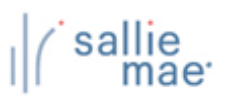

# **OpenNet<sup>®</sup> Web Loan Delivery** Originations User Reference Guide

Last Updated: 06/01/2020

# **Copyright and Trademark Acknowledgements**

#### Copyright 2020 Sallie Mae, Inc. All rights reserved

© 2020 Sallie Mae Bank. All rights reserved.

Without the express written consent of Sallie Mae Bank, this material may not — in whole or in part — be used, copied, photocopied, reproduced, translated, reduced to any electronic medium or machine-readable form, or reproduced in any manner whatsoever.

These materials are proprietary to and contain confidential trade secrets of Sallie Mae Bank. Without the express written consent of Sallie Mae Bank, the information must not - in whole or in part - be directly or indirectly disclosed in any manner whatsoever.

SLM Corporation and its subsidiaries, including Sallie Mae Bank, are not sponsored by or agencies of the United States of America.

#### **Trademark Acknowledgements**

- OpenNet is a registered trademark of Sallie Mae Bank or its subsidiaries.
- Sallie Mae is a registered trademark of Sallie Mae Bank or its subsidiaries.

All other products mentioned in this guide are the trademarks of their respective companies.

# **Table of Contents**

#### **Getting Started**

| Login            | 5  |
|------------------|----|
| Navigation       | 17 |
| Account Security | 22 |
| Training Modules | 26 |
| Quick Tips       | 28 |

#### Certifications

| Certify Applications |
|----------------------|
|----------------------|

#### View/Change Loan Data

| View Loan Data           | 40 |
|--------------------------|----|
| Update Loan Data         | 45 |
| Cancel/Refund Loan       |    |
| Update Disbursement Data | 51 |
| Cancel Disbursements     | 55 |
| View Servicing Data      | 57 |

## Inquiry/Reporting

| Pending Disbursements | 64 |
|-----------------------|----|
| Returned Funds Report | 75 |
| Disbursement Rosters  | 86 |
| Custom Reports        | 92 |

### Administration

| Maintain Users                    | 102 |
|-----------------------------------|-----|
| Enable/Disable Service Components | 106 |
| Loan Period Maintenance           | 109 |
| Initial Values                    | 119 |

# **OpenNet<sup>®</sup> Web Loan Delivery** Originations User Reference Guide

**Getting Started Quick References** 

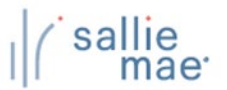

#### **OpenNet WLD Login Overview**

In order to access the OpenNet<sup>®</sup> Web Loan Delivery system, you must first log in. From the Log-In page, you can:

- Perform a login for first time users, which allows you to reset your account.
- Perform a subsequent login, which takes you directly to the OpenNet application.
- Obtain your user ID, in case you have forgotten it.
- Create a new password, in case you have forgotten it.

## Logging In for the First Time

#### How to log in for the first time:

- Type the following URL into your Web browser's Address field: <u>https://opennet.salliemae.com</u>.
   NOTE: The same URL is used for both school and lender login.
- 2. Under the School log in section header on the OpenNet entry page, click the OpenNet Web Loan Delivery System link.

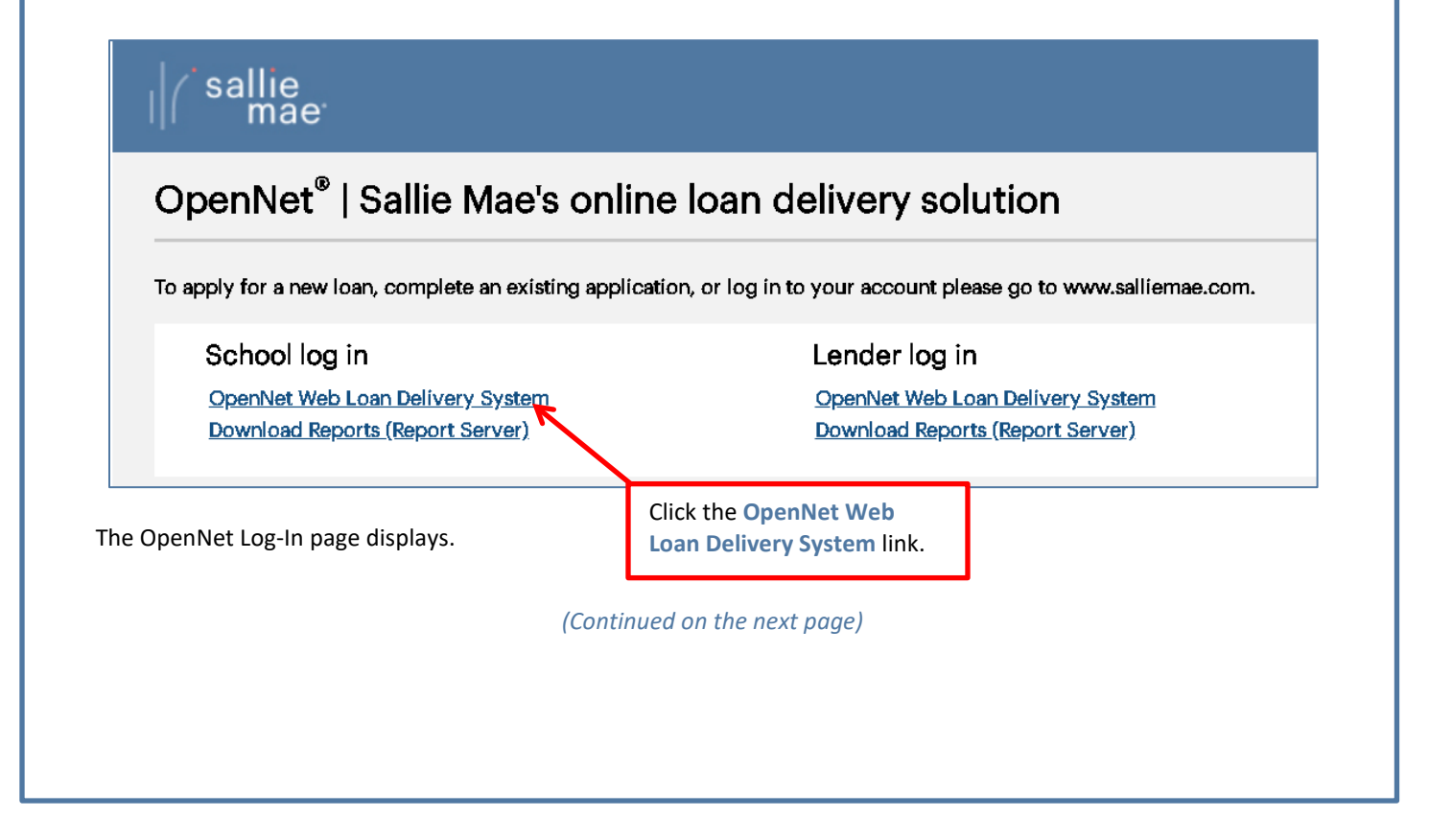

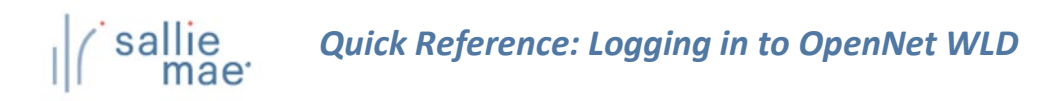

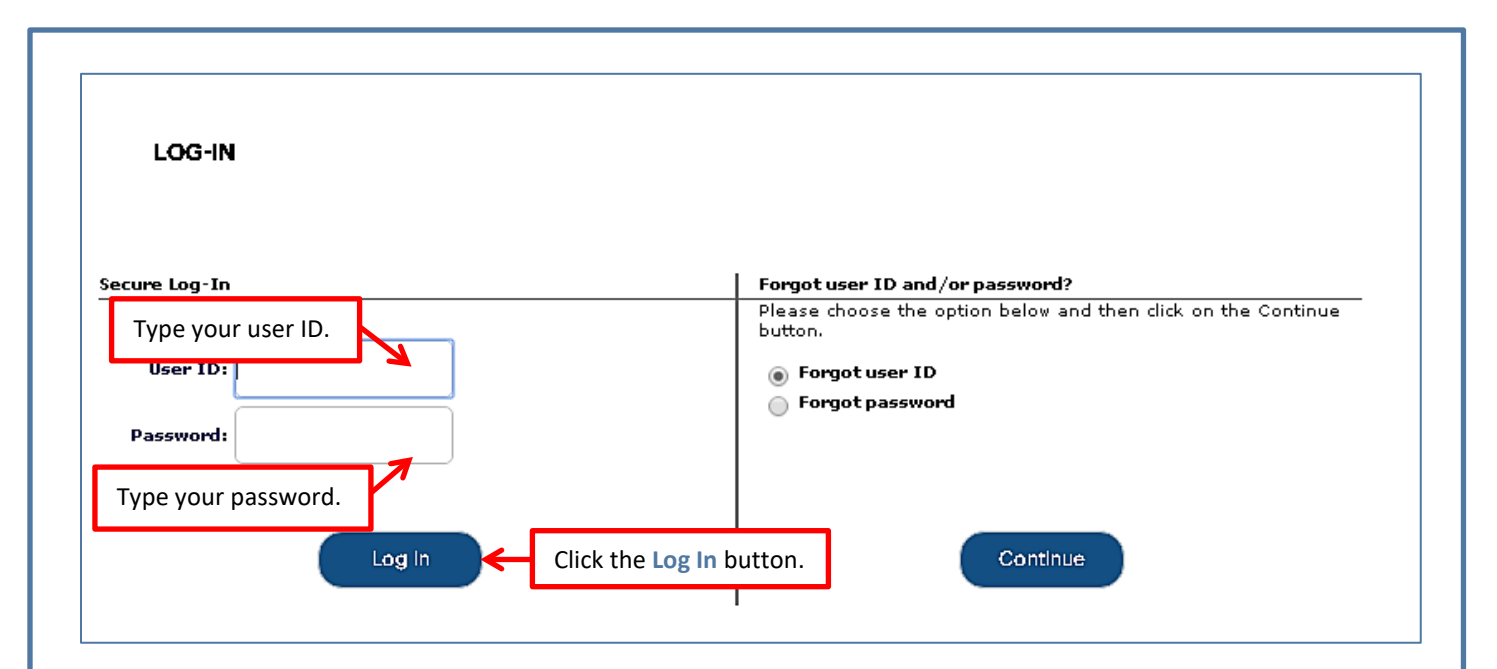

- 3. Type your user ID and password, and then click the Log In button.
- 4. The Web Site Terms of Use page displays. Read the terms and click the I Accept button.

| WEB SITE TERMS OF USE                                                                                                    |
|----------------------------------------------------------------------------------------------------|
| lease review and accept the website's new Terms of Service displayed below in order to continue managing your account online.                                                                                                    |
| Your use of this Web Site and online services contained therein is subject to the following Terms of Service. Please read them 💼                                                                                                    |
| 1. ACCEPTANCE OF TERMS OF SERVICE                                                                                                    |
| This online service and any other computer or telephony based services (collectively, the "Service") are provided by Sallie Mae<br>Bank and its subsidiaries or affiliates (collectively "We" or "Company") to the person and/or entity using the Service ("Your" or<br>"Your") under these Terms of Service (the "Terms") and any operating rules or policies that may be published from time to time by<br>Company. Together with any other written contract or written Statement of Understanding, the Terms comprise the entire<br>agreement between You and Company and supersedes all prior agreements between the parties regarding the subject matter<br>contained herein. YOU AGRET OREAD THE TERMS CAREFULLY BEFORE USING THE SERVICE. Use of the Service signifies that You<br>have read the Terms and accept them. If You do not agree to the Terms, do not use the Service and any such use is unauthorized. |
| 2. DESCRIPTION OF SERVICE                                                                                                    |
| The Service provides You with a capability to review, perform and/or complete certain functions related to education loans ("Loans").                                                                                                    |
| 3. USE OF THE SERVICE                                                                                                    |
| rint Web Site Terms of Use                                                                                                    |
| I Accept I Decline                                                                                                    |
| Click the I Accept button.                                                                                                    |
| (Continued on the next page)                                                                                                    |
|                                                                                                    |
|                                                                                                    |

Need assistance? Contact us: (855) 756-0006

# Quick Reference: Logging in to OpenNet WLD

| RESET ACCOUNT         Your account needs in he used. Dieses complete the fields below and click on the SUBMIT button to reset your account. The CANCEL Type your new password.         Image: Type your new password.         Type your new password again.         Your password must be 8-32 characters long and contain at least one letter and one number. You may use any alphanumeric or special character that can be used to reset your password must be 8-32 characters long and contain at least one letter and one number. You may use any alphanumeric or special character that can be used to reset your password must be 8-32 characters long and contain at least one letter and one number. You may use any alphanumeric or special character that can be used to reset your password to confirm.         Type your new password again.         Your password must be 8-32 characters long and contain at least one letter and one number. You may use any alphanumeric or special character that can be used to reset your password to confirm.         Your password the password set case scatter scatter.         Type your phone number.         You need to call the password set case scatter.         Please select thallenge questions.         Figure does will be used to reset your answer         Please select challenge question.         Please select challenge question 1.         All fields are required.         Queston                                                                                                    |
|----------------------------------------------------------------------------------------------------|
| All fields are required.  Type your new password again.  Type your new password again.  Type your new password again.  Type your new password again.  Type your phone number.  Type your phone number.  The questions below will be used to reset yo Select five challenge questions.  The question below will be used to reset yo Please select challenge question 1  All fields are required.  Answer  Answer |
| Type your new password again.       Your password must be 8-32 characters long and contain at least one letter and one number. You may use any alphanumeric or special character that can be directly typed from a standard keyboard except the following: < > () {} &.         Type your phone number.       Select from a standard keyboard except the following: < > () {} &.         Type your phone number.       Re-enter your password to confirm.         * Telephone:       )       -       Ext.       If you need to call umber.         The questions below will be used to reset yo please select for fire challenge questions.       If you need to call umber. Your answers       Provide the answers to the challenge questions.         All fields are required.       Question       Answer       Imber. Your answers                                                                                                    |
| Type your phone number.     * Telephone:     * Telephone:     * The questions below will be used to reset yo   Please select 5 different questions and provestor   * Challenge questions.   * The questions and provestor   * Challenge questions.   * Challenge questions.     * The question select challenge question 1     * Telephone:     * Telephone:     * Telephone:     * Telephone:     * Telephone:     * Telephone:     * Telephone:     * Telephone:     * Telephone:                                                                                                    |
| Challenge Information         The questions below will be used to reset yo         Please select 5 different questions and prov         Challenge questions.         if you need to call u         mber. Your answers         Question        Please select challenge question 2                                                                                                    |
| All fields are required.  Question Answer  Answer Please select challenge question 1                                                                                                    |
| (Please select challenge question 2                                                                                                    |
|                                                                                                    |
| CPlease select challenge question 3▼                                                                                                    |
| (Please select challenge question 4▼)                                                                                                    |
| ( Please select challenge question 5 T                                                                                                    |
| Click the Submit button.                                                                                                    |
| Submit Cancel                                                                                                    |

- 5. Use the New Password and Confirm New Password fields to set and confirm a new password.
- 6. Provide the phone number at which you can be contacted in the **Telephone** field. You may choose to enter your personal cell phone or your office phone.

NOTE: In certain security situations, we will use your phone number to send you a Temporary Access Code.

- 7. Select and answer five challenge questions that are used to verify your identity in certain security situations.
- 8. Click the **Submit** button.

# Quick Reference: Logging in to OpenNet WLD

| The Account Reset page displays, confirming that the reset has been successful. |                                                                                            |
|---------------------------------------------------------------------------------|--------------------------------------------------------------------------------------------|
| ACCOUNT RESET                                                                   |                                                                                            |
| ank you. Your account has been reset.                                           | ie button.                                                                                 |
| Continue                                                                        |                                                                                            |
|                                                                                 |                                                                                            |
| lick the <b>Continue</b> button.                                                |                                                                                            |
| The OpenNet School Home Page displays.                                          |                                                                                            |
| Home Certifications - Inquiry/Reporting - Administration -                      |                                                                                            |
|                                                                                 | Select New Institution/User                                                                |
| Originations Servicing                                                          |                                                                                            |
|                                                                                 | Training modules<br><u>User guides</u>                                                     |
| Applications awaiting certification <u>View results</u> Filter Export           | Account settings<br>Change my password<br>Change my challenge                              |
| Disbursement rosters<br><u>View results</u> <u>Filter</u> <u>Export</u>         | School Assist <sup>®M</sup> Representatives<br>are available during the                    |
| Application/Loan search<br><u>Search</u>                                        | following business hours:<br>Mondey - Friday<br>9:00 a.m 6:00 p.m. ET                      |
|                                                                                 | (844-827-7478 ())<br>International: 877-456-6221 ()<br>Direct: 302-451-4912 ()<br>Email Us |
|                                                                                 |                                                                                            |
|                                                                                 |                                                                                            |
| (Continued on the next page)                                                    |                                                                                            |
|                                                                                 |                                                                                            |
|                                                                                 |                                                                                            |

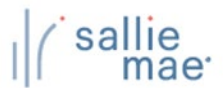

# **Subsequent Logins**

#### How to log in:

- Type the following URL into your Web browser's Address field: <u>https://opennet.salliemae.com</u>.
   NOTE: The same URL is used for both school and lender login.
- 2. Under the School log in section header on the OpenNet entry page, click the OpenNet Web Loan Delivery System link.

| School log in<br><u>OpenNet Web Loan Delivery System</u><br><u>Download Reports (Report Server)</u> | Lender log in <u>OpenNet Web Loan Delivery System</u> Download Reports (Report Server) |
|----------------------------------------------------------------------------------------------------|----------------------------------------------------------------------------------------|
| Net Log-In page displays.                                                                           | Click the OpenNet Web<br>Loan Delivery System link.                                    |
|                                                                                                    |                                                                                        |
|                                                                                                    |                                                                                        |
|                                                                                                    |                                                                                        |
|                                                                                                    |                                                                                        |
|                                                                                                    |                                                                                        |
|                                                                                                    |                                                                                        |

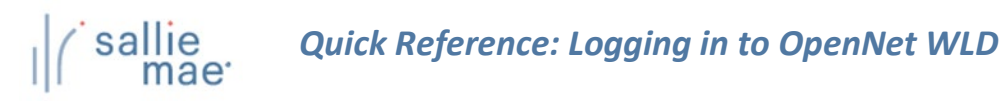

| LOG-IN                                                                                                    |                                                                        |                                                                                                    |
|----------------------------------------------------------------------------------------------------|------------------------------------------------------------------------|----------------------------------------------------------------------------------------------------|
| e your user ID.<br>User ID:                                                                                                    | Forgot user ID and/or passw<br>Please choose the option bel<br>button. | ord?<br>ow and then dick on the Continue                                                                                                    |
|                                                                                                    | Click the Log In button.                                               | ntinue                                                                                                    |
| -                                                                                                    |                                                                        |                                                                                                    |
| e OpenNet School Home Page displa                                                                                                    | • Inquiry/Reporting • Administration •                                 |                                                                                                    |
| e OpenNet School Home Page displa                                                                                                    | ▼ Inquiry/Reporting ▼ Administration ▼                                 | <u>Select New Institution</u><br>XXX-XX-XXXX                                                                                                    |
| e OpenNet School Home Page displa Home Certifications Originations Servicing                                                                                                    | <ul> <li>Inquiry/Reporting &lt; Administration </li> </ul>             | Select New Institution<br>XXX-XX-XXXX<br>Need Help?<br>Training modules<br>User guides                                                                                                    |
| e OpenNet School Home Page displa Home Certifications Originations Servicing Applications awaiting certification View results Filter Export                                                                                   | <ul> <li>Inquiry/Reporting</li> <li>Administration</li> </ul>          | Select New Institution<br>XXX-XX-XXXX<br>Need Help?<br>Training modules<br>User guides<br>Account settings<br>Change my password<br>Change my challenge                                                                                                    |
| e OpenNet School Home Page displa<br>Home Certifications Originations Servicing Applications awaiting certification View results Filter Export Disbursement rosters View results Filter Export                                | <ul> <li>Inquiry/Reporting Administration -</li> </ul>                 | Select New Institution<br>XXX-XX-XXXX<br>Need Help?<br>Training modules<br>User guides<br>Account settings<br>Change my password<br>Change my password<br>Change my challenge<br>information<br>School Assist® Representati<br>are available during the                                                                                                    |
| e OpenNet School Home Page displa<br>Home Certifications Originations Servicing Applications awaiting certification View results Filter Export Disbursement rosters View results Filter Export Application/Loan search Search | Inquiry/Reporting      Administration                                  | Select New Institution         XXX-XX-XXXX         Need Help?         Training modules         User guides         Account settings         Change my password         Change my password         Change my challenge         information         School Assist®M Representation         are available during the         following business hours:         Monday - Friday         9:00 a.m 6:00 p.m. ET         Phone: 844-8-ASISIT (*)         (844-827-7478 (*))         International: 877-456-622         Direct: 302-451-4912 (*)         Email Us |

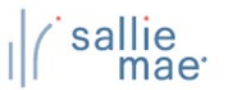

# Forgot User ID

## How to obtain your user ID:

1. Click the Forgot user ID option button on the Log-In page.

| LOG-IN                                                            |                                                                                             |
|-------------------------------------------------------------------|---------------------------------------------------------------------------------------------|
| Secure Log-In                                                     | Forgot user ID and/or password?<br>Please choose the option Click the Forgot user ID Itinue |
| User ID:                                                          | <ul> <li>Forgot user ID</li> <li>Forgot password</li> </ul>                                 |
| Password:                                                         | Click the Continue button                                                                   |
| Log In                                                            | Continue                                                                                    |
| The Forgot User ID page displays, with conta                      | act information for obtaining your user ID.                                                 |
|                                                                   |                                                                                             |
| r you have rorgotten your user 1D, please contact your institutio | Click the Finish button.                                                                    |
| Click the Finish button.                                          |                                                                                             |
| The Log-In page re-displays.                                      |                                                                                             |
| (Contii                                                           | nued on the next page)                                                                      |

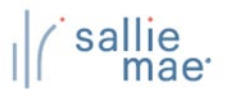

## **Forgot Password**

# How to create a new password: 1. Click the Forgot password option button on the Log-In page. LOG-IN Secure Log-In Forgot user ID and/or password option button on the Log-In page.

| Secure Log-In |       | Forgot user ID and/or passwo                                | ord?                                     |
|---------------|-------|-------------------------------------------------------------|------------------------------------------|
|               |       | Please choose the option belo<br>button.                    | w and then click on the Continue         |
| User ID:      |       | <ul> <li>Forgot user ID</li> <li>Forgot password</li> </ul> | Click the Forgot password option button. |
| Passworu:     |       |                                                             |                                          |
|               | Click | the Continue button.                                        |                                          |
|               | og in | Con                                                         | itinue                                   |

2. Click the **Continue** button.

The Forgot Password page displays.

| lesse enter your year ID and email : | addunce, and then elick on the | SUPMIT button         |     |
|--------------------------------------|--------------------------------|-----------------------|-----|
| Account Information                  | user ID.                       |                       |     |
|                                      | User ID:                       |                       |     |
|                                      | Email Address:                 |                       |     |
|                                      | ex: ssmith                     | @university.edu)      |     |
| Type your email ad                   | ddress.                        | Click the Submit butt | on. |
|                                      | Submit                         | Cancel                |     |

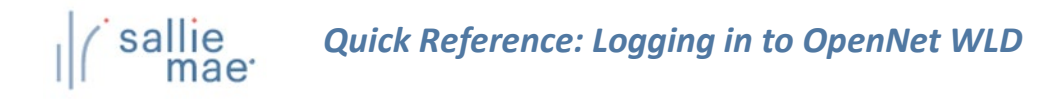

- 3. Type your user ID and email Address.
- 4. Click the **Submit** button.

The Answer Challenge Questions page displays.

| ANSWER CHALLENGE QUESTIONS                                                              |                     |                                    |
|-----------------------------------------------------------------------------------------|---------------------|------------------------------------|
| o protect the security of your account, you will need to answer t                       | the questions below | before entering this website.      |
| Challenge Information                                                                   |                     |                                    |
| Question What was the name of the last school you attended?                             | Answer              | Type the answers to the questions. |
| Vhat is the last name of your favorite gradeschool teacher?<br>Click the Submit button. |                     |                                    |
|                                                                                         |                     |                                    |

- 5. Answer the challenge questions.
- 6. Click the **Submit** button.

The Forgot Password Information page displays.

| FORGOT PASSWORD                                                                                                    |    |
|----------------------------------------------------------------------------------------------------|----|
| hank you. A temporary password has been sent to the email address on record.                                                                                                    |    |
| mportant: This temporary password will expire in 24 hours.                                                                                                    |    |
| When you log in with your temporary password, you'll be prompted to change your password. Please wait a few minutes to check your email.                                                                                                    |    |
| og in using your temporary password.                                                                                                    |    |
| lote: Please note that the message will come from admin@salliemae.com. If you do not receive it, please look in your spam or junk mail folder. Some spam blockers h<br>o be set to allow incoming messages from admin@salliemae.com to be placed in your inbox. Instructions on how to add us can be found <u>here</u> . | ve |
|                                                                                                    |    |
| (Continued on the next page)                                                                                                    |    |

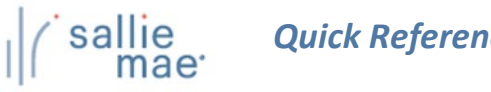

| File Messa<br>Jgnore X<br>Junk + Delete<br>Delete                                                                                                    | ge Developer Add-Ins<br>Add-Ins<br>Meeting<br>Reply Forward<br>All<br>Respond | Move to: ?<br>To Manager<br>Team E-mail<br>Quick Steps | Move<br>Move<br>Move<br>Move | Mark Unread<br>Categorize ~<br>Follow Up ~<br>Tags s | A Find<br>→ Related →<br>histate<br>Editing | <b>Q</b><br>Zoom<br>Zoom |
|----------------------------------------------------------------------------------------------------|-------------------------------------------------------------------------------|--------------------------------------------------------|------------------------------|------------------------------------------------------|---------------------------------------------|--------------------------|
| From:       admin@salliemae.com       Sent:       Wed 9/11/2013 12:1         To: <ul> <li>Curren, Cathy</li> <li>Cc:</li> <li>Subject:</li> <li>Your Account Information</li> <li>Your temporary password is rfpaO4Nm#3</li> <li>When logging in with your temporary password, you'll be prompted to change your password</li> <li>When logging in with your temporary password, you'll be prompted to change your password</li> <li>When logging in with your temporary password, you'll be prompted to change your password</li> <li>Web logging in with your temporary password, you'll be prompted to change your password</li> <li>With your temporary password, you'll be prompted to change your password</li> <li>Web logging in with your temporary password, you'll be prompted to change your password</li> <li>Web logging in with your temporary password, you'll be prompted to change your password</li> <li>Web logging in with your temporary password, you'll be prompted to change your password</li> <li>Web logging in with your temporary password, you'll be prompted to change your password</li> <li>Web logging in with your temporary password, you'll be prompted to change your password</li> <li>Web logging in with your temporary password, you'll be prompted to change your password</li> <li>Web logging in with your temporary password, you'll be prompted to change your password</li> <li>Web logging in with your temporary password you'll be prompted to change your password</li> <li>Web logging in with your temporary password you'll be prompted to change your password</li> <li>Web logging in with your temporary password you'll be prompted to change your password</li> <li>Web logging in with your temporary password you'll be prompted to change your password you'll be prompted you'll be prompted you'll be prompted you'l</li></ul> |                                                                               |                                                        |                              |                                                      |                                             |                          |
| When logging in with your temporary password, you'll be prompted to change your password. ***Important: This temporary password will expire in 24 hours.*** Please do not respond to this automated message. Emails sent to this address are not monitored.                                                                                                    |                                                                               |                                                        |                              |                                                      |                                             |                          |

A temporary password that will let you log in and reset your account is emailed to you. NOTE: The temporary password expires in 24 hours.

7. Return to the Log In page.

|                   | LOG-IN                                                                    |                             |                                                                                                    |
|-------------------|---------------------------------------------------------------------------|-----------------------------|----------------------------------------------------------------------------------------------------|
| Tyr<br>Tyr<br>pas | pe your user ID.<br>User ID:<br>Password:<br>pe your temporary<br>ssword. |                             | Forgot user ID and/or password?         Please choose the option below and then click on the Continue button. <ul> <li>Forgot user ID</li> <li>Forgot password</li> </ul> Click the Log In button. |
| 8.<br>9.          | Type your user ID a<br>Click the Log In but                               | nd temporary passwo<br>ton. | ord.                                                                                                    |
|                   |                                                                           |                             | (Continued on the next page)                                                                                                    |

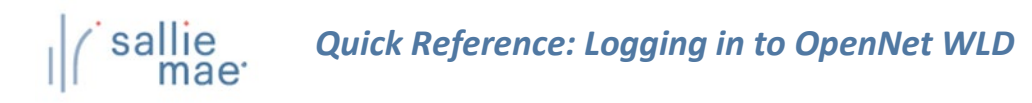

| RESET ACCOUNT                                 |                          |                                                                           |                                                                                       |
|-----------------------------------------------|--------------------------|---------------------------------------------------------------------------|---------------------------------------------------------------------------------------|
| Your account needs to be res                  | et. Please complete the  | fields below and click on the SUBMIT b                                    | utton to reset your account. The CANCEL                                               |
| button returns you to the log                 | -in page without saying  | any changes.                                                              |                                                                                       |
| Type a ne                                     | w password.              |                                                                           |                                                                                       |
| All fields are required.                      |                          |                                                                           |                                                                                       |
|                                               |                          |                                                                           |                                                                                       |
| Type the new pas                              | sword again.             | Your password must be 8-32 charact                                        | ers long and contain at least one letter and                                          |
|                                               | (                        | one number. You may use any alpha<br>directly typed from a standard keybo | numeric or special character that can be<br>eard except the following: < > ( ) { } &. |
|                                               |                          | Please be aware that passwords are                                        | case-sensitive.                                                                       |
|                                               | Confirm New Password     | h:                                                                        |                                                                                       |
|                                               |                          | Re-enter your password to confirm.                                        |                                                                                       |
|                                               | * Telephone              | : ( ) - Ext.                                                              | ?                                                                                     |
|                                               |                          | I have a non-U.S. phone numbe                                             | r (not re                                                                             |
| alact five questions                          | 1                        |                                                                           | Provide the answers to                                                                |
| The questions below will be up                | and to reset your passw  | ord opline or to confirm your identity if y                               | the questions.                                                                        |
| Please select 5 different ques<br>characters. | tions and provide answe  | ers for each that you can easily rememb                                   | er. Your nswers should have from 3 to 25                                              |
| All fields are required.                      |                          |                                                                           |                                                                                       |
|                                               | Question                 |                                                                           | Answer                                                                                |
| (                                             | -Please select challeng  | e question 1                                                              | •                                                                                     |
| (                                             | -Please select challenge | e question 2                                                              | •                                                                                     |
| (                                             | -Please select challeng  | e question 3                                                              | •                                                                                     |
|                                               |                          |                                                                           |                                                                                       |
| (                                             | -riease select challeng  | e question 4                                                              | ···· •                                                                                |
|                                               |                          |                                                                           |                                                                                       |

- 10. Type a new password.
- 11. Confirm the new password by re-typing it.
- 12. Select five challenge questions and provide answers for them.
- 13. Click the **Submit** button.

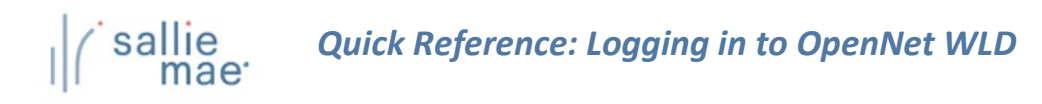

|      | ACCOUNT RESET                                                                                        |
|------|----------------------------------------------------------------------------------------------------|
|      |                                                                                                    |
|      | Click the Continue button.                                                                           |
|      | Thank you. Your account has been reset.                                                              |
|      |                                                                                                    |
|      | Continue                                                                                             |
|      |                                                                                                    |
| Ar   | n Account Reset confirmation page displays, verifying that your account has been successfully reset. |
|      |                                                                                                    |
|      |                                                                                                    |
|      | Click the Continue butter                                                                            |
| +. ' |                                                                                                    |
| Tr   | he Log-In page re-displays and you can log in to OpenNet using your new password.                    |
|      |                                                                                                    |
|      |                                                                                                    |
|      |                                                                                                    |
|      |                                                                                                    |
|      |                                                                                                    |
|      |                                                                                                    |
|      |                                                                                                    |
|      |                                                                                                    |
|      |                                                                                                    |
|      |                                                                                                    |
|      |                                                                                                    |
|      |                                                                                                    |
|      |                                                                                                    |
|      |                                                                                                    |
| _    |                                                                                                    |

\_\_\_\_

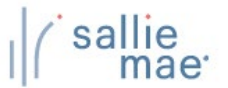

# **OpenNet WLD Navigation Overview**

There are several ways you can navigate through the OpenNet<sup>®</sup> Web Loan Delivery system. Some of the ways to get around are via the:

- Tabs, tiles, and links of the School Home Page.
- Drop-down menus of the Menu Bar.

| lome                                                 | Certifications                                 | Inquiry/Reporting | ✓ Ad   | ministration |      | Select New Institution/II                                                                                             |
|------------------------------------------------------|------------------------------------------------|-------------------|--------|--------------|------|----------------------------------------------------------------------------------------------------|
| Quiningáis na                                        | Question .                                     |                   |        |              |      | XXX-XX-XXXX                                                                                                    |
| Originations                                         | Servicing                                      |                   |        |              | _    | Need Help?<br><u>Training modules</u><br><u>User guides</u>                                                           |
| Applications awa                                     | iting certification<br><u>er</u> <u>Export</u> | 4                 | School | Home Page    |      | Account settings<br>Change my password<br>Change my challenge                                                         |
| Disbursement ros<br><u>View results</u> <u>Filte</u> | sters<br><u>er Export</u>                      |                   |        | Right Ra     | il – | Sohool Assist™ Representative<br>are available during the                                                             |
| Application/Loan<br><u>Search</u>                    | search                                         |                   |        |              |      | following business hours:<br>Monday - Friday<br>9:00 a.m 6:00 p.m. ET<br>Phone: 844-8-ASSIST 💿                        |
|                                                      |                                                |                   |        |              |      | (844-827-7478 <sup>19</sup> )<br>International: 877-456-6221<br>Direct: 302-451-4912 <sup>19</sup><br><u>Email Us</u> |
|                                                      |                                                |                   |        |              |      |                                                                                                    |

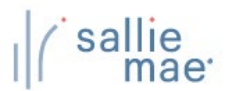

# School Home Page

#### Features of the School Home Page:

The OpenNet School Home Page has two main features:

- Tabs for Originations or Servicing based tasks and activities.
- Tiles containing links to the various pages and tasks that can be performed in OpenNet.
   NOTE: The Tiles and links that display on the School Home Page depend on the service components that are enabled for your school and your level of access.

|             | Originations Servicing File Servicing Tab                                 |
|-------------|---------------------------------------------------------------------------|
| Origination | is Tab                                                                    |
|             | Applications awaiting certification                                       |
|             | <u>View results</u> <u>Filter</u> <u>Export</u>                           |
|             | Disbursement rosters           View results         Filter         Export |
|             | Application/Loan search<br><u>Search</u>                                  |

#### How to use the School Home Page:

- Click the Originations tab to view Originations pages and perform Originations-based tasks.
- Click the Servicing tab to view Servicing pages and perform Servicing-based tasks.
- Click a link in a Tile to be taken to an OpenNet page and perform the associated activity.
- To return to the School Home Page, click the Home option on the Menu Bar at the top of any page.

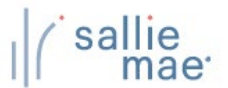

#### Menu Bar

#### Features of the Menu Bar:

The Menu Bar displays at the top of every page in OpenNet. The Menu Bar contains drop-down menus that you can use to navigate to pages and tasks in OpenNet.

Home Certifications - Inquiry/Reporting - File management - Administration

The Menu Bar includes the following options:

- Home Navigates to the School Home Page.
- Certifications Navigates to the Applications Awaiting Certification function.
- Inquiry/Reporting Navigates to pages that allow you to view and/or change loan and disbursement data and to
  perform reporting functions.
- File Management Navigates to the file management system to send and receive files.
- Administration Navigates to various pages that allow you to set up and customize OpenNet for your school and users.

NOTE: The options that display in the Menu Bar depend on the service components that are enabled for your school and your level of access.

#### How to use the Menu Bar:

1. Hover your cursor over an option in the Menu Bar.

A drop-down menu displays.

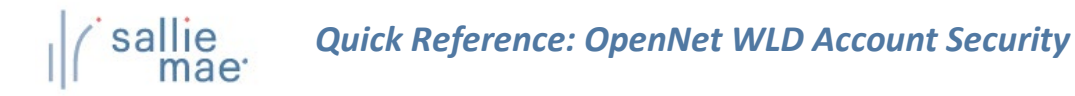

## **OpenNet WLD Account Security Overview**

From within the OpenNet<sup>®</sup> Web Loan Delivery system, you can change your account security information:

- Your password
- Your challenge information

## **Change Your Password**

#### How to change your password:

- 1. From any page in OpenNet, click on one of the following links:
  - The Change My Password link located at the top of the page.
  - The Change My Password link located in the Right Rail under Account Settings.

| lome               | Certifications     |          | Inquiry/Reporting |       | Administration | × |                  |                                            |          |
|--------------------|--------------------|----------|-------------------|-------|----------------|---|------------------|--------------------------------------------|----------|
|                    | _                  |          |                   |       |                |   |                  | Select New Institu                         | ition/U  |
|                    |                    | Click th | e Change My P     | asswo | rd link.       |   | XXX-2            | X-XXXX                                     | C        |
| Originations       | Servicing          |          |                   |       |                | - |                  |                                            |          |
|                    |                    |          |                   |       |                |   | Nee<br><u>Tr</u> | d Help?<br>aining modules                  |          |
|                    |                    |          |                   |       |                |   | <u>Us</u>        | <u>er guides</u>                           |          |
| Applications awai  | ting certification |          |                   |       |                |   | Acc              | ount settings                              |          |
| View results Filte | er Export          |          |                   |       |                |   | cr               |                                            |          |
| Disbursement ros   | ters               |          |                   |       |                |   | ··· int          |                                            |          |
| View results Filte | er Export          |          |                   |       |                |   | Scho             | ool Assist <sup>s</sup> Represer           | ntatives |
| Application/Loan   | coarch             |          |                   |       |                |   | are a follo      | vailable during the<br>wing business hours |          |
| Search             | Search             |          |                   |       |                |   | M(<br>9:         | onday - Friday<br>00 a.m 6:00 p.m. l       | ΞT       |
| <u></u>            |                    |          |                   |       |                |   | - Ph             | one: 844-8-ASSIST                          |          |
|                    |                    |          |                   |       |                |   | (8)<br>          | ernational: 877 <u>-456</u> -              | 6221 🧕   |
|                    |                    |          |                   |       |                |   | Di               | eot: 302-451-4912                          |          |
|                    |                    |          |                   |       |                |   |                  |                                            |          |

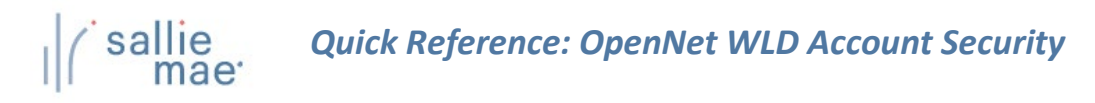

|                                                                                                    | <u>Feedback</u>                                                                                                    |
|----------------------------------------------------------------------------------------------------|----------------------------------------------------------------------------------------------------|
| CHANGE YOUR PASSWORD                                                                                                    |                                                                                                    |
| Complete the fields below and click on the SUBMIT butt<br>page without saving any changes.                                                                                            | on to change your password. The CANCEL button returns you to the previous                                                                                                    |
| Log-in Information                                                                                                    | Type your current password.                                                                                                    |
| All fields are required.                                                                                                    |                                                                                                    |
| Current Password:                                                                                                    |                                                                                                    |
|                                                                                                    | Type your new password.                                                                                                    |
| /pe your new password again.                                                                                                    | our password must be 8-32 characters long and contain at least one letter and<br>ne number. You may use any alphanumeric or special character that can be<br>irectly typed from a standard keyboard except the following: $< > () {} &.$<br>lease be aware that passwords are case-sensitive. |
| Confirm New Password:<br>Click the Submit button.                                                                                                    | e-enter your password to confirm.                                                                                                    |
|                                                                                                    |                                                                                                    |
|                                                                                                    |                                                                                                    |
|                                                                                                    | Submit Cancel                                                                                                    |
|                                                                                                    | Submit Cancel                                                                                                    |
| Type your current password into the Current                                                                                                    | Submit Cancel                                                                                                    |
| Type your current password into the Curren                                                                                                    | Submit Cancel<br>at Password text box.<br>Password and Confirm New Password text boxes.                                                                                                    |
| Type your current password into the Current password into both the New Click the Submit button.                                                                                       | Submit Cancel<br>at Password text box.<br>a Password and Confirm New Password text boxes.                                                                                                    |
| Type your current password into the Curren<br>Type your new password into both the New<br>Click the Submit button.<br>The Password Changed page displays, confin                      | Submit       Cancel         at Password text box.       Password and Confirm New Password text boxes.         rming that the change was successful.                                                                                                    |
| Type your current password into the Currer<br>Type your new password into both the New<br>Click the Submit button.<br>The Password Changed page displays, confin                      | Bubmit       Cancel         at Password text box.       Password and Confirm New Password text boxes.         rming that the change was successful.                                                                                                    |
| Type your current password into the <b>Currer</b><br>Type your new password into both the <b>New</b><br>Click the <b>Submit</b> button.<br>The Password Changed page displays, confin | Submit       Cancel         at Password text box.       Password and Confirm New Password text boxes.         rming that the change was successful.                                                                                                    |
| Type your current password into the Curren<br>Type your new password into both the New<br>Click the Submit button.<br>The Password Changed page displays, confin                      | Submit       Cancel         at Password text box.       Password and Confirm New Password text boxes.         rming that the change was successful.                                                                                                    |
| Type your current password into the Curren<br>Type your new password into both the New<br>Click the Submit button.<br>The Password Changed page displays, confin                      | Bubmit       Cancel         at Password text box.       Password and Confirm New Password text boxes.         rming that the change was successful.                                                                                                    |
| Type your current password into the <b>Currer</b><br>Type your new password into both the <b>New</b><br>Click the <b>Submit</b> button.<br>The Password Changed page displays, confin | Submit       Cancel         at Password text box.       Password and Confirm New Password text boxes.         rming that the change was successful.         Click the Continue button.                                                                                                    |
| Type your current password into the Curren<br>Type your new password into both the New<br>Click the Submit button.<br>The Password Changed page displays, confin<br>PASSWORD CHANGED  | Submit       Cancel         at Password text box.       Password and Confirm New Password text boxes.         rming that the change was successful.         Click the Continue button.                                                                                                    |
| Type your current password into the Currer<br>Type your new password into both the New<br>Click the Submit button.<br>The Password Changed page displays, confit<br>PASSWORD CHANGED  | Submit       Cancel         at Password text box.         Password and Confirm New Password text boxes.         rming that the change was successful.         Click the Continue button.                                                                                                    |
| Type your current password into the Curren<br>Type your new password into both the New<br>Click the Submit button.<br>The Password Changed page displays, confit<br>PASSWORD CHANGED  | Submit       Cancel         at Password text box.         Password and Confirm New Password text boxes.         rming that the change was successful.         Click the Continue button.         Continue                                                                                     |

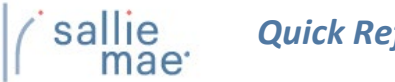

# Change Your Challenge Information

#### How to change your challenge information: 1. From any page in OpenNet, click the Change My Challenge Information link located in the Right Rail under Account Settings. sallie Welcome, School User mae<sup>.</sup> Change my password | Sign out Home Certifications -Inquiry/Reporting -Administration -Select New Institution/User XXX-XX-XXXX Q Servicing Originations Need Help? Training modules User guides Account settings Applications awaiting certification View results Filter Export **Disbursement rosters** Click the Change My Challenge School Assist™ Representatives are available during the following business hours: Information link. View results Filter Export Application/Loan search Monday - Friday 9:00 a.m. - 6:00 p.m. ET **Search** Phone: 844-8-ASSIST ( (844-827-7478 ) International: 877-456-6221 Direct: 302-451-4912 <u>Email Us</u> The Change Your Challenge Questions page displays. (Continued on the next page)

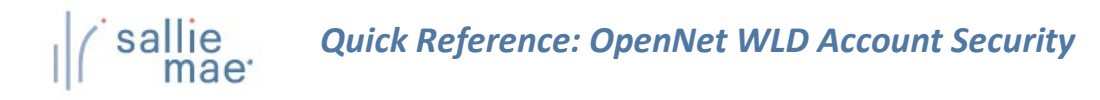

| he <u>questions below will be u</u><br>Plet<br><sup>15 c</sup> Select five quest | used to reset your password online or<br>provide answers for each to<br>iONS. Is you to the previous page | to confirm your identity if you need<br>that you can easily remember. You<br>ge without saving any changes. | d to call us for assistance.<br>Ir answers a<br>Type the answers. |
|----------------------------------------------------------------------------------|----------------------------------------------------------------------------------------------------|----------------------------------------------------------------------------------------------------|-------------------------------------------------------------------|
| Chailenge Intormation                                                            |                                                                                                    |                                                                                                    |                                                                   |
| All fields are required.                                                         | Quanting                                                                                                  |                                                                                                    |                                                                   |
|                                                                                  | Please select challenge question 1 -                                                                      | ······ Y                                                                                                    | Answer                                                            |
|                                                                                  | Please select challenge question 2 -                                                                      | ······ • )                                                                                                  |                                                                   |
|                                                                                  | Disease valent pholian de question 2                                                                      |                                                                                                    |                                                                   |
|                                                                                  | riease select challenge question 3                                                                        | •••••••••••••••••••••••••••••••••••••••                                                                     |                                                                   |
|                                                                                  | Please select challenge question 4 ·                                                                      | ······ •                                                                                                    |                                                                   |
| Click the                                                                        | e Submit button.                                                                                          | <b>T</b>                                                                                                    |                                                                   |
|                                                                                  |                                                                                                    |                                                                                                    |                                                                   |
|                                                                                  | Submit                                                                                                    | Cancel                                                                                                    |                                                                   |
|                                                                                  |                                                                                                    |                                                                                                    |                                                                   |
| elect five unique que                                                            | stions using the <b>Question</b> dro                                                                      | op-down menus and enter t                                                                                   | the five corresponding answers into the                           |
| lick the <mark>Submit</mark> butto                                               | on.                                                                                                    |                                                                                                    |                                                                   |
| he Challenge Questic                                                             | ons Saved page displays, confi                                                                            | irming that the updated inf                                                                                 | formation has been saved.                                         |
|                                                                                  |                                                                                                    |                                                                                                    |                                                                   |

| 4. Click the <b>Continue</b> button to return to the original OpenNet page. |  |
|-----------------------------------------------------------------------------|--|
|-----------------------------------------------------------------------------|--|

# (sallie mae Quick Reference: OpenNet Training Modules

# **OpenNet Training Modules Overview**

The Training Modules page provides numerous resources to help you use OpenNet<sup>®</sup>. On the Training Modules page, you will find:

- Detailed quick reference cards to help you perform various functions.
- Demonstration videos to show you overviews and detailed steps for procedures.
- A reference guide to give you a complete training experience.

# Using the Training Modules

| lome                             | Certifications     | ▼ Inq       | uiry/Reporting |               | Administration     | 8 |                                                                       |
|----------------------------------|--------------------|-------------|----------------|---------------|--------------------|---|-----------------------------------------------------------------------|
|                                  |                    |             |                |               |                    |   | Select New Institution/U                                              |
|                                  |                    |             |                |               |                    |   | xxx-xx-xxxx                                                           |
| Originations                     | Servicing          |             |                |               |                    |   | Need Help?                                                            |
|                                  |                    |             | Click th       | he <b>Tra</b> | ining Modules link |   | <u>Training modules</u><br><u>User guides</u>                         |
| Applications awai                | ting certification |             |                |               | 0                  |   | Account settings                                                      |
| View results Filte               | er Export          |             |                |               |                    |   | <u>Change my password</u><br>Change my challenge                      |
| Disbursement ros                 | ters               |             |                |               |                    |   | information                                                           |
| <u>View results</u> <u>Filte</u> | er Export          |             |                |               |                    |   | School Assist <sup>s</sup> Representative<br>are available during the |
| Application/Loan                 | search             |             |                |               |                    |   | following business hours:<br>Monday - Friday                          |
| <u>Search</u>                    |                    |             |                |               |                    |   | 9:00 a.m 6:00 p.m. ET<br>Phone: 844-8-ASSIST                          |
|                                  |                    |             |                |               |                    |   | (844-827-7478 )                                                       |
|                                  |                    |             |                |               |                    |   | Direct: 302-451-4912                                                  |
|                                  |                    |             |                |               |                    |   | <u>Email Us</u>                                                       |
| 2. The OpenN                     | let Training Modul | es page dis | olavs.         |               |                    |   |                                                                       |
|                                  |                    | 8           | ,              |               |                    |   |                                                                       |
|                                  |                    |             |                |               |                    |   |                                                                       |

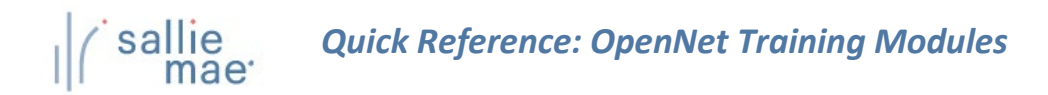

Under the section headings, you will find:

• A link to each training resource

NOTE: You will need Adobe Reader, available free from Adobe, to view PDF documents.

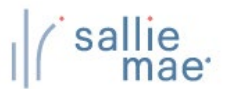

## Quick Tips for Using OpenNet WLD

Here are some quick tips to help you with the general use of the OpenNet<sup>®</sup> Web Loan Delivery system.

- OpenNet will time out after 20 minutes of inactivity.
- OpenNet User ID's are deactivated after 180 days of inactivity.

#### Navigation:

- For easy navigation to the School Home Page, click the Home option in the Menu Bar.
- Never use the browser's **Back** button while navigating in OpenNet. Instead, use the navigation buttons and links that display in OpenNet.
- If you need information about how to perform a specific task in OpenNet, the Need Help? section of the Right Rail provides links to reference and training materials.
- To protect your account's security, be sure to always log out when you are done working in OpenNet or are going to be away from your computer. The Sign Out link at the top of the page logs you out of OpenNet and directs you to the Log Out page, where you can log in again if needed.

#### Contact Us:

• If you still need help after checking the reference materials, you can call us at the number provided on screen or use the Email Us link to send an email. Business hours display for our customer support team.

# **OpenNet<sup>®</sup> Web Loan Delivery** Originations User Reference Guide

**Certifications Quick Reference** 

#### **Certification Overview**

The Certify Applications functionality allows a school user to define the criteria (loan period date range, loan product, etc.) for retrieving loan applications awaiting certification and then to perform the certification online.

## **Running an Applications Awaiting Certification Query**

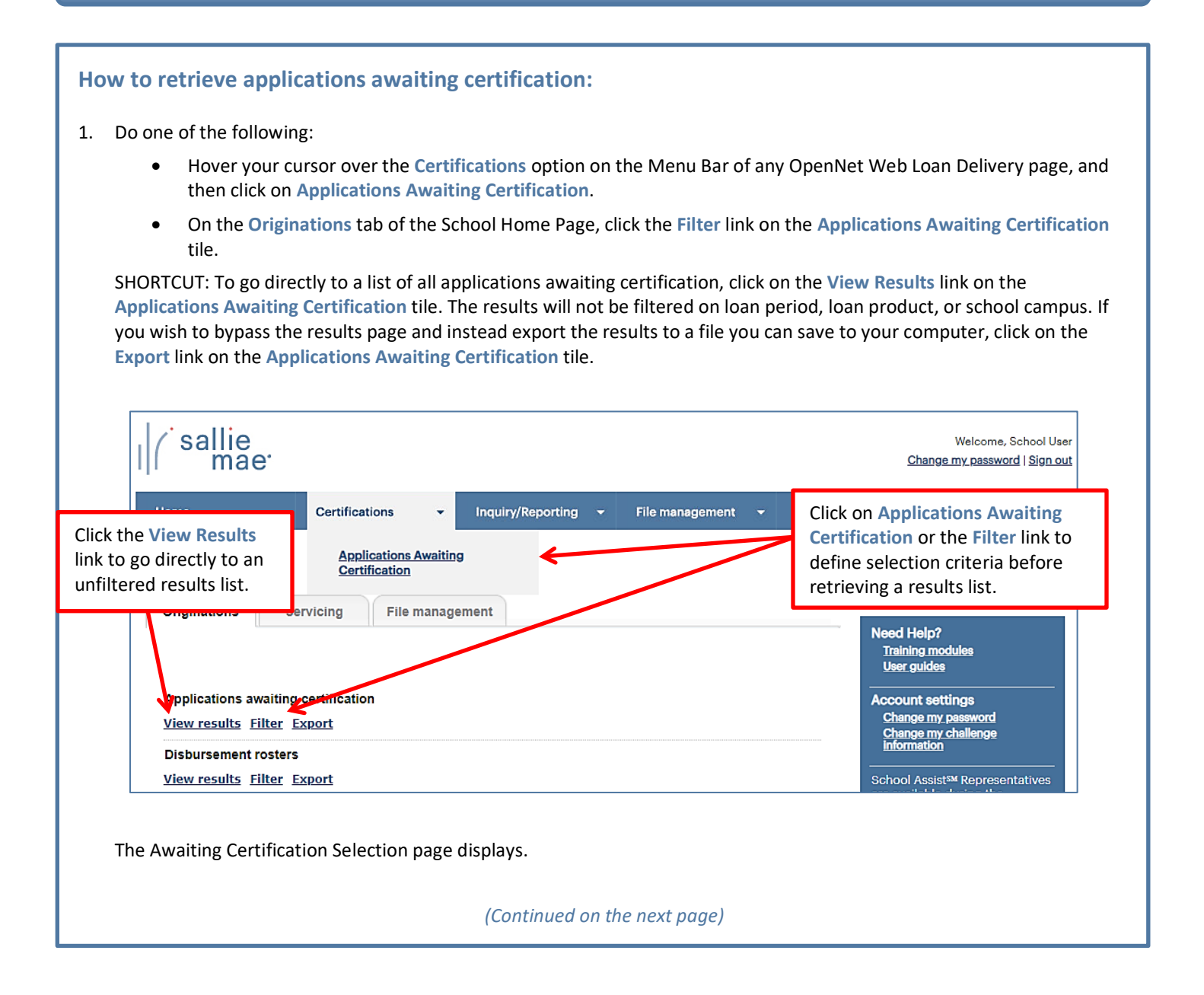

# Quick Reference: Certify Applications

| Run a previously saved query using the previously saved ouery modify a saved query or delete a query file of the query will retrieve all applications availing certification. There are three ways to define your query. The PREVOUSLy due to ealer that a bubit a previously saved query modify a saved query or delete a query file of the query will retrieve all applications availing certification. There are three ways to define your query. The PREVOUSLy due to ealer the asset query would be additional query options, you can select Custom Paper to retrieve the results from successful to ealer the saved query you want to submit, revise. In una query selections below. For additional query options, you can select Custom Paper to the inquiry. In una query selections.                                                                                                    |  |
|----------------------------------------------------------------------------------------------------|--|
| Filter criteria         Defined range       From date         Certification requested:       - All -         Include loans with blank certification requested dates         Defined range       From date         Defined range       From date         Defined range       Date         Defined range       From date         Defined range       From date         Defined range       Date         Defined range       Date         Date       Date                                                                                                    |  |
| page, beginning       Include loans with blank loan periods         with the Filter       If you elect to include blank loan periods in your filter criterie, you must use the email confirmation process detailed in the QUERY OPTIONS section.         To make multiple selections from the list boxes, hold down control key and click with mouse.                                                                                                    |  |
| School campus:       (0000000) University         Loan products:       All Products         Bar Study Loan       Career Training Smart Option Student Loan (930)         Clear Advantage Student Loan mede by Sellie Mae. (W06)       Image: Comparison of Career Training Smart Option Student Loan Mede Student Loan Mede S |  |
| Query options         To save the query criteria, enter a name in the Query name box and select Save or Save and submit. To be notified when query results are ready, select the Send e-mail notification checkbox then select Submit.         Query name:         E-mail address:                                                                                                    |  |
| Submit Save and submit Save Clear all criteria                                                                                                    |  |
| 2. Use one of three methods to define the query you want to run.<br>(Continued on the next page)                                                                                                    |  |

#### Method 1: Previously Saved Query:

1. Locate the Previously Saved Queries section on the Awaiting Certification Selection page.

| Previously saved queries                                             |         |
|----------------------------------------------------------------------|---------|
| Select the name of the saved query you want to submit,<br>or delete. | revise, |
| - No selection -                                                     |         |
|                                                                      |         |
|                                                                      |         |
|                                                                      |         |
| *                                                                    |         |
|                                                                      |         |
| Submit saved query View/Modify Delete                                |         |

- 2. Select a previously saved query.
- 3. Click the Submit Saved Query button

NOTE: You can modify or delete a saved query using the View/Modify or Delete buttons.

The Awaiting Certification Results page displays with record information for applications that meet the criteria defined in the saved query.

#### Method 2: Quick Search:

1. Locate the Quick Search section on the Awaiting Certification Selection page.

| Quick search<br>Enter an SSN to search for a specific student or borrower, or a<br>Query Confirmation Number to retrieve the results from a<br>previously submitted query. |  |
|----------------------------------------------------------------------------------------------------|--|
| SSN:                                                                                                    |  |
| Submit quick search<br>(Continued on the next page)                                                                                                    |  |

# Quick Reference: Certify Applications

- Use the Confirmation Number text box to retrieve results from a specific query that was submitted previously for offline processing.
- 3. Click the Submit Quick Search button.

The Awaiting Certification Results page displays with record information for applications awaiting certification for the specified borrower or from the previously submitted query.

#### Method 3: New Query:

1. Locate the Filter Criteria section on the Awaiting Certification Selection page. All of the options from there to the bottom of the page can be used to submit and/or save a new query.

|                                 | Defined             | l range                                                    |                           | From date                          | To date              |                                    |
|---------------------------------|---------------------|------------------------------------------------------------|---------------------------|------------------------------------|----------------------|------------------------------------|
| Certification requested:        | - All -             |                                                            | • or                      |                                    |                      | (Ex: 11/22/3333)                   |
|                                 | 🕑 Inc               | lude loans with blan                                       | k certificati             | on requested d                     | ates                 |                                    |
|                                 | Defined             | i range                                                    |                           | From date                          | To date              |                                    |
| Loan period:                    | - All -             |                                                            | • or                      |                                    |                      | Exact match (Ex: 11/22/333         |
|                                 | 🗌 Inc               | lude loans with blan                                       | k loan perio              | ods                                |                      |                                    |
|                                 | lf you e<br>detaile | lect to include blank<br>d in the QUERY OPTI               | loan perio<br>ONS sectio  | ds in your filter<br>n.            | criteria, you mu     | st use the email confirmation pro- |
| To make multiple selections fr  | om the li           | st boxes, hold down                                        | control key               | and click with                     | mouse.               |                                    |
|                                 |                     | (0000000) Univer                                           | sity                      |                                    |                      |                                    |
| School c                        | ampus:              |                                                            |                           |                                    |                      | -                                  |
|                                 |                     | All Products                                               |                           |                                    |                      | •                                  |
| Loan pro                        | oducts:             | Bar Study Loan<br>Career Training Sm<br>Clear Advantage St | art Option<br>tudent Loar | Student Loan (<br>1 made bv Sallie | (930)<br>e Mae (W06) | •                                  |
| Sort res                        | ults by:            | Borrower SSN                                               |                           | •                                  |                      |                                    |
|                                 |                     |                                                            |                           |                                    |                      |                                    |
| To save the query criteria, ent | er a name           | e in the Query name                                        | box and se<br>lect Submit | lect Save or Sav                   | ve and submit. T     | o be notified when query results a |
|                                 | lotinouti           |                                                            |                           | -                                  |                      |                                    |
| query name:                     |                     |                                                            |                           |                                    |                      |                                    |
| E-mail address:                 |                     |                                                            |                           | Send e-mail no                     | tification when o    | query is complete                  |
|                                 |                     |                                                            |                           |                                    |                      |                                    |

2. (Optional) Select a predefined date range or define your own using the **Certification Requested** text boxes. The default range includes all stored records.

# Quick Reference: Certify Applications

- 3. (Optional) Select a predefined date range or define your own using the Loan Period text boxes. The default range includes all stored records.
- 4. (Optional) Use the School Campus and Loan Products filters as needed and sort the results if desired. By default, results will sort by Borrower SSN.
- 5. If you plan to save the query, enter a name for it into the Query Name text box (under the Query Options section). You can also enter your email address to run the query offline and receive an email notification when the query is complete.
- 6. Click the Submit, Save (to save for later use but not run at this time), or Save and Submit button.

The Awaiting Certification Results page displays with record information for applications that match the query criteria.

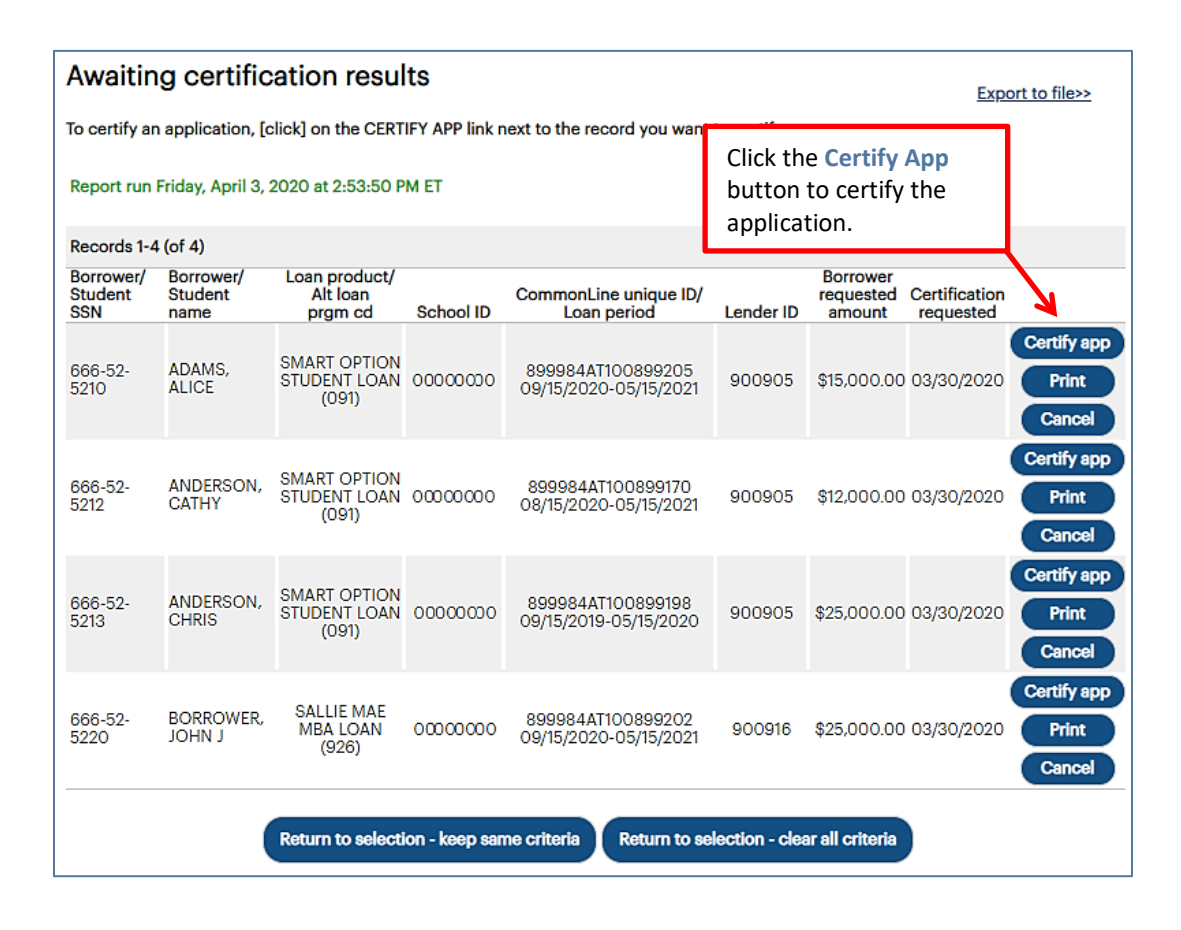

On this page, you can:

- Provide certification information via the Certify App button.
- Print a copy of the loan documents via the Print button.
- Cancel the application via the Cancel button.
- Export the search results data to a comma separated values (.CSV) or Excel file via the Export to File link.

## **Exporting Awaiting Certification Query Results**

#### How to export the awaiting certification results:

1. On the Awaiting Certification Results page, click the Export to File link.

The Export to File page displays.

NOTE: The export functionality is also available from the **Originations** tab of the OpenNet Home Page by clicking the Export link on the **Applications Awaiting Certification** tile, which initiates an export for all applications needing certification for all loan periods and all loan products for all school campuses to which you have access. Other types of OpenNet inquiries also support the export functionality.

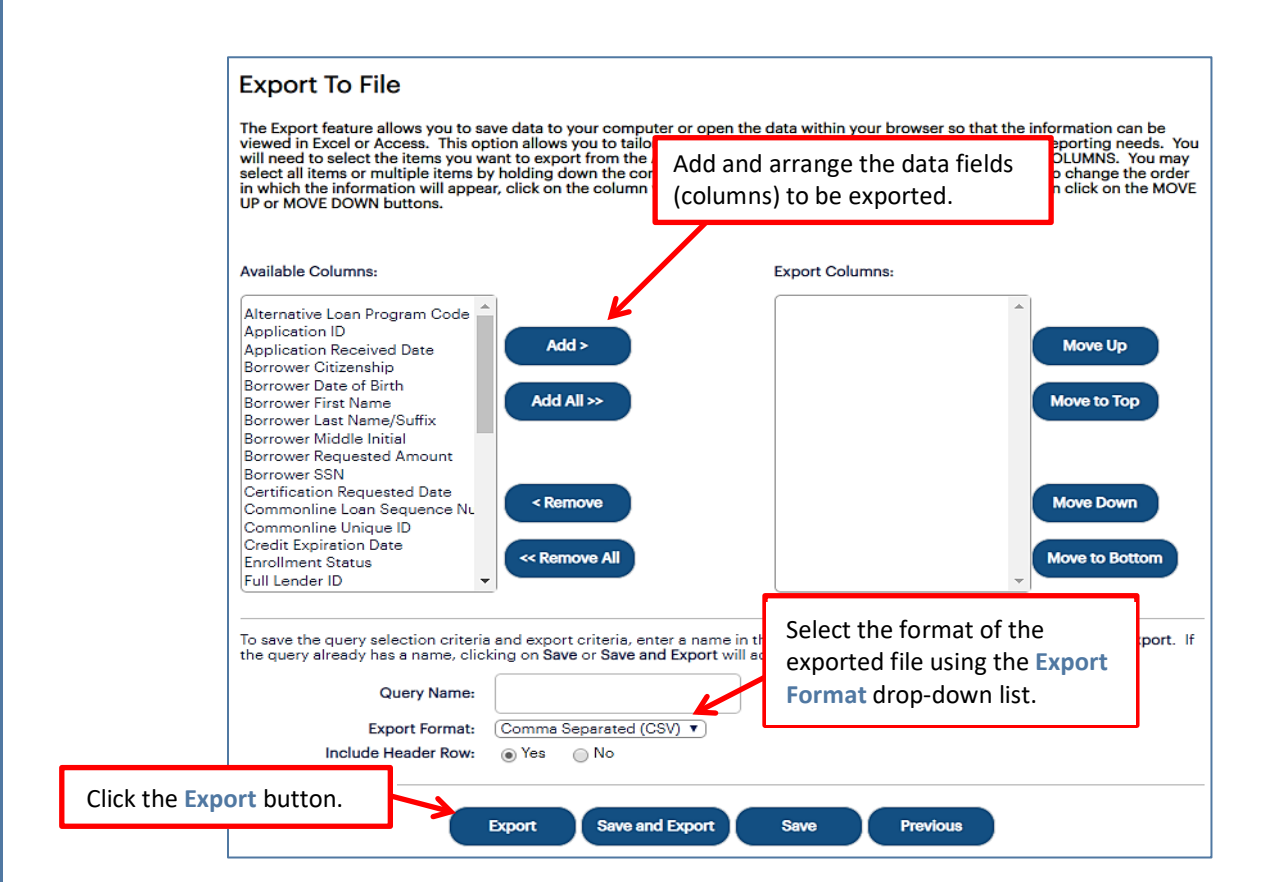

- 2. Add and arrange the data fields (columns) to be exported using the available functionality.
- 3. Select the format of the exported file using the **Export Format** drop-down list. If you want to save the query criteria for use again in the future as well as exporting the query results, enter a name for the query in the **Query Name** field.
- 4. Click the **Export** button.

Your browser displays a series of dialog boxes and prompts to let you view or save the file.

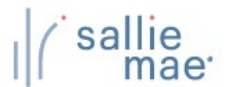

# **Certify an Application**

1. To certify an application, click the **Certify App** button beside the corresponding entry on the Awaiting Certification Results page.

The Enter School Certification page displays. The specific fields displayed on the page will vary depending on the loan program associated with the certification.

For example, the Enter School Certification page for Smart Option Student Loans:

|                                                                                                  | Borrower 🔮 Certification 🔮 Disbursement                                                                                           |
|--------------------------------------------------------------------------------------------------|----------------------------------------------------------------------------------------------------|
| Borrower information                                                                             | O Return to                                                                                                    |
| Fields marked with an asterisk(*) are required to<br>should be completed unless otherwise noted. | continue processing. For your convenience, blank fields are shaded in yellow and                                                  |
| Social Security number:                                                                          | 666-52-5210                                                                                                    |
| Date of birth:                                                                                   | 03/01/1997                                                                                                    |
| Name:                                                                                            | ALICE ADAMS                                                                                                    |
| Email address:                                                                                   | adams@test.com                                                                                                    |
| Permanent address                                                                                |                                                                                                    |
| Street address 1:                                                                                | 45 River St                                                                                                    |
| Street address 2:                                                                                |                                                                                                    |
| City:                                                                                            | Boston                                                                                                    |
| State:                                                                                           |                                                                                                    |
| Primary phone number:                                                                            | 555666////   Cell: Home:                                                                                                    |
| Certification information                                                                        | 🔂 Return to                                                                                                    |
|                                                                                                  |                                                                                                    |
| Initial values set:                                                                              | Select Initial Value                                                                                                    |
| School name:                                                                                     | NEW UNIV-MAIN CAMPUS                                                                                                    |
| School code / branch:                                                                            | 000000-00                                                                                                    |
| Lender name:                                                                                     | Sallie Mae                                                                                                    |
| Academic period for the loan: *                                                                  | From 09/15/2020 To 05/15/2021 (ex: mm/dd/yyyy)                                                                                    |
| Grade level: *                                                                                   | Junior Undergraduate                                                                                                    |
| Course of study. *                                                                               |                                                                                                    |
| Course of study:                                                                                 | Business                                                                                                    |
|                                                                                                  |                                                                                                    |
| Enrollment status: *                                                                             | Full Time 🔹                                                                                                    |
|                                                                                                  |                                                                                                    |
| Anticipated graduation date: *                                                                   | 05/31/2023 (ex: mm/dd/yyyy)                                                                                                    |
|                                                                                                  |                                                                                                    |
| Requested loan amount:                                                                           | \$15,000.00                                                                                                    |
| Certified loan amount: *                                                                         | \$00                                                                                                    |
|                                                                                                  |                                                                                                    |
|                                                                                                  | The approved amount will be the lesser of the borrower requested amount, cosign<br>requested amount, and school certified amount. |
|                                                                                                  |                                                                                                    |
| School use only:                                                                                 |                                                                                                    |
|                                                                                                  |                                                                                                    |
| Submit certification option-                                                                     | View submission results online                                                                                                    |

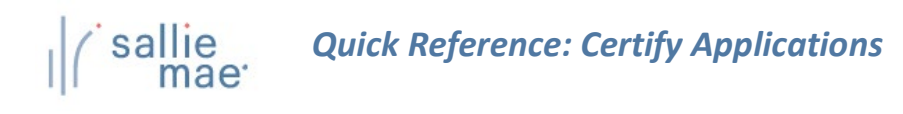

| chool dispuisement in                                                                                                    | ormation                                                                                                    |                                                                                                    |                                                                                                    |                                                                                                    | Meturn to top                                                                                                    |
|----------------------------------------------------------------------------------------------------|----------------------------------------------------------------------------------------------------|----------------------------------------------------------------------------------------------------|----------------------------------------------------------------------------------------------------|----------------------------------------------------------------------------------------------------|----------------------------------------------------------------------------------------------------|
| ease allow for the consum                                                                                                    | er's Right To Cancel pe<br><b>Disb date</b><br>(ex: mm/dd/yyyy)                                                                                                    | riod when setting y<br>Disb amount<br>(ex: 3000)                                                                                                    | our disbur                                                                                          | sement date.<br>Hold/Release                                                                                                    |                                                                                                    |
| Disb 1: *                                                                                                    |                                                                                                    | * \$                                                                                                    | .00 *                                                                                               | Select One 🔻                                                                                                    | )                                                                                                    |
| Disb 2:                                                                                                    |                                                                                                    | \$                                                                                                    | .00                                                                                                 | Select One                                                                                                    |                                                                                                    |
| Disb 3:                                                                                                    |                                                                                                    | \$                                                                                                    | .00                                                                                                 | Select One                                                                                                    |                                                                                                    |
| Disb 4:                                                                                                    |                                                                                                    | \$                                                                                                    | .00                                                                                                 | Select One                                                                                                    | ]                                                                                                    |
| an authorized representa<br>antified in this certification<br>it exceed the student's cor<br>m the school; (v) if applic<br>d all other provisions of th<br>ider applicable law, that th<br>nitation contact informatic | tive of the school iden<br>;; (ii) the information c<br>at of attendance minus<br>sble, then prior to cert<br>e Student Lending Ac<br>e school will provide ir<br>n; and (vii) that the inf | tified above, I hereb<br>ompleted in this sch<br>other financial aid;<br>ification the school<br>countability, Transpa<br>formation requeste<br>ormation provided i | y certify th<br>ool certifie<br>(iv) that so<br>has comp<br>arency and<br>d by Sallie<br>n the appl | e following: (i) the borrower is eligi<br>pation is accurate; (iii) the Total Cert<br>shool will notify Sallie Mae if the stu<br>lied with the disclosure requiremen<br>I Enforcement Act ("SLATE Act"); (vi<br>Mae related to the borrower, inclu<br>ication is true, complete and correc | ble for the loan<br>iffied Amount does<br>dent withdraws<br>is in Section 626(1)<br>as permitted<br>ding without<br>t to the best of my |

For example, the Enter School Certification page for Bar Study Loans:

| Bar Study Loan                                                                                                    | Borrower 🔮 Certification 🔮                                                                                                    |
|----------------------------------------------------------------------------------------------------|----------------------------------------------------------------------------------------------------|
| Borrower information                                                                                                    | Return to top                                                                                                    |
| Fields marked with an asterisk(*) are required to a should be completed unless otherwise noted.                                                                                                    | continue processing. For your convenience, blank fields are shaded in yellow and                                                                                                    |
| Social Security number:                                                                                                    | 888-00-1016                                                                                                    |
| Date of birth:                                                                                                    | 06/09/1988                                                                                                    |
| Name:                                                                                                    | DANIEL MOBERG                                                                                                    |
| Email address:                                                                                                    | c59786@salliemae.com                                                                                                    |
| Permanent address                                                                                                    |                                                                                                    |
| Street address 1:                                                                                                    | 1311 Blackwalnut Ct                                                                                                    |
| Street address 2:                                                                                                    |                                                                                                    |
| City:                                                                                                    | Annapolis                                                                                                    |
| State:                                                                                                    | MD Zip code: 21403                                                                                                    |
| Primary phone number:                                                                                                    | 9944022748   Cell: Home:                                                                                                    |
| Certification information                                                                                                    | The second second secon |
| School name:                                                                                                    | NEW UNIV - MAIN CAMPUS                                                                                                    |
| School code / branch:                                                                                                    | 000000-00                                                                                                    |
| Lender name:                                                                                                    | Sallie Mae                                                                                                    |
| Enrollment status: *                                                                                                    | Full Time                                                                                                    |
|                                                                                                    |                                                                                                    |
|                                                                                                    |                                                                                                    |
| Anticipated graduation date: "                                                                                                    | (ex: mm/dd/yyyy)                                                                                                    |
| Submit certification option:                                                                                                    | ✓ View submission results online                                                                                                    |
| As an authorized representative of the school ide<br>identified in this enrollment verification request;<br>that the school will notify Sallie Mee if the studen<br>school will provide information requested by Sal | ntified above, I hereby certify the following: (i) the borrower is eligible for the loan<br>(ii) the information completed in this school enrollment verification is accurate; (iii)<br>t withdraws from the school; and (iv) as permitted under applicable law, that the<br>ie Mae related to the borrower, including without limitation contact information.                                                                                                    |
| s                                                                                                    | ubmit certification Cancel                                                                                                    |
|                                                                                                    |                                                                                                    |

# Quick Reference: Certify Applications

2. Populate all necessary fields in the Certification Information and School Disbursement Information sections for Smart Option Student Loans or in the Certification Information section for Bar Study Loans.

NOTE: To pre-populate certain data fields in the certification record using a saved data set, select an initial values set from the Initial Values Set drop-down list. Using initial values both saves time and ensures consistent data entry across multiple certifications.

3. Click the Submit Certification button.

The Submission Results page displays.

NOTE: This page may be bypassed by de-selecting the View Submission Results Online check box on the Enter School Certification page.

4. Review the information displayed on the page and click the Next button.

A series of pages display that allow you to view and print the application documents.

5. Follow the instructions on the pages to view and print the documents.

The Final Instructions page displays.

6. Review the instructions displayed on the page and proceed as necessary.
# **OpenNet<sup>®</sup> Web Loan Delivery** Originations User Reference Guide

**View/Change Loan Data Quick References** 

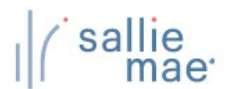

# **View Loan Data Overview**

The View Loan Data function in OpenNet<sup>®</sup> displays originations information for a borrower's loans, including applications that have been started but have not yet been certified.

# **Viewing Loan Data**

#### How to view loan data:

1. Hover your cursor over the Inquiry/Reporting option on the Menu Bar of any OpenNet Web Loan Delivery page, and then click on View/Change Loan Data.

| Originations | ta link.<br>Servicing File m<br>waiting certification | View/Change Loan Data         View Pending Disbursements         Disbursement Rosters         nanager         Returned Funds Report         Custom Report         View Sallie Mae Servicing Data         Download Reports         (ReportServer) | Need Help?       Training modules       User guides       Account settings       Change my password |
|--------------|-------------------------------------------------------|----------------------------------------------------------------------------------------------------|----------------------------------------------------------------------------------------------------|
| Disbursement | rosters                                               |                                                                                                    | Change my challenge<br>information                                                                  |

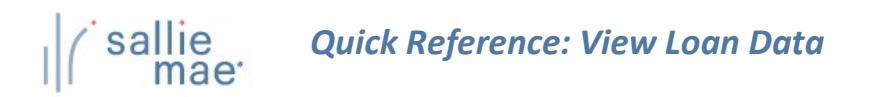

| earch criteria  |    |                 |                                                    |   |
|-----------------|----|-----------------|----------------------------------------------------|---|
| SSN:            |    |                 |                                                    | _ |
|                 | or | <del>&lt;</del> | Enter a borrower's SSN or<br>last name/first name. |   |
| Last name:      |    |                 |                                                    |   |
| First name:     |    |                 |                                                    |   |
| Middle initial: |    |                 |                                                    |   |

- 2. Search for a borrower by typing their SSN or last name/first name. The borrower's middle initial can also be entered to further filter results, but it is not required.
- 3. Click the **Submit** button.

The Application/Loan Summary page displays with the borrower's loans listed. The most recent loan or application displays at the top of the list.

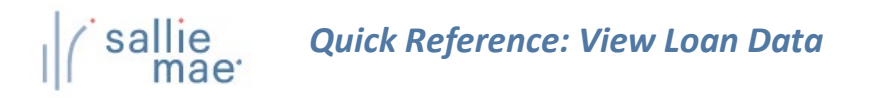

| Application/Loan summary                                                                                                    | nter new SSN                    | l:                                    | Search                                                     | ^^^^                                                                                                |
|----------------------------------------------------------------------------------------------------|---------------------------------|---------------------------------------|------------------------------------------------------------|----------------------------------------------------------------------------------------------------|
| The following summary lists applications/loans on file for the borrower/student t<br>that the specific options that are available to you depend on your user access ar                                                                                                    | that are assoo<br>nd the status | ciated with your<br>of the applicatio | institution(s). Please note<br>on/loan.                    | Need Help?<br>Training modules<br>User guides                                                       |
| Report run Wednesday, May 20, 2020 at 9:41:36 AM ET                                                                                                    |                                 |                                       |                                                            | Account settings                                                                                    |
| Borrower/Student                                                                                                    |                                 |                                       |                                                            | Change my password                                                                                  |
| Name: ALICE ADAMS                                                                                                    |                                 |                                       |                                                            | Change my challenge<br>information                                                                  |
| Social Security number: 666-52-5210                                                                                                    |                                 | View                                  | View demographics >><br>aggregate loan totals >>           |                                                                                                    |
| Date of birth: 03/01/1997                                                                                                    |                                 | View ad                               | cct servicing summary >><br>View multi-loan details >>     | School Assist <sup>s</sup> Representatives<br>are available during the<br>following business hours: |
| Records 1-2 (of 2)                                                                                                    |                                 |                                       |                                                            | Monday - Friday                                                                                     |
| Loan program<br>Borrower name/SSN<br>Student name/SSN Status information                                                                                                    | Amount                          | School ID<br>Curr lender ID           | CommonLine unique ID<br>Loan period<br>Application ID      | 9:00 a.m 8:00 p.m. ET<br>Phone: 844-8-ASSIST<br>(844-827-7478)                                      |
| Loan: AWAITING SCHOOL CERTIFICATION<br>App start date: 03/30/2020<br>SMART OPTION<br>STUDENT LOAN (091)<br>What's next: We are awaiting school certification. You<br>can certify the loan online by clicking the certify button<br>and providing the required information. | \$0.00                          | 00000000<br><u>900905</u>             | 899984AT100899205<br>09/15/2020-05/15/2021<br>100899205-01 | International: 877-456-6221<br>Direct: 302-451-4912<br>Email Us                                     |
| Certify app Print prom note Cancel View / Update                                                                                                    |                                 |                                       |                                                            |                                                                                                    |
| Loan: FULLY DISBURSED           SMART OPTION         App start date: 03/30/2020           STUDENT LOAN (091)         Credit: APPROVED           What's next: Fully disbursed                                                                                               | \$10,000.00                     | 000000-00<br>900905                   | 899984AT100899141<br>09/15/2019-05/15/2020<br>100899141-01 |                                                                                                    |
| Print prom note View / Update                                                                                                    |                                 |                                       |                                                            |                                                                                                    |
| Enter new SSN: Search Click the View                                                                                                    | w/Upda                          | te button.                            |                                                            |                                                                                                    |

4. Click the View/Update button for the record you want view.

The Application/Loan Details page displays.

Other things you can do on the Application Loan Summary page include:

- View Demographics View borrower demographic information (name, address, etc.).
- View Aggregate Loan Totals -- View total dollar amounts for loans serviced by Sallie Mae<sup>®</sup>.
- View Acct Servicing Summary View stored loan data for loans serviced by Sallie Mae.
- View Multi-Loan Details View summarized loan information for all applications/loans associated with your institution for the corresponding borrower/student.
- Certify App –Certify an application that is in process.
- Print Prom Note Print the Promissory Note and/or other loan documentation.
- Cancel Discontinue the loan application.
- Reinstate Revalidate a loan application that has previously been cancelled.

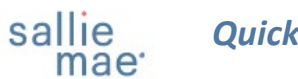

| Nons       Certification       Inquiry/Reporting       Pleasangement       Administration         Application / Loan details       Enter normalization of the second second s                                                                                                    | I sallie<br>mae                                                                                                    |                                    |                                                                                                    |                                                                     |                                                | Welcome, Schoo<br>Change my password   Si                                                                                              | ol User<br>g <u>n out</u> |
|----------------------------------------------------------------------------------------------------|----------------------------------------------------------------------------------------------------|------------------------------------|----------------------------------------------------------------------------------------------------|---------------------------------------------------------------------|------------------------------------------------|----------------------------------------------------------------------------------------------------|---------------------------|
| Application / Loan details       Entra region Student Lon (097)       Satura dataile       Contra dataile       Contra                                                                                                    | Home Certifications -                                                                                                    | Inquiry/Report                     | ing 👻 File r                                                                                                    | nanagement -                                                        | Administration                                 | 1 <b>*</b>                                                                                                    |                           |
| Application / Loan details       Exact Status       Exact Status<                                                                                                    |                                                                                                    |                                    |                                                                                                    |                                                                     |                                                | View Printable Page   Feed                                                                                                    | dback                     |
| Benut Option Student Long (1991)     Bakun detalls     Data detalls     Disbursement detalls     Control of the provide in the provide in the provid                                                                                                    | Application / Loan details                                                                                                    |                                    | Enter new<br>SSN:                                                                                                    |                                                                     | Search                                         | XXX-XX-XXXX                                                                                                    | Q                         |
| Borrower     Return tots       Social Security number: 64/CE ADAMS     View apgregate kan totak 2:       Social Security number: 79:06:0300     View apgregate kan totak 2:       Congrer     Image: 660/CER StoRON       Social Security number: 79:06:133     Signature dete: 01/29/2020       Social Security number: 79:06:133     Signature type: E-SIGNED       Status details     Return tots       Une return of the Corrow of the Corrow of the                                                                                                    | Smart Option Student Loan (091)                                                                                                    | Status de                          | etails 🕙 🛛 Loan deta                                                                                                    | ils 🕙 Disbursem                                                     | ent details 🕙                                  | Need Help?                                                                                                    |                           |
| Seciel Security numble:     View approach ban stork is:       Manual Seciel Security numble:     Manual Seciel Security numble:       Conjour     Image: Seciel Security numble:       Conjour     Image: Seciel Security numble:       Conjour     Image: Seciel Security numble:       Conjour     Image: Seciel Security numble:       Conjour     Image: Seciel Security numble:       Date of birth:     Opportunity approach       Date of birth:     Opportunity approach       Seciel Security numble:     Signature type:       Date of birth:     Opportunity approach       Date of birth:     Opportunity approach       Constant:     FULLY DISEURSED       Constant:     FULLY DISEURSED       Constant:     FULLY DISEURSED       Constant:     FULLY DISEURSED       Constant:     FULLY DISEURSED       Constant:     FULLY DISEURSED       Constant:     FULLY DISEURSED       Constant:     FULLY DISEURSED       Constant:     FULLY DISEURSED       Constant:     FULLY DISEURSED       Constant:     FULLY DISEURSED       Constant:     FULLY DISEURSED       Constant:     FULLY DISEURSED       Constant:     Application start dise:       School nem-ed banel:     Application start dise:       School nem-e                                                                                                    | Borrower                                                                                                    |                                    |                                                                                                    |                                                                     | O Return to top                                | User guides                                                                                                    |                           |
| Conjert  Item in the construction of the second second sec                                                                                                    | Name: ALICE ADAMS<br>Social Security number: 666-52-5210<br>Date of birth: 03/01/1997                                                                                                    |                                    |                                                                                                    | View aggrega<br>View acct servic                                    | te loan totals >><br>ing summary >>            | Account settings<br>Change my password<br>Change my challenge<br>Information<br>School Assist <sup>34</sup> Represente                 | atives                    |
| Name:       GROLER SHORON       Signature date:       01/23/2020         Social Socurity runnber:       719-89-1343       Signature type:       E-SIGNED         Status details       Image: 2449-3435       Signature type:       E-SIGNED         Status details       Image: 2449-3435       Signature type:       E-SIGNED         Common Status:       FREUN 1000       FAGE AC220         What's next:       FAGE AC210       Image: 2449-3435         School name:       UNIV MAIN CAMPUS       Grade level:       FEESMANN         School name:       UNIV MAIN CAMPUS       Grade level:       FEESMANN       Chord to fame:         School name:       UNIV MAIN CAMPUS       Grade level:       FEESMANN       Chord to fame:       Chord to fame:                                                                                                    | Cosigner                                                                                                    |                                    |                                                                                                    |                                                                     | Return to top                                  | are available during the<br>following business hours:                                                                                  |                           |
| Status details     Perturn toto       Lean status: FULLY DISBURSED<br>Credit status: APROVED       What's next: Fully disbursed     Image: Colspan="2">Return toto       School name: UNV-MAIN CAMPUS       School name: UNV-MAIN CAMPUS     Grade level: FEESHMAN<br>UNDERSADURCE Undersa     Image: Colspan="2">Undersame: Colspan="2">Undersame: Colspan="2">Colspan="2">Colspan="2" <colspan="2">Colspan="2"<colspan="2">Colspan="2"<colspan="2"< td=""><td>Name:         GIRDLER SHORON           Social Security number:         719-89-1343           Date of birth:         02/01/1982</td><td>Signature date:<br/>Signature type:</td><td>01/29/2020<br/>E-SIGNED</td><td></td><td></td><td>Monday - Friday<br/>9:00 a.m 6:00 p.m. ET<br/>Phone: 844-8-ASSIST<br/>(844-827-7478)<br/>International: 877-456-62<br/>Dispet: 202.451.4012</td><td>221</td></colspan="2"<></colspan="2"></colspan="2"> | Name:         GIRDLER SHORON           Social Security number:         719-89-1343           Date of birth:         02/01/1982                                                                        | Signature date:<br>Signature type: | 01/29/2020<br>E-SIGNED                                                                                                    |                                                                     |                                                | Monday - Friday<br>9:00 a.m 6:00 p.m. ET<br>Phone: 844-8-ASSIST<br>(844-827-7478)<br>International: 877-456-62<br>Dispet: 202.451.4012 | 221                       |
| Lenn statu:::::::::::::::::::::::::::::::::::                                                                                                    | Status details                                                                                                    |                                    |                                                                                                    |                                                                     | Return to top                                  | Email Us                                                                                                    |                           |
| Lean details       Image: Construction of the construction of the construction of the                                                                                                    | Loan status: FULLY DISBURSED<br>Credit status: APPROVED<br>What's next: Fully disbursed                                                                                                    |                                    |                                                                                                    | View re                                                             | ites and fees >>                               |                                                                                                    |                           |
| School name:     UNIV-MAIN CAMPUS     Grade level:     FRESHMAN     Update loon date       School Ib:     00000-00     Enrollment status:     FULL TIME     Update diab date       School Ib:     00000-00     Antopid grad date:     06/31/2020     Cane       CommonLine unique Ib:     999984AT100863447     Antopid grad date:     06/31/2020     Major course of study.     MARKETING       At lean program code:     091     Major course of study.     MARKETING     Cane       At lean program code:     051     Lender name:     SALUE MAE     Cane       Servicer name:     SLILE     MAE     Lender name:     SALUE MAE       Cost of attendance:     555.175.00     Loan armt requested:     \$5.000.00       Estimated financial aid:     Status     Application stat date:     01/29/2020       School non-ed branch ID:     Application stat date:     01/29/2020       School non-ed branch ID:     Application stat date:     01/29/2020       School non-ed branch ID:     Application stat date:     01/29/2020       Obib date:     01/28/2021     Borr signature date:     01/29/2020       Obib date:     01/28/2021     Borr signature date:     01/29/2020       Disbursement details     H/R status     Gross amount     Diab fees     Net amount       1                                                                                                    | Loan details                                                                                                    |                                    |                                                                                                    |                                                                     | Return to top                                  |                                                                                                    |                           |
| Disbursing agent: SALLIE MAE     Lender ID: 900905       Servicer name: SLM     Lender name: SALLIE MAE       Cost of attendance: S55,175.00     Loan amt requested: \$5,000.00       Estimated financial aid: \$1,000.00     School cert amount: \$5,000.00       Expect family contribute:     Approved amount: \$5,000.00       School non-ed branch ID:     Application start date: 01/29/2020       School use field:     Loan terms acceptance: 01/29/2020       School cert date: 01/29/2020     Borr self cert signature       Credit expiration: 01/28/2021     Borr signature date: 01/29/2020       Disbursement details     Implication start date: 01/28/2020       Disbursement details     Implicature date: 01/28/2021       Disbursement details     Implicature date: 01/28/2020       2 03/09/2020     DISBURSED     RELEASE       2 03/09/2020     DISBURSED     RELEASE       2 03/09/2020     DISBURSED     RELEASE       2 03/09/2020     DISBURSED     RELEASE       3 03/09/2020     DISBURSED     RELEASE       2 03/09/2020     DISBURSED     RELEASE       3 03/09/2020     DISBURSED     RELEASE       4 Disb date     Update diab data     Cancel / Refund loan       Update loan data     Update diab data     Cancel / Refund loan                                                                                                    | School name: UNIV-MAIN CAMPUS<br>School ID: 000000-00<br>Loan period; 01/15/2020 - 04/15/2020<br>CommonLine unique ID: 899984/T00863447<br>Alt loan program code: 091<br>Application ID: 100863447-01 | Er<br>Me                           | Grade level:<br>Enrollment status:<br>irollment efftv date:<br>Antcptd grad date:<br>jor course of study:                             | UNDERGRADUATE<br>FULL TIME<br>01/15/2020<br>08/31/2020<br>MARKETING | Update loan data<br>Update disb data<br>Cancel |                                                                                                    |                           |
| Cost of attendance: \$55,175.00     Loan amt requested: \$5,000.00       Estimated financial aid: \$1,000.00     School cert amount: \$5,000.00       Expect family contrbin:     Approved amount: \$5,000.00       School non-ed branch ID:     Application start date: 01/29/2020       School use field:     Loan terms acceptance       School cert date: 01/29/2020     Borr singuture date: 01/29/2020       School cert date: 01/28/2021     Borr singuture date: 01/29/2020       Credit expiration: 01/28/2021     Borr singuture date: 01/29/2020       Disbursement details                                                                                                    | Disbursing agent: SALLIE MAE<br>Servicer name: <u>SLM</u>                                                                                                    |                                    | Lender ID:<br>Lender name:                                                                                                    | 900905<br>SALLIE MAE                                                |                                                |                                                                                                    |                           |
| School non-ed branch ID:     Application start date: 01/29/2020<br>date:       School use field:     Loan terms acceptance<br>01/29/2020<br>date:       Credit expiration: 01/28/2020     Borr self cert signature<br>01/28/2020       Disbursement details     Image: Constraint of the second<br>date:       Disbursement details     Image: Constraint of the second<br>date:       Disbursement details     Image: Constraint of the second<br>date:       Disbursement details     Image: Constraint of the second<br>date:       Disbursement details     Image: Constraint of the second<br>date:       Disbursement details     Image: Constraint of the second<br>date:       Disbursement lisb fees     Net amount<br>Second       1     02/10/2020     DisburseD       2     03/09/2020     DisburseD       RELEASE     \$1.000.00     \$2.500.00       3     03/09/2020     DisburseD       RELEASE     \$1.500.00     \$0.00       3     03/09/2020     DisburseD       RelEASE     \$5.000.00     \$0.00       Make changes     Image: Concel / Refund Icon       Update disb data     Cancel / Refund Icon                                                                                                    | Cost of attendance: \$55,175.00<br>Estimated financial aid: \$1,000.00<br>Expect family contrbtn:                                                                                                    | ٤                                  | oan amt requested:<br>ichool cert amount:<br>Approved amount:                                                                         | \$5,000.00<br>\$5,000.00<br>\$5,000.00                              |                                                |                                                                                                    |                           |
| School non-de branch ID:     Application start date: 0/129/0200<br>date:       School use field:     Loan terms acceptance<br>(0/129/0200<br>date:       School cert date:     0/129/0200<br>date:       Credit expiration:     0/129/0200<br>Disbursement details                                                                                                    | · · ·                                                                                                    |                                    |                                                                                                    |                                                                     |                                                |                                                                                                    |                           |
| Olisbursement details       View disbursement history>>>       Diab date     Diab status     H/R status     Gross amount     Diab fees     Net amount       1     02/10/2020     DISBURSED     RELEASE     \$2,500.00     \$0.00     \$2,500.00       2     03/09/2020     DISBURSED     RELEASE     \$1,000.00     \$0.00     \$1,000.00       3     03/09/2020     DISBURSED     RELEASE     \$1,500.00     \$0.00     \$1,000.00       Totals:     \$5,000.00     \$5,000.00     \$5,000.00     \$5,000.00       Make changes     © Return to top       Update diab data     Cancel / Refund Ioan                                                                                                    | School non-ed branch ID:<br>School use field:<br>School cert date: 01/29/2020<br>Credit expiration: 01/28/2021                                                                                        | Ap<br>Loai<br>Bor                  | plication start date:<br>n terms acceptance<br>date:<br>r self cert signature<br>date:<br>Borr signature date:<br>Prom note received: | 01/29/2020<br>01/29/2020<br>01/29/2020<br>01/29/2020<br>01/29/2020  |                                                |                                                                                                    |                           |
| View disbursement history >>           Diab date         Diab status         H/R status         Gross amount         Diab fees         Net amount           1         02/10/2020         DISBURSED         RELEASE         \$2,500.00         \$0.00         \$2,2500.00           2         03/09/2020         DISBURSED         RELEASE         \$1,000.00         \$0.00         \$1,000.00           3         03/09/2020         DISBURSED         RELEASE         \$1,500.00         \$0.00         \$1,500.00           Totals:         \$5,000.00         \$0.00         \$5,000.00         \$5,000.00         \$5,000.00           Make changes         Image: Cancel / Refund Ioan         Image: Cancel / Refund Ioan         Image: Cancel / Refund Ioan         Image: Cancel / Refund Ioan                                                                                                    | Disbursement details                                                                                                    |                                    |                                                                                                    |                                                                     | Return to top                                  |                                                                                                    |                           |
| Diab date         Diab status         H/R status         Gross amount         Diab fees         Net amount           1         02/10/2020         DISBURSED         RELEASE         \$2,500.00         \$2,000.00         \$2,500.00         \$2,500.00         \$3,000.00         \$3,000.00         \$3,000.00         \$3,000.00         \$3,000.00         \$3,000.00         \$3,000.00         \$3,000.00         \$3,000.00         \$3,000.00         \$3,000.00         \$3,000.00         \$3,000.00         \$3,000.00         \$3,000.00         \$3,000.00         \$3,000.00         \$3,000.00         \$3,000.00         \$3,000.00         \$3,000.00         \$3,000.00         \$3,000.00         \$3,000.00         \$3,000.00         \$3,000.00         \$3,000.00         \$3,000.00         \$3,000.00         \$3,000.00         \$3,000.00         \$3,000.00         \$3,000.00         \$3,000.00         \$3,000.00         \$3,000.00         \$3,000.00         \$3,000.00         \$3,000.00         \$3,000.00         \$3,000.00         \$3,000.00         \$3,000.00         \$3,000.00         \$3,000.00         \$3,000.00         \$3,000.00         \$3,000.00         \$3,000.00         \$3,000.00         \$3,000.00         \$3,000.00         \$3,000.00         \$3,000.00         \$3,000.00         \$3,000.00         \$3,000.00         \$3,000.00         \$3,000.00         \$3,000.00         \$3,000.0                                                                                                    |                                                                                                    |                                    |                                                                                                    | View disbursem                                                      | ent history >>                                 |                                                                                                    |                           |
| 1         02/10/2020         DISBURSED         RELEASE         \$2,500.00         \$0.00         \$2,500.00           2         03/09/2020         DISBURSED         RELEASE         \$1,000.00         \$0.00         \$1,000.00           3         03/09/2020         DISBURSED         RELEASE         \$1,500.00         \$0.00         \$5,000.00           Totals:         \$5,000.00         \$0.00         \$5,000.00         \$5,000.00           Make changes         © Return to top           Update loan data         Update diab data         Cancel / Refund loan                                                                                                    | Disb date Disb status                                                                                                    | H/R status                         | Gross amount                                                                                                    | Disb fees                                                           | Net amount                                     |                                                                                                    |                           |
| 2     03/09/2020     DISURSED     RELEASE     \$1,500,000     \$4,000,000       Totals:     \$5,000,00     \$0,000     \$5,000,00       Make changes     © Return to top       Update Ican data     Update diab data     Cancel / Refund Ican                                                                                                    | 1 02/10/2020 DISBURSED                                                                                                    | RELEASE                            | \$2,500.00                                                                                                    | \$0.00                                                              | \$2,500.00                                     |                                                                                                    |                           |
| Totals: \$5,000.00 \$0.00 \$5,000.00 Make changes                                                                                                    | 3 03/09/2020 DISBURSED                                                                                                    | RELEASE                            | \$1,500.00                                                                                                    | \$0.00                                                              | \$1,500.00                                     |                                                                                                    |                           |
| Make changes                                                                                                    | Totals:                                                                                                    |                                    | \$5,000.00                                                                                                    | \$0.00                                                              | \$5,000.00                                     |                                                                                                    |                           |
| Update losn data Update disb data Cancel / Refund loan Enter new SSN: Search                                                                                                    | Make changes                                                                                                    |                                    |                                                                                                    |                                                                     | O Return to top                                |                                                                                                    |                           |
|                                                                                                    | Update loen data Update disb data Cancel / F<br>Enter new SSN: Search                                                                                                    | Refund Ioan                        |                                                                                                    |                                                                     |                                                |                                                                                                    |                           |

NOTE: The viewing options available on the Application/Loan Details page vary depending on your access level as well as the type of loan for which you are viewing details.

5. View the record details.

NOTE: If there are documents that still need to be uploaded, a **Secure Document Upload** link will display. Follow the onscreen instructions to upload the required documents.

# **Viewing Disbursement History**

### How to view disbursement history:

sallie mae

 On the Application/Loan Details page, click the View Disbursement History link. The Disbursement History page displays.

| Report run We             | ednesday, May 20, 2020 at 10:01                                  | :44 AM ET                               | <u>Disb Nb</u>                                        | sb Nbr 1 Activity Disb Nbr 2 Activity |                 |  |  |
|---------------------------|------------------------------------------------------------------|-----------------------------------------|-------------------------------------------------------|---------------------------------------|-----------------|--|--|
| Borrower                  |                                                                  |                                         |                                                       |                                       | • Return to top |  |  |
| Social Secu<br>[          | Name:ALICE ADAMSIrity number:666-52-5210Date of birth:03/01/1997 |                                         |                                                       |                                       |                 |  |  |
| Disburseme                | ent number 1 (of 2) activity                                     |                                         |                                                       |                                       | • Return to top |  |  |
| )ate/<br>ïme              | Activity                                                         | Details                                 |                                                       | User ID                               |                 |  |  |
| 02/25/2020<br>09:25 AM ET | DISB DATE CHANGED                                                | Field name:<br>Old value:<br>New value: | DISB DATE<br>1/3/2020<br>3/15/2020                    | INTERNAL                              |                 |  |  |
| )2/25/2020<br>)9:25 AM ET | FUNDS DISBURSED TO VIA<br>ACH.                                   | Field name:<br>Old value:<br>New value: | DISB STATUS<br>CANCELLED(FUNDS RETURNED)<br>DISBURSED | INTERNAL                              |                 |  |  |
| )2/25/2020<br>)9:25 AM ET | DISB REISSUED                                                    | Field name:<br>Old value:<br>New value: | DISB REISSUED<br>NO<br>YES                            | INTERNAL                              |                 |  |  |
| 02/25/2020<br>09:20 AM ET | DISB REFUNDED                                                    | Field name:<br>Old value:<br>New value: | DISB STATUS<br>DISBURSED<br>CANCELLED(FUNDS RETURNED) | INTERNAL                              |                 |  |  |
| )2/25/2020<br>)9:16 AM ET | DISB REFUND/CANCEL<br>PENDING, AWAITING FUNDS<br>FROM SCHOOL     | Field name:<br>Old value:<br>New value: | REFUND/CANCEL<br>2500.00                              | INTERNAL                              |                 |  |  |
| 02/07/2020<br>08:44 AM ET | DISB RELEASED                                                    | Field name:<br>Old value:<br>New value: | HOLD/RELEASE STATUS<br>HOLD<br>RELEASE                | TYLERQA                               |                 |  |  |
| Disburseme                | ent number 2 (of 2) activity                                     |                                         |                                                       |                                       | • Return to top |  |  |
| )ate/<br>ïme              | Activity                                                         | Details                                 |                                                       | User ID                               |                 |  |  |
| 02/07/2020<br>08:44 AM ET | DISB RELEASED                                                    | Field name:<br>Old value:<br>New value: | HOLD/RELEASE STATUS<br>HOLD<br>RELEASE                | TYLERQA                               |                 |  |  |
| )2/07/2020<br>)8:44 AM ET | FUNDS DISBURSED TO VIA<br>ACH.                                   | Field name:<br>Old value:<br>New value: | DISB STATUS<br>CANCELLED(PRE-DISB)<br>DISBURSED       | TYLERQA                               |                 |  |  |
| 01/31/2020<br>04:24 PM ET | DISB CANCELED                                                    | Old value:<br>New value:                | AWAITING DISB<br>CANCELLED(PRE-DISB)                  | SYSTEM                                |                 |  |  |
| 01/07/2020<br>01:57 AM ET | DISB METHOD CHANGED                                              | Old value:<br>New value:                | CHECK<br>ACH                                          | E78548-SUPP                           | ORT             |  |  |
| 01/07/2020<br>01:57 AM ET | DISB PLACED ON HOLD                                              | New value:                              | HOLD/RELEASE STATUS<br>RELEASE<br>HOLD                | Click th                              | e Return to     |  |  |

- 2. Review the available information.
- 3. Click the Return to App/Loan Details button to return to the Application/Loan Details page.

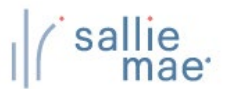

# Loan Update Overview

OpenNet® Web Loan Delivery allows you to make a variety of loan-level changes, including changes to the following:

- Loan period begin date and end date
- Grade level
- Anticipated completion date
- Enrollment status
- Gross disbursement amount

# **Update Loan Data**

#### How to update loan data:

1. Hover your cursor over the Inquiry/Reporting option on the Menu Bar of any OpenNet Web Loan Delivery page, and then click on View/Change Loan Data.

| I ( sallie<br>mae                                              |                                                                                                    | Welcome, School User<br><u>Change my password</u>   <u>Sign out</u>                    |
|----------------------------------------------------------------|----------------------------------------------------------------------------------------------------|----------------------------------------------------------------------------------------|
| Click on View/Change Loan Data.                                | nquiry/Reporting 👻 File management 👻                                                                                                    | Administration -                                                                       |
| Originations Servicing File manager                            | View/Change Loan Data<br>View Pending Disbursements<br>Disbursement Rosters<br>Returned Funds Report<br>Custom Report<br>View Sallie Mae Servicing Data<br>Download Reports<br>(ReportServer) | Karakara     C       Need Help?     Training modules       User guides     User guides |
| Applications awaiting certification View results Filter Export |                                                                                                    | Account settings<br>Change my password<br>Change my challenge                          |

The Search Criteria page displays.

- 2. Enter the SSN or last and first name.
- 3. Click the **Submit** button.

The Application/Loan Summary page displays.

4. Click the View/Update link.

The Application/Loan Details page displays.

| oan details                                                                                                    | G Return to top                                                                                                    |
|----------------------------------------------------------------------------------------------------|----------------------------------------------------------------------------------------------------|
| School name: UNIV-MAIN CAMPUS                                                                                                    | Grade level: SOPHOMORE Update loan data                                                                                   |
| School ID: 00000000                                                                                                    | Enrollment status: FULL TIME Update disb xta                                                                              |
| Loan period: 09/15/2019 - 05/15/2020                                                                                                 | Enrollment efftv date: 09/15/2019                                                                                         |
| CommonLine unique ID: 899984AT100899141                                                                                              | Antcptd grad date: 05/31/2024                                                                                             |
| Alt loan program code: 091                                                                                                    | Major course of study: BUSINESS                                                                                           |
| Application ID: 100899141-01                                                                                                    | Click the Update Loan D                                                                                                   |
|                                                                                                    |                                                                                                    |
| Disbursing agent: SALLIE MAE                                                                                                    | Lender ID: 900905                                                                                                    |
| Disbursing agent: SALLIE MAE<br>Servicer name: <u>SLM</u>                                                                            | Lender ID: 900905<br>Lender name: <u>SALLIE MAE</u>                                                                       |
| Disbursing agent: SALLIE MAE<br>Servicer name: <u>SLM</u><br>Cost of attendance: \$55,175.00                                         | Lender ID: 900905<br>Lender name: <u>SALLIE MAE</u><br>Loan amt requested: \$20,000.00                                    |
| Disbursing agent: SALLIE MAE<br>Servicer name: <u>SLM</u><br>Cost of attendance: \$55,175.00<br>Estimated financial aid: \$20,000.00 | Lender ID: 900905<br>Lender name: <u>SALLIE MAE</u><br>Loan amt requested: \$20,000.00<br>School cert amount: \$10,000.00 |

5. Click the Update Loan Data button located in the Loan Details section of the page.

#### The Loan Update page displays.

| Loan update<br>Smart Option Student Loan (091)<br>Borrower<br>Name:<br>SSN: | TERRY THOMAS<br>666-52-5211 | Enter changes to t<br>information via the<br>boxes and drop-do | he loan<br>e <b>New Value</b><br>own lists. | text             |
|-----------------------------------------------------------------------------|-----------------------------|----------------------------------------------------------------|---------------------------------------------|------------------|
| Date of birth:                                                              | 05/01/1999                  |                                                                |                                             |                  |
| Loan Details                                                                |                             |                                                                |                                             |                  |
|                                                                             | Current value               | New value                                                      |                                             |                  |
| Certified loan amt:                                                         | \$15,000.00                 | \$                                                             |                                             |                  |
| Loan period begin date:                                                     | 05/15/2020                  |                                                                |                                             |                  |
| Loan period end date:                                                       | 05/15/2021                  |                                                                |                                             |                  |
| Grade level:                                                                | FRESHMAN<br>UNDERGRADUATE   | Select Grade Level 🔹                                           |                                             |                  |
| Anticipated completion date:                                                | 09/30/2025                  |                                                                |                                             |                  |
| Enrollment status:                                                          | FULL TIME                   | Select Enrollment Status 🔹                                     | Enter change                                | es to the gross  |
| Disburgement details                                                        |                             |                                                                | alsbursemen                                 | t amount via the |
|                                                                             |                             |                                                                | Gross Amou                                  | nt text box.     |
| UISD status Dist<br>1 AWAITING DISBURSEMENT 05/                             | 5 Gate Gro<br>15/2020 \$7,5 | ss amount<br>000.00                                            |                                             |                  |
| 2 AWAITING DISBURSEMENT 01/1                                                | 5/2021 \$7,5<br>\$          | 00.00                                                          |                                             |                  |
| the Review Changes button.                                                  | Review cha                  | nges Discontinue                                               |                                             |                  |

6. Enter any necessary changes to the loan information via the New Value text boxes and drop-down lists and to the gross disbursement amount via the Gross Amount text box.

Click the Review Changes button.
 The Review Changes page displays.

| Borrower             |                   |                            |  |
|----------------------|-------------------|----------------------------|--|
| Name:                | TERRY THOMAS      |                            |  |
| SSN:                 | 666-52-5211       |                            |  |
| Date of birth:       | 05/01/1999        |                            |  |
| Loan details         |                   |                            |  |
| Loan period: 05/15/2 | 020 to 05/15/2021 |                            |  |
| Changed field        | Current value     | New value                  |  |
| Loan period end date | 05/15/2021        | 06/15/2021                 |  |
| a Cubrait buttan     |                   |                            |  |
| le Submit button.    | Submit Ma         | ke corrections Discontinue |  |

The Update Loan Data process is complete.

# **Cancel/Refund Loan Overview**

The Cancel/Refund Loan function allows you to perform full loan cancellations or full or partial refunds for individual disbursements using the net return amount. Additionally, because cancellations and refunds are often the result of a withdrawal or other enrollment change, you can update the student's enrollment status at the same time the disbursement change is processed.

NOTE: Full or partial refunds of disbursed funds can only be processed in real-time on OpenNet if a school is set up to process returns electronically. If you are not sure of your school's funds return method, contact your school administrator.

# **Cancel/Refund Loan**

#### How to cancel/refund a loan: 1. Hover your cursor over the Inquiry/Reporting option on the Menu Bar of any OpenNet<sup>®</sup> Web Loan Delivery page, and then click on View/Change Loan Data. sallie Welcome, School User Change my password | Sign out mae Inquiry/Reporting File management Administration Click on View/Change Loan Data. Feedback View/Change Loan Data View Pending Disbursements XXX-XX-XXXX **Disbursement Rosters** Originations Servicing File manager **Returned Funds Report** Custom Report Need Help? View Sallie Mae Servicing Data Training modules **Download Reports** User guides (ReportServer) Applications awaiting certification Account settings Change my pass /ord View results Filter Export nge my challenge **Disbursement rosters** The Search Criteria page displays. 2. Enter the SSN or last and first name.

2. Effect the SSN of last and first fig.
 3. Click the Submit button.

The Application/Loan Summary page displays.

4. Click the View/Update link.

The Application/Loan Details page displays.

# Quick Reference: Cancel/Refund Loan

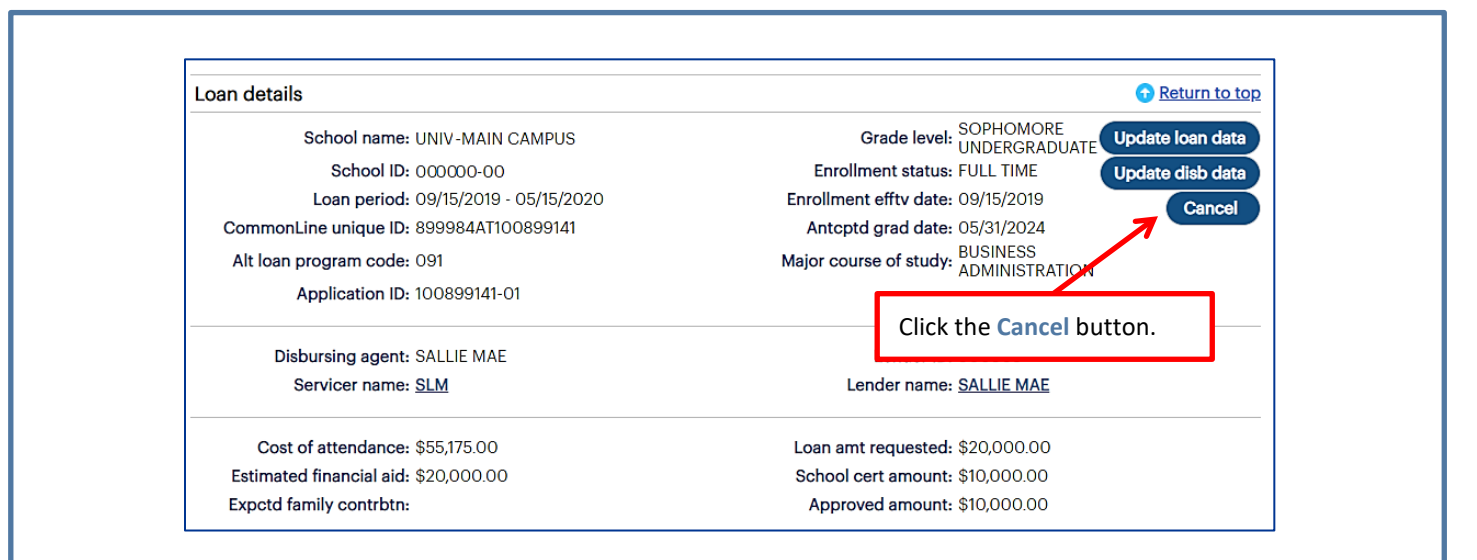

5. Click the Cancel button located in the Loan Details section of the page.

The Cancel/Refund Loan page displays.

|                                                                                                    | 1)                                                                 |                                                          |                                                                               |                | Need Help?<br>Training mod                   | ules                                        |           |
|----------------------------------------------------------------------------------------------------|--------------------------------------------------------------------|----------------------------------------------------------|-------------------------------------------------------------------------------|----------------|----------------------------------------------|---------------------------------------------|-----------|
| Borrower                                                                                                    |                                                                    |                                                          |                                                                               |                | User guides                                  |                                             |           |
| Name<br>SSN<br>Date of birth                                                                                                    | ALICE ADAMS<br>666-52-5210<br>03/01/1997                           | [                                                        | Enter chan                                                                    | ges to the     | enrollment                                   | 1                                           |           |
| Loan details                                                                                                    |                                                                    |                                                          | status usin                                                                   | g the New      | value fields                                 | sentatives                                  |           |
| Approved amount<br>Loan status                                                                                                    | Current value<br>\$10,000.00<br>FULLY DISBURSED                    | New value                                                | in the Loan                                                                   | Details se     | Phone: 844-<br>(844-827-747<br>International | n. ET<br>8-ASSIST<br>78)<br>1: 877-456-6221 |           |
| Loan period begin date                                                                                                    | 09/15/2019                                                         |                                                          | K                                                                             | 1              |                                              |                                             |           |
| Loan period end date                                                                                                    | 03/13/2020                                                         |                                                          |                                                                               |                | Enter chang                                  | es to the o                                 | disbursem |
|                                                                                                    |                                                                    |                                                          |                                                                               |                | 0                                            |                                             |           |
| Enrollment status                                                                                                    | FULL TIME (F)                                                      | Select Enrollme                                          | ent Status 🔹                                                                  |                | using the fie                                | lds in the                                  |           |
| Enrollment status<br>Last date of attendance                                                                                                    | FULL TIME (F)<br>N/A                                               | Select Enrollme                                          | ent Status 🔹                                                                  |                | using the fie<br>Disburseme                  | lds in the<br>nt Details                    | section.  |
| Enrollment status<br>Last date of attendance<br>Disbursement details                                                                                                    | FULL TIME (F)<br>N/A                                               | Select Enrollme                                          | ent Status 🔹                                                                  |                | using the fie                                | lds in the<br>nt Details                    | section.  |
| Enrollment status<br>Last date of attendance<br>Disbursement details<br>Disb status                                                                                                    | FULL TIME (F)<br>N/A<br>Disb date                                  | Select Enrollme                                          | nt Status v                                                                   | Net refund amt | using the fie<br>Disburseme                  | lds in the<br><b>nt Details</b>             | section.  |
| Enrollment status<br>Last date of attendance<br>Disbursement details<br>Disb status<br>1 DISBURSED                                                                                                    | FULL TIME (F)<br>N/A<br>Disb date<br>04/06/2020                    | Select Enrollme<br>Gross amt<br>\$5,000.00               | ent Status                                                                    | Net refund amt | using the fie                                | lds in the<br>nt Details                    | section.  |
| Enrollment status<br>Last date of attendance<br>Disbursement details<br>Disb status<br>1 DISBURSED<br>Select Status                                                                                                    | FULL TIME (F)<br>N/A<br>Disb date<br>04/06/2020                    | Select Enrollme<br>Gross amt<br>\$5,000.00               | Net disb amt<br>\$5,000.00                                                    | Net refund amt | using the fie                                | lds in the<br>nt Details                    | section.  |
| Enrollment status Last date of attendance Disbursement details Disb status 1 DISBURSEDSelect Status Consummated                                                                                                    | FULL TIME (F)<br>N/A<br>Disb date<br>04/06/2020                    | Select Enrollme<br>Gross amt<br>\$5,000.00               | Net disb amt<br>\$5,000.00                                                    | Net refund amt | using the fie                                | lds in the<br>nt Details                    | section.  |
| Enrollment status Last date of attendance Disbursement details Diab status 1 DISBURSED 1Select Status Consummated 2 DISBURSED                                                                                                    | FULL TIME (F)<br>N/A<br>Disb date<br>04/06/2020                    | Select Enrollme<br>Gross amt<br>\$5,000.00<br>\$5,000.00 | •nt Status •<br>•<br>•<br>•<br>•<br>•<br>•<br>•<br>•<br>•<br>•<br>•<br>•<br>• | Net refund amt | using the fie                                | lds in the<br>nt Details                    | section.  |
| Enrollment status Last date of attendance Disbursement details DisburseD 1 DISBURSED 2 DISBURSED 2 DISBURSED 3 - Select Status 3 - Select Status 4 - Select Status 5 - Select Status 5 - Select | FULL TIME (F)<br>N/A<br>Disb date<br>04/06/2020<br>•<br>04/06/2020 | Select Enrollme<br>Gross amt<br>\$5,000.00<br>\$5,000.00 | •nt Status •<br>•<br>•<br>•<br>•<br>•<br>•<br>•<br>•<br>•<br>•<br>•<br>•<br>• | Net refund amt | using the fie                                | lds in the<br>nt Details                    | section.  |
| Enrollment status Last date of attendance Disbursement details Disb status 1 DISBURSEDSelect Status Consummated 2 DISBURSEDSelect StatusSelect StatusSelect Stat                                                                                                    | FULL TIME (F)<br>N/A<br>Disb date<br>04/06/2020<br>04/06/2020      | Select Enrollme<br>Gross amt<br>\$5,000.00<br>\$5,000.00 | Net disb amt           \$5,000.00           \$5,000.00                        | Net refund amt | using the fie                                | lds in the<br>nt Details                    | section.  |

NOTE: The specific transactions that can be performed on this page depend upon the loan program and the status of the loan and its disbursements.

6. Enter changes to the enrollment status using the New Value fields in the Loan Details section of the page.

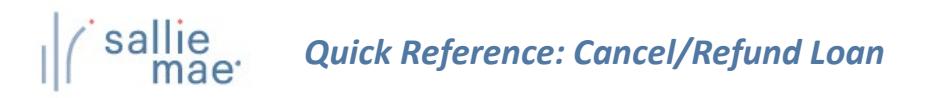

 Enter changes to the disbursements using the fields in the Disbursement Details section of the page. If a disbursement has already been disbursed and you are making a partial refund, you must also enter the net refund amount in the Net Refund Amt text box.

NOTE: If you cancel or return a first disbursement, the second disbursement does not automatically cancel. If the second disbursement also needs to be cancelled, you will need to choose that option from the appropriate drop-down list. If the disbursed funds have been consummated, select the **Consummated** check box.

8. Click the Review Changes button.

The Review Changes page displays.

| 01 | nart option of | dent Loan (091) |           |               |         |             |  |  |
|----|----------------|-----------------|-----------|---------------|---------|-------------|--|--|
| Bo | orrower        |                 |           |               |         |             |  |  |
|    |                | Name:           | ALICE A   | DAMS          |         |             |  |  |
|    |                | SSN:            | 666-52-   | 5210          |         |             |  |  |
|    |                | Date of birth:  | 03/01/19  | 997           |         |             |  |  |
| Lo | oan details    |                 |           |               |         |             |  |  |
|    | Loan p         | eriod: 09/15/2  | 019 to 05 | 5/15/2020     |         |             |  |  |
|    | Changed Fie    | ld              | Curre     | nt Value      | New Va  | ue          |  |  |
|    | Enrollment S   | tatus           | FULL      | FULL TIME (F) |         | WITHDRAWN   |  |  |
|    | Last Date of   | Attendance      | N/A       |               | 05/15/2 | 020         |  |  |
| Di | isbursement    | details         |           |               |         |             |  |  |
|    | Disb date      | Changed field   |           | Current value |         | New value   |  |  |
| 1  | 04/06/2020     | Disb status     |           | DISBURSED     |         | CANCELLED   |  |  |
|    |                | Consummated     |           | N/A           |         | CONSUMMATED |  |  |
| 2  | 04/06/2020     | No change       |           |               |         |             |  |  |
|    |                |                 |           |               |         |             |  |  |

9. Verify your requested changes and click the Submit button.

A confirmation page displays indicating whether the change passed, failed, or is pending:

- If pending, the school is not signed up for auto-debit and the entry will remain in a pending status until the school sends a check or initiates an ACH to return the funds.
- If failed, there will be a link to click to find the reason why the change failed.

The Cancel/Refund Loan process is complete.

# sallie mae<sup>.</sup> Quick Reference: Update Disbursement Data

### **Disbursement Update Overview**

OpenNet<sup>®</sup> Web Loan Delivery (WLD) allows you to make a variety of disbursement-level changes, including the following:

- Change disbursement status
- Change to hold or release
- Change disbursement date
- Change gross amount
- Change disbursement method
- Add a disbursement

- Reinstate a disbursement
- Reinstate a loan
- Request a reissue
- Fully or partially return funds using the Gross Amount field
   NOTE: This option must include at least one disbursement that has not yet been disbursed.

# **Update Disbursement Data**

#### How to update disbursement data:

1. Hover your cursor over the Inquiry/Reporting option on the Menu Bar of any OpenNet WLD page, and then click on View/Change Loan Data.

| l ( sallie<br>mae                   |                                                                                                    |                                          |       |                         | Chang                                         | Welcome, School User<br>ge my password   Sign out |
|-------------------------------------|----------------------------------------------------------------------------------------------------|------------------------------------------|-------|-------------------------|-----------------------------------------------|---------------------------------------------------|
| Click on View/Change Loan Data.     | Inquiry/Reporting -                                                                                                    | File manageme                            | ent 👻 | Administration          | -                                             |                                                   |
| Originations Servicing File manager | View/Change Loan D<br>View Pending Disbur<br>Disbursement Roster<br>Returned Funds Report<br>Custom Report<br>View Sallie Mae Serv<br>Download Reports<br>(ReportServer) | ata<br>sements<br>s<br>ort<br>icing Data |       | XXX-<br>Nee<br>Tr<br>Us | XX-XXXX<br>ed Help?<br>aining mo<br>ser guide | Feedback<br>Q<br>odules<br>\$                     |
| Applications awaiting certification |                                                                                                    |                                          |       | Acc<br><u>C</u>         | ount se                                       | ttings<br>/ password                              |
| Disbursement rosters                |                                                                                                    |                                          |       | in                      | hange my<br>formation                         | <u>y challenge</u><br>1                           |

The Search Criteria page displays.

- 2. Enter the SSN or last and first name.
- 3. Click the **Submit** button.
- The Application/Loan Summary page displays.
- 4. Click the View/Update link.

The Application/Loan Details page displays.

# Quick Reference: Update Disbursement Data

| an details                                                                                                    | C Return to top                                                                                                    |
|----------------------------------------------------------------------------------------------------|----------------------------------------------------------------------------------------------------|
| School name: UNIV-MAIN CAMPUS                                                                                                    | Grade level: FRESHMAN<br>UNDERGRADUATE Update loan data                                                                   |
| School ID: 00000-00                                                                                                    | Enrollment status: FULL TIME Update disb data                                                                             |
| Loan period: 05/15/2020 - 05/15/2021                                                                                                 | Enrollment efftv date: 05/15/2020                                                                                         |
| CommonLine unique ID: 899984AT100899146                                                                                              | Antcptd grad date: 09/30/2025                                                                                             |
| Alt loan program code: 091                                                                                                    | Major course of study: CHEMISTRY                                                                                          |
| Application ID: 100899146-01                                                                                                    | Click the Update Disb Data button.                                                                                        |
|                                                                                                    |                                                                                                    |
| Disbursing agent: SALLIE MAE                                                                                                    | Lender ID: 900905                                                                                                    |
| Disbursing agent: SALLIE MAE<br>Servicer name: <u>SLM</u>                                                                            | Lender ID: 900905<br>Lender name: <u>SALLIE MAE</u>                                                                       |
| Disbursing agent: SALLIE MAE<br>Servicer name: <u>SLM</u><br>Cost of attendance: \$55,175.00                                         | Lender name: <u>SALLIE MAE</u><br>Loan amt requested: \$15,000.00                                                         |
| Disbursing agent: SALLIE MAE<br>Servicer name: <u>SLM</u><br>Cost of attendance: \$55,175.00<br>Estimated financial aid: \$10,000.00 | Lender ID: 900905<br>Lender name: <u>SALLIE MAE</u><br>Loan amt requested: \$15,000.00<br>School cert amount: \$15,000.00 |

5. Click the Update Disb Data button located in the Loan Details section of the page.

If one or more disbursements have not yet been made, the Disbursement Change Transactions page displays with available fields as shown below.

| E | orrower                            |                                                | Er         | Enter changes to the disburseme |                        |                               |  |
|---|------------------------------------|------------------------------------------------|------------|---------------------------------|------------------------|-------------------------------|--|
| _ | Name:<br>SSN:<br>Date of birth:    | : ALICE ADAMS<br>: 666-52-5210<br>: 03/01/1997 | in<br>Di   | formation<br>isburseme          | using the<br>nt Detail | e fields in the<br>s section. |  |
|   | oan details<br>Loan period: 05/15/ | /2020 to 05/15/2021                            |            | /                               |                        |                               |  |
|   | visbursement details               |                                                |            | 6                               |                        |                               |  |
|   | Disb status                        | Hold/Release                                   | Disb date  | Gross amount                    | Net disb<br>amount     | Disb method                   |  |
| 1 | AWAITING DISBURSEMENT              | RELEASE                                        | 05/20/2020 | \$7,500.00                      | \$7,500.00             | EFT - ACH                     |  |
|   | Select Status                      | ▼ □ Hold                                       |            | \$                              |                        | Select Method 🔻               |  |
|   | AWAITING DISBURSEMENT              | RELEASE                                        | 01/15/2021 | \$7,500.00                      | \$7,500.00             | EFT - ACH                     |  |
| 2 |                                    |                                                |            | «                               |                        | Select Method 🔻               |  |
| 2 | Select Status                      | ▼ 🔲 Hold                                       |            | •                               |                        |                               |  |
| 2 | Select Status<br>Add disb:         | Hold     Select One                            | •          | \$                              |                        |                               |  |

If the disbursements have already been made, the Disbursement Change Transactions page will display as shown below.

# Quick Reference: Update Disbursement Data

| Borrower                      | Name: A<br>SSN: 6<br>Date of birth: 0 | ALICE ADAMS<br>666-52-5210<br>03/01/1997 |            | Enter chai<br>informatio<br>Disbursen | nges to<br>on using<br>nent De | the disburseme<br>the fields in the<br>tails section. |
|-------------------------------|---------------------------------------|------------------------------------------|------------|---------------------------------------|--------------------------------|-------------------------------------------------------|
| Loan details<br>Loan pe       | iod: 09/15/201                        | 9 to 05/15/2020                          |            | 7                                     |                                |                                                       |
| Disbursement d<br>Disb status | ətails                                | Hold/Release                             | Disb date  | Gross amount                          | Net disb<br>amount             | Disb method                                           |
| 1 DISBURSED                   | \$                                    | RELEASE                                  | 04/06/2020 | \$5,000.00                            | \$5,000.00                     | EFT - ACH                                             |
| 2 DISBURSED                   | ed                                    | RELEASE                                  | 04/06/2020 | \$5,000.00                            | \$5,000.00                     | EFT - ACH                                             |
| w Changes button.             | ed                                    |                                          |            | \$                                    |                                | Select Method 🔻                                       |

- 6. Enter any necessary changes to the disbursement information using the available fields in the **Disbursement Details** section of the page.
- 7. Click the **Review Changes** button.

The Review Changes page displays.

|                | Borrower                                                                                                    |  |
|----------------|----------------------------------------------------------------------------------------------------|--|
|                | Name:         ALICE ADAMS           SSN:         666-52-5210           Date of birth:         03/01/1997                                                                                                    |  |
|                | Loan details                                                                                                    |  |
|                | Disbursement details                                                                                                    |  |
|                | Disb date         Changed field         Current value         New value           1         05/20/2020         Hold/Release         RELEASE         HOLD           2         01/15/2021         No change         05/20/2020         05/31/2020 |  |
| Click the Subn | nit button.                                                                                                    |  |
|                |                                                                                                    |  |

8. Verify your requested changes and click the Submit button.

The Transaction Results page displays, indicating whether the change passed, failed, or is pending:

- If pending, the school is not signed up for auto-debit and the entry will remain in a pending status until the school sends a check or initiates an ACH to return the funds.
- If failed, there will be a link to click to find the reason why the change failed.

The Update Disbursement Data process is complete.

### Individual Disbursement Cancel Overview

When you want to cancel an individual disbursement for a loan and the cancellation is not driven by an accompanying enrollment change, the most efficient method to use begins with viewing pending disbursements.

# **Cancel Individual Disbursements**

#### How to cancel individual disbursements:

1. Hover your cursor over the Inquiry/Reporting option on the Menu Bar of any OpenNet<sup>®</sup> Web Loan Delivery page, and then click on View Pending Disbursements.

| I sallie<br>mae                                 |                                                                                                    | Welcome, School User<br><u>Change my password   Sign out</u> |
|-------------------------------------------------|----------------------------------------------------------------------------------------------------|--------------------------------------------------------------|
| Home Certifications                             | ✓ Inquiry/Reporting ✓ File management                                                                                                    | ✓ Administration ✓                                           |
| Originations Servicing File ma                  | View/Change Loan Data<br>View Pending Disbursements<br>Disbursement Rosters<br>Returned Funds Report<br>Custom Report<br>View Sallie Mae Servicing Data<br>Download Reports | XXX-XX-XXXX<br>Need Help?<br>Training modules<br>User guides |
| Applications awaiting certification             | ( <u>Reportserver</u> )<br>Click                                                                                                    | k on View Pending Disbursements.                             |
| <u>view results</u> <u>ritter</u> <u>Export</u> |                                                                                                    | <u>Change my challenge</u>                                   |

The Pre-Disbursement Selection page displays.

2. Enter the appropriate query options.

NOTE: If you want to access disbursements for a single borrower, use the Quick Search method to run a query using the borrower's SSN.

3. Click the Submit button.

The Pre-Disbursement Results page displays with record information for pending disbursements that match the query criteria.

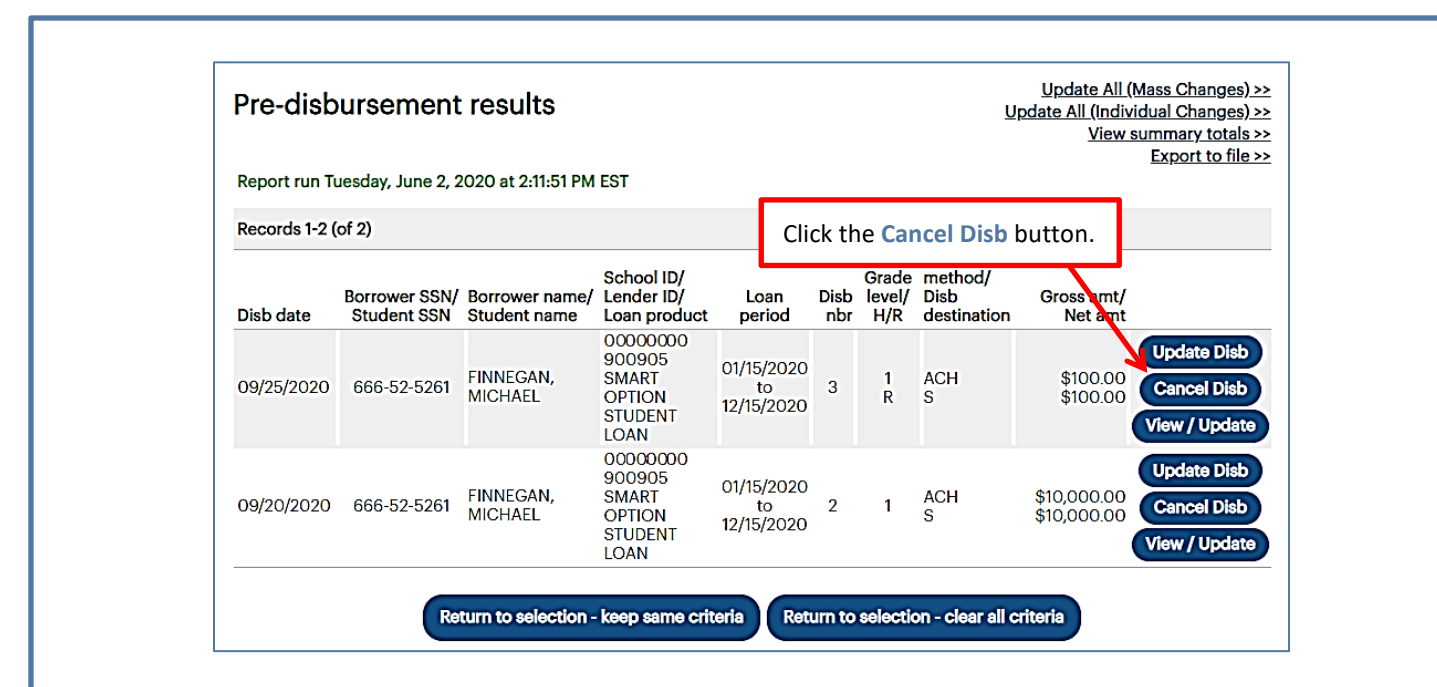

 Click the Cancel Disb button located next to the disbursement you want to cancel. The Review Changes page displays.

|                 | Smart Option Student Loan (091) | )                        |             |  |
|-----------------|---------------------------------|--------------------------|-------------|--|
|                 | Borrower                        |                          |             |  |
|                 | Name:                           | MICHAEL FINNEGAN         |             |  |
|                 | SSN:                            | 666-52-5261              |             |  |
|                 | Date of birth:                  | 05/01/1999               |             |  |
|                 | Loan details                    |                          |             |  |
|                 | Loan period: 01/15/20           | 020 to 12/15/2020        |             |  |
|                 | Disbursement details            |                          |             |  |
|                 | Disb date Changed field         | Current value            | New value   |  |
|                 | 2 09/25/2020 Disb status        | AWAITING<br>DISBURSEMENT | CANCELLED   |  |
| CI              | ick the <b>Submit</b> button.   |                          |             |  |
|                 |                                 | Submit                   | Discontinue |  |
|                 | L                               |                          |             |  |
|                 | t button to confirm the         | cancellation             |             |  |
| CIICK The Supmi |                                 |                          |             |  |

# Quick Reference: View Sallie Mae Loan Servicing Data

# View Sallie Mae Loan Servicing Data Overview

The Account Servicing Summary page is used to view the details of a loan on Sallie Mae<sup>®</sup>'s servicing system. This functionality retrieves borrower account information for Sallie Mae loans. This quick reference provides instructions and illustrations specific to viewing information for your Sallie Mae servicing volume.

# Account Servicing Summary Page

#### How to access the Account Servicing Summary page:

- 1. Do one of the following:
  - Hover your cursor over the Inquiry/Reporting option on the Menu Bar of any OpenNet<sup>®</sup> Web Loan Delivery page, and then click on View Sallie Mae Servicing Data.
  - On the Servicing tab of the School Home Page, click on the Search link on the Sallie Mae Servicing Data tile.

| Originations Servicing                                                                                                    | File manage             | View/Change Loan Data<br>View Pending Disbursements<br>Disbursement Rosters<br>Returned Funds Report<br>Custom Report<br>View Sallie Mae Servicing Data<br>Download Reports | Click on View Sallie<br>Mae Servicing Data.<br>XXX-XX-XX<br>Need Hel<br>Training<br>User gui                                                                  | P?<br>modules.<br>ides                                                                                                    |
|----------------------------------------------------------------------------------------------------|-------------------------|----------------------------------------------------------------------------------------------------|----------------------------------------------------------------------------------------------------|----------------------------------------------------------------------------------------------------|
| Applications awaiting certificat<br><u>View results</u> <u>Filter</u> <u>Export</u><br>Disbursement rosters<br><u>View results</u> <u>Filter</u> <u>Export</u><br>Application/Loan search<br><u>Search</u> | on<br>Or clio<br>Sallie | ck the Search link on the<br>Mae Servicing Data tile.                                                                                                    | Account<br>Change<br>Change<br>Informat<br>School As<br>are availat<br>following<br>Monday<br>9:00 ar<br>Phone:<br>(844-82<br>Internat<br>Direct:<br>Email Us | settings<br>my password<br>my challenge<br>ion<br>ssist <sup>™</sup> Representatives<br>ble during the<br>business hours:<br>- Friday<br>n 6:00 p.m. ET<br>844-8-ASSIST<br>(7-7478)<br>ional: 877-456-6221<br>302-451-4912 |

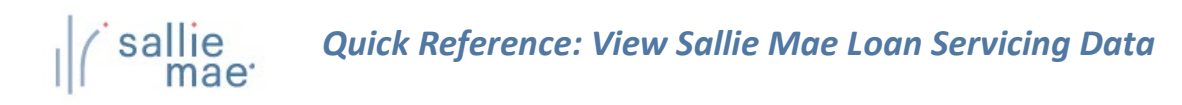

| Search crite                             | ria                                              |                                         |                                                       |                         |                             |
|------------------------------------------|--------------------------------------------------|-----------------------------------------|-------------------------------------------------------|-------------------------|-----------------------------|
| Enter either the SSN name by entering th | or the first and last i<br>first two letters fol | names of the borr<br>llowed by an aster | rower whose information yo<br>risk (*) as a wildcard. | u want to view. You car | n search on a partial first |
| Search criteria                          |                                                  |                                         | Type a borrowe                                        | SSN.                    |                             |
| SSN:                                     |                                                  |                                         |                                                       |                         |                             |
|                                          | or                                               | K                                       | Or type a borro                                       | ower name.              | ]                           |
| Last name:                               |                                                  |                                         |                                                       |                         | -                           |
| First name:                              |                                                  |                                         |                                                       |                         |                             |
| Middle initial:                          |                                                  |                                         |                                                       |                         |                             |
|                                          |                                                  |                                         | K                                                     | Click the Su            | bmit button.                |

- Type a borrower's Social Security Number in the SSN field or type a borrower's name in the Last Name, First Name, and Middle Initial fields. You can search on a partial first name by entering the first two letters followed by an asterisk (\*). Click the Submit button.
- 3. The Account Servicing Summary page displays.

| This page displa<br>associated with<br>other institution | ys borrowe<br>your institu<br>3.        | r loan data that<br>ition(s) only. The                   | resides on Sallie Mae's servicing<br>borrower may have Sallie Mae s                                         | system. The informa<br>erviced loans not sh                    | ation displayed represents loans<br>own here if they are associated to |
|----------------------------------------------------------|-----------------------------------------|----------------------------------------------------------|----------------------------------------------------------------------------------------------------|----------------------------------------------------------------|------------------------------------------------------------------------|
| Report run 07/0                                          | 6/2020 at 8                             | 8:46:19 AM ET                                            |                                                                                                    | Servicing mes                                                  | ssages Account info Loan inf                                           |
| Borrower                                                 |                                         |                                                          |                                                                                                    |                                                                |                                                                        |
|                                                          | Name:                                   | DEBRA R STAI                                             | FFORD                                                                                                    |                                                                | View demographic dat                                                   |
| Social Securit                                           | y number:                               | 719-89-0949                                              |                                                                                                    |                                                                |                                                                        |
| Da                                                       | te of birth:                            | 01/01/1982                                               |                                                                                                    |                                                                |                                                                        |
| Servicing me                                             | sages                                   |                                                          |                                                                                                    |                                                                | • Return to                                                            |
| Message 1:                                               | Our record<br>student los<br>SallieMae. | ds indicate a pay<br>ans that have no<br>com to log into | yment is past due. A past due pay<br>t fully disbursed to suspend. Boy<br>their account or by calling us at | yment will cause futt<br>rrowers can make a p<br>800-472-5543. | ure disbursements on any private<br>payment online by visiting         |
| Account infor                                            | mation                                  |                                                          |                                                                                                    |                                                                | C Return to                                                            |
| The account info<br>Sallie Mae loan s                    | ormation or<br>ervicing da              | n this page detai<br>ata associated w                    | ils borrower loan servicing data a<br>vith their account by logging in a                                    | associated with your<br>t salliemae.com.                       | institution. A borrower can access                                     |
| Original                                                 | balance:                                | \$3,500.00                                               | 10-day payoff amount:                                                                                       | \$1,556.33                                                     | View balance detail                                                    |
| Principa                                                 | balance:                                | \$1,500.00                                               | 10-day payoff date:                                                                                         | 07/16/2020                                                     | View acct payment histor                                               |
| Accrued                                                  | interest:                               | \$52.68                                                  | Interest paid year-to-date:                                                                                 | \$0.00                                                         | /                                                                      |
|                                                          |                                         |                                                          |                                                                                                    |                                                                |                                                                        |

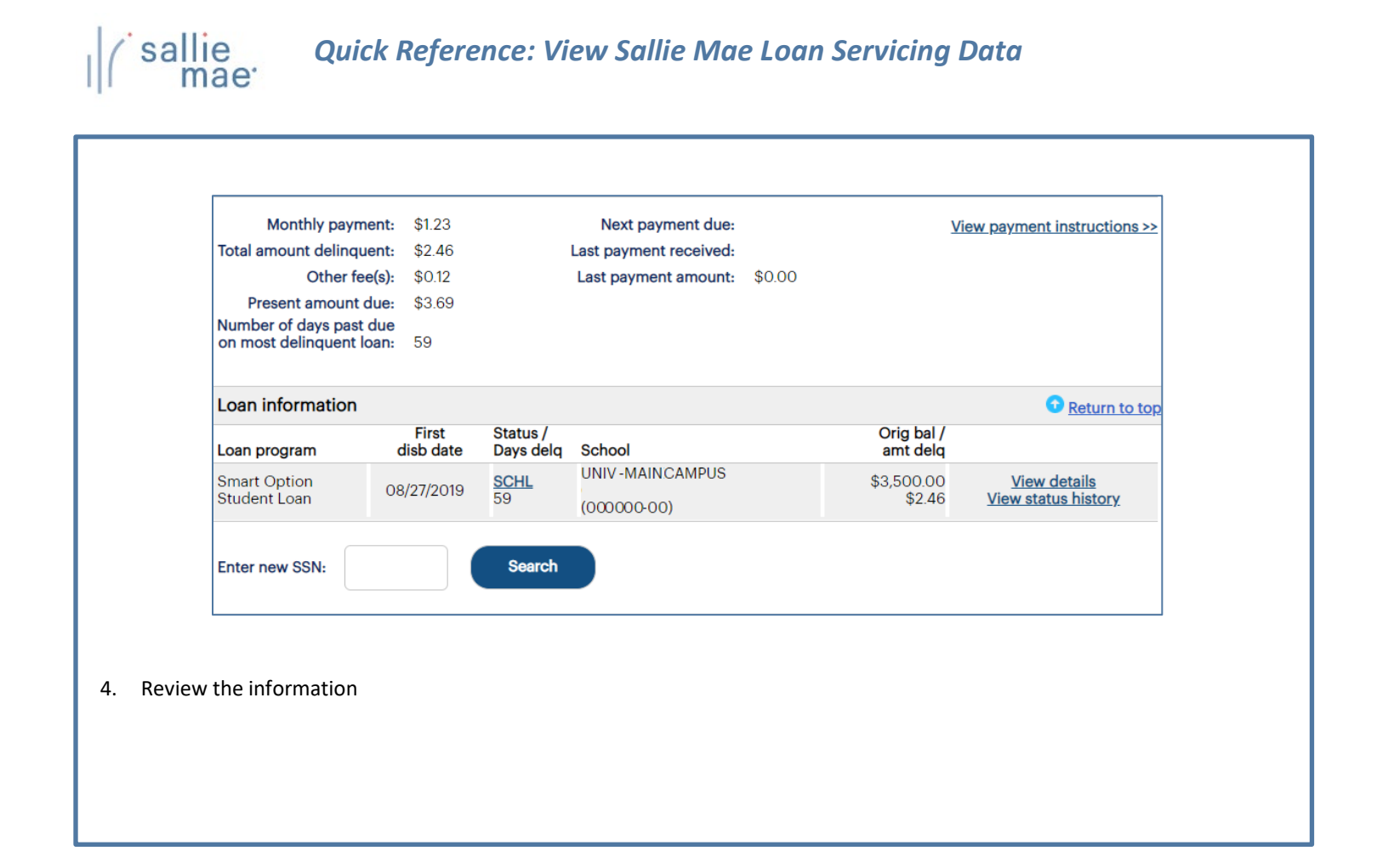

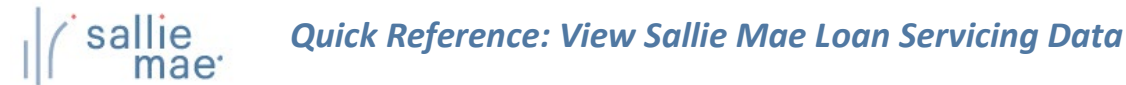

### **Reviewing the Account Servicing Summary Page**

The following are summaries of the various sections of the page and the links that are available to additional details. **Borrower information:** The Account Servicing Summary page displays basic borrower demographic information under the Borrower section header, including name, Social Security number, and date of birth. The Borrower section also includes a link to detailed borrower information. • View Demographic Data - To view detailed demographic information associated with the borrower. Account servicing summary View app/loan summary>> This page displays borrower loan data that resides on Sallie Mae's servicing system. The information displayed represents loans associated with your institution(s) only. The borrower may have Sallie Mae serviced loans not shown here if they are associated to other institutions. Servicing messages Account info Report run 07/06/2020 at 8:46:19 AM ET Borrower Name: DEBRA R STAFFORD View demographic data >> Social Security number: 719-89-0949 Date of birth: 01/01/1982 Servicing messages:

The Account Servicing Summary page displays servicing messages associated with the borrower account under the **Servicing Messages** section header. Servicing messages indicate problems with an account as well as the recommended means of correction.

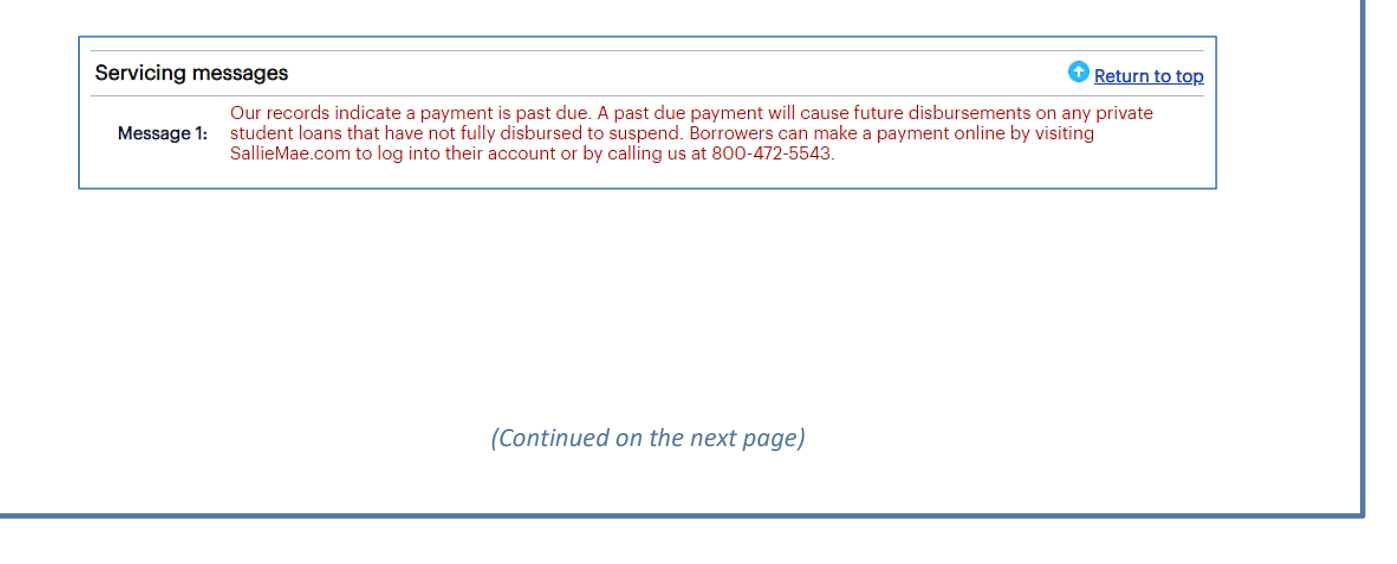

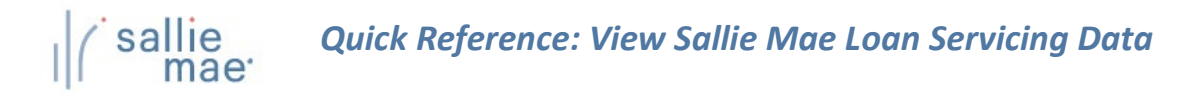

#### **Account Information:**

The Account Servicing Summary page displays general borrower account information under the Account Information section header.

| Account information                                        |                                       |                                                                        |                                          | C Return to top                        |
|------------------------------------------------------------|---------------------------------------|------------------------------------------------------------------------|------------------------------------------|----------------------------------------|
| The account information or<br>Sallie Mae loan servicing da | n this page detai<br>ata associated w | ls borrower loan servicing data a<br>ith their account by logging in a | associated with your<br>t salliemae.com. | institution. A borrower can access all |
| Original balance:                                          | \$3,500.00                            | 10-day payoff amount:                                                  | \$1,556.33                               | View balance details >>                |
| Principal balance:                                         | \$1,500.00                            | 10-day payoff date:                                                    | 07/16/2020                               | View acct payment history >>           |
| Accrued interest:                                          | \$52.68                               | Interest paid year-to-date:                                            | \$0.00                                   |                                        |
| Current balance:                                           | \$1,500.12                            | Prior year interest:                                                   | \$0.00                                   |                                        |
| Monthly payment:                                           | \$1.23                                | Next payment due:                                                      |                                          | View payment instructions >>           |
| Total amount delinquent:                                   | \$2.46                                | Last payment received:                                                 |                                          |                                        |
| Other fee(s):                                              | \$0.12                                | Last payment amount:                                                   | \$0.00                                   |                                        |
| Present amount due:                                        | \$3.69                                |                                                                        |                                          |                                        |
| Number of days past due<br>on most delinquent loan:        | 59                                    |                                                                        |                                          |                                        |

The Account Information section also includes multiple links to detailed account information associated with the borrower.

- View Balance Details Loan balances associated with the borrower account, including sub-totals for each loan program.
- View Acct Payment History Payment history associated with the borrower account, including all payments and financial transactions for all loans.
- View Payment Instructions The instructions for the borrower explaining how to handle loan payments.

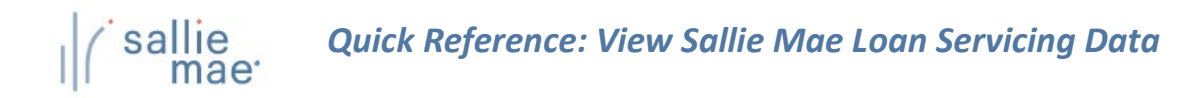

#### Loan Information:

The Account Servicing Summary page displays general information for individual loans associated with the borrower account under the Loan Information section header:

| Loan information             |                    |                       |                                |                        | • Return to top                                   |
|------------------------------|--------------------|-----------------------|--------------------------------|------------------------|---------------------------------------------------|
| Loan program                 | First<br>disb date | Status /<br>Days delq | School                         | Orig bal /<br>amt delq |                                                   |
| Smart Option<br>Student Loan | 08/27/2019         | <u>SCHL</u><br>59     | UNIV-MAINCAMPUS<br>(000000-00) | \$3,500.00<br>\$2.46   | <u>View details</u><br><u>View status history</u> |
| Enter new SSN:               |                    | Search                |                                |                        |                                                   |

The Loan Information section also includes links to detailed loan and status history information for each displayed loan:

- View Details Servicing details for a loan, including payment information, interest and status details, loan details, disbursement details, and more.
- View Status History The history of a loan's origination, disbursement, and repayment processing.

Once you have reviewed the borrower's information, you can:

- Begin a new search by typing a borrower SSN in the Enter a New SSN field and clicking the Search button.
- Return to the Search Criteria page by clicking the Return to Search Criteria button.

# **OpenNet<sup>®</sup> Web Loan Delivery** Originations User Reference Guide

**Inquiry/Reporting Quick References** 

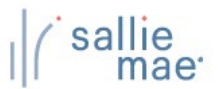

#### Pending Disbursements Overview

The OpenNet<sup>®</sup> Web Loan Delivery (WLD) system allows you to view pending disbursements in three ways:

- Via a previously saved query.
- Via a quick search.
- Via a new query.

Once you have retrieved a list of pending disbursements, you can update the entire group of disbursements using the Update All (Mass Changes) or Update All (Individual Changes) functions.

# **Running a Pending Disbursements Query**

How to run a pending-disbursements query:

1. Hover your cursor over the Inquiry/Reporting option on the Menu Bar of any OpenNet WLD page, and then click on View Pending Disbursements.

| Home                                                                      | Certifications 👻 I    | nquiry/Reporting 👻 File mana                                                                         | agement 👻 Administr | ration 👻                                                                                                    |
|---------------------------------------------------------------------------|-----------------------|----------------------------------------------------------------------------------------------------|---------------------|----------------------------------------------------------------------------------------------------|
| Click on View Pending<br>Disbursements.                                   | vicing File manager   | View/Change Loan Data<br>View Pending Disbursements<br>Disbursement Rosters<br>Returned Funds Report |                     | XXX-XX-XXXX Q                                                                                                    |
| Applications awaitin                                                      | a certification       | View Sallie Mae Servicing Data<br>Download Reports<br>(ReportServer)                                 |                     | Need Help?<br><u>Training modules</u><br><u>User guides</u><br>Account settings                                                                                           |
| View results Filter<br>Disbursement roste                                 | <u>Export</u><br>rs   |                                                                                                    |                     | Change my password<br>Change my challenge<br>information                                                                                                    |
| <u>View results</u> <u>Filter</u><br>Application/Loan se<br><u>Search</u> | <u>Export</u><br>arch |                                                                                                    |                     | School Assist <sup>344</sup> Representatives<br>are available during the<br>following business hours:<br>Monday - Friday<br>9:00 a.m. 6:00 p.m. ET<br>Phone: 844-8-45513T |

The Pre-Disbursement Selection page displays.

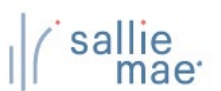

| ed query using<br>Previously Save | Pre-OISDURSEMENT Selection  There are three ways to define your query. The PREVIOUSLY SAVED QUERIES section allows you to select and submit a previously aved query, modify a saved query or delete a query. To quickly locate a specific student or borrower, or to retrieve the results from previously submitted query, go to the QUICK SEARCH section. To define a new query, enter your selections beginning with the required CRITERIA section. | using the Quick<br>Search section.                                                           |
|-----------------------------------|----------------------------------------------------------------------------------------------------|----------------------------------------------------------------------------------------------|
| eries section                     | Proviously saved queries Previously saved queries Quick search Chan Select in name of the saved query you want to submit, revise, or delete. Chan Chan Chan Chan Chan Chan Chan Chan                                                                                                    | e my nassword<br>e my chalence<br>ation<br>Assist® Representatives                           |
|                                   | - No selection - SSN: SSN: Month<br>- No selection - SSN: Phone<br>Phone<br>Phone                                                                                                    | able during the<br>g business hours:<br>a m. = 6.00 p.m. ET<br>• 844-9-ASSIST<br>• 827-7478) |
|                                   | Submit saved query View/modify Delete Submit quick search                                                                                                    | <ul> <li>Run a new query</li> <li>using the remainder of the</li> </ul>                      |
|                                   | Required onteria At least one field must be completed.                                                                                                    | page, beginning                                                                              |
|                                   | Defined range From date To date                                                                                                    | with the <b>Required</b>                                                                     |
|                                   | Disbursement: - Select Range - v or (ex: 11/22/3333)                                                                                                    | Criteria section.                                                                            |
|                                   |                                                                                                    |                                                                                              |
|                                   | Additional criteria                                                                                                    |                                                                                              |
|                                   | To make multiple selections from the list boxes hold down control key and click with mouse.                                                                                                    |                                                                                              |
|                                   | Loan product:                                                                                                    |                                                                                              |
|                                   | School campus:                                                                                                    |                                                                                              |
|                                   | (Separate IDs with a comma)<br>Lender IDs:                                                                                                    |                                                                                              |
|                                   | All Methods<br>Disbursement method:                                                                                                    |                                                                                              |
|                                   | Lt i AUH<br>Master Check                                                                                                    |                                                                                              |
|                                   | Grade level:<br>All Undergraduate Grade Levels<br>All Graduate Grade Levels<br>LTSL Year (Freshman)                                                                                                    |                                                                                              |
|                                   | School use field:                                                                                                    |                                                                                              |
|                                   | Hold/release status:                                                                                                    |                                                                                              |
|                                   | Defined range     From date     To date       Credit expiration date:     Select Range - vor     or     (ex: 11/22/3333)                                                                                                    |                                                                                              |
|                                   | disbursements.                                                                                                    |                                                                                              |
|                                   | Sort results by: Borrower SSN                                                                                                    |                                                                                              |
|                                   | Query options To save the query criteria, enter a name in the query name box and select save or save and submit. To be notified when query results are ready, select the send e-mail notification checkbox then select submit.                                                                                                    |                                                                                              |
|                                   | Query name:                                                                                                    |                                                                                              |
|                                   | E-mail address:                                                                                                    |                                                                                              |
|                                   | Submit Save and submit Save Cear all oriteria                                                                                                    |                                                                                              |
|                                   |                                                                                                    | ;                                                                                            |
|                                   |                                                                                                    |                                                                                              |

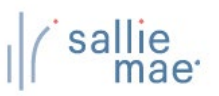

#### Method 1: Previously Saved Query:

1. Locate the Previously Saved Queries section on the Pre-Disbursement Selection page.

| Previously saved queries                          |
|---------------------------------------------------|
| Select the name of the saved query you or delete. |
| - No selection -<br>Click Submit Saved Query      |
| Submit saved query View/modify Delete             |

- 2. Select a previously saved query.
- 3. Click the Submit Saved Query button

NOTE: You can modify or delete a saved query using the View/Modify or Delete buttons.

The Pre-disbursement Results page displays with record information for pending disbursements that meet the criteria defined in the saved query.

#### Method 2: Quick Search:

1. Locate the Quick Search section on the Pre-Disbursement Selection page.

|                               | Quick searc                                         | h                                                                                                    |                                                                 |
|-------------------------------|-----------------------------------------------------|----------------------------------------------------------------------------------------------------|-----------------------------------------------------------------|
|                               | Enter an SSN to<br>query confirma<br>previously sub | o search for a specific student or borrowe<br>tion number to retrieve the results from a<br>mitted query. | r, or<br>Enter a Borrower SSN.                                  |
| Or enter a<br>Confirmation N  | umber. 🕞                                            | SSN:                                                                                                    |                                                                 |
|                               | Confirmation                                        | number:                                                                                                   |                                                                 |
|                               |                                                     |                                                                                                    | Click Submit Quick Search.                                      |
|                               |                                                     | Submit quick search                                                                                       |                                                                 |
| 2. Use the Bo<br>results from | <b>nrower SSN</b> text b<br>m a specific query      | ox to search for a specific borrower or us that was submitted previously for offline                      | e the <b>Confirmation number</b> text box to retrie processing. |
|                               |                                                     | (Continued on the next page)                                                                              |                                                                 |

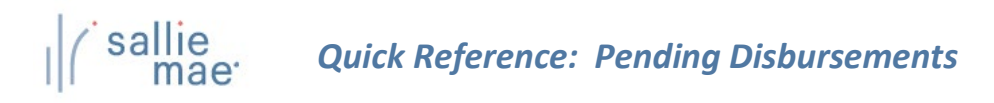

3. Click the Submit Quick Search button.

The Pre-Disbursement Results page displays with record information for pending disbursements for the specified borrower or from the previously submitted query.

#### Method 3: New Query:

1. Locate the Additional Criteria section on the Pre-Disbursement Selection page. All the options from there to the bottom of the page can be used to submit and/or save a new query.

|                           | Required criteria                                              | a completed                                                                                                    |                                                                                                    |                                           |                                | Set a d                 | ate range.                        |                |
|---------------------------|----------------------------------------------------------------|----------------------------------------------------------------------------------------------------|----------------------------------------------------------------------------------------------------|-------------------------------------------|--------------------------------|-------------------------|-----------------------------------|----------------|
|                           | Define                                                         | d range                                                                                                    | From date                                                                                                    | To date                                   | -                              |                         |                                   |                |
|                           | Disbursement: - Sele                                           | ct Range - 🗸 🗸 🗸                                                                                                    |                                                                                                    |                                           | (ex: 11/22/3333)               |                         |                                   |                |
|                           | Loan period: - Sele                                            | oct Range - 🗸 🗸 🗸                                                                                                    |                                                                                                    |                                           | Exact match                    | or any add              | litional                          |                |
|                           | Additional criteria                                            |                                                                                                    |                                                                                                    | K                                         | crit                           | eria for th             | e search.                         |                |
|                           | To make multiple selection                                     | ons from the list boxes hold dow                                                                                             | n control key an                                                                                                    | d click with mouse                        |                                |                         |                                   |                |
|                           | Loan product:                                                  | All Products<br>Bar Study Loan<br>Career Training Smart Option<br>Clear Advantage Student Loa<br>Comerica Graduate Student L | Student Loan (9<br>n made by Sallie<br>oan (W46)                                                                                                    | 930)<br>Mae (W06)                         | •                              |                         |                                   |                |
|                           | School campus:                                                 | (0000000) University                                                                                                    |                                                                                                    |                                           |                                |                         |                                   |                |
|                           | Lender IDs:                                                    | (Separate IDs with a comma)                                                                                                  |                                                                                                    |                                           |                                |                         |                                   |                |
|                           | Disbursement method:                                           | All Methods<br>Individual Check<br>EFT-ACH<br>Master Check                                                                   | ×                                                                                                    |                                           |                                |                         |                                   |                |
|                           | Grade level:<br>School use field:                              | All Grade Levels<br>All Undergraduate Grade Level<br>All Graduate Grade Levels<br>1-1st Year (Freshman)                      | èls<br>•                                                                                                    |                                           |                                |                         |                                   |                |
|                           | concor use nera.                                               |                                                                                                    |                                                                                                    |                                           |                                |                         |                                   |                |
|                           | Hold/release status:                                           | All                                                                                                    | ~                                                                                                    |                                           |                                |                         |                                   |                |
|                           | Credit expiration date                                         | Defined range                                                                                                    | From of the stothe stot | date To date<br>you plan f<br>iture, ente | to save the q<br>er a name for | uery to us<br>the query | e again in the                    | ]              |
|                           | Sort results by                                                | Borrower SSN                                                                                                    | ~                                                                                                    |                                           | 7                              |                         |                                   | -              |
|                           | Query options                                                  |                                                                                                    |                                                                                                    | /                                         | •                              | IT YOU V                | vant to run the                   | query          |
|                           | To save the query criteria<br>are ready, select the <b>sen</b> | a, enter a name in the <b>query nam</b><br>d <b>e-mail notification</b> checkbox th                                          | e box and select<br>ien select <b>submi</b>                                                                                                    | t save opsave and :<br>it.                | submit. To be notified v       | addres                  | enter your em<br>s and select the | all<br>e check |
|                           | Quer                                                           | y name:                                                                                                    |                                                                                                    |                                           |                                | results                 | are ready.                        | en the         |
| Submit and/or save the qu | ery. <sup>E-mail a</sup>                                       | ddress:                                                                                                    |                                                                                                    | Send e-mail noti                          | fication when query is c       | omplete                 |                                   |                |
|                           |                                                                | Submit Save and                                                                                                    | l submit                                                                                                    | Save Cle                                  | ear all criteria               |                         |                                   |                |
|                           | L                                                              | (Continued on th                                                                                                    | e next po                                                                                                    | nge)                                      | -                              |                         | 1                                 |                |
|                           |                                                                |                                                                                                    |                                                                                                    |                                           |                                |                         |                                   |                |

# *Quick Reference: Pending Disbursements*

- 2. Select a predefined date range or define your own using the **Disbursements** and/or Loan Period text boxes. The default range includes all stored records.
- 3. Use the options under the Additional Criteria section header to further filter and sort the results as desired.
- 4. If you plan to save the query, enter a name for it into the **Query Name** text box (under the **Query Options** section). You can also enter your email address to run the query offline and receive an email notification when the query is complete.
- 5. Click the Submit/Save (to save for later use but not run at this time) or Save and Submit button.

The Pre-Disbursement Results page displays with record information for pending disbursements that match the query criteria.

| Pre-dist                    | oursemen                     | t results                         |                                                            |                                                       |                              |                  | <u>L</u>                       | <u>Update All (</u><br>Jpdate All (Indiv | <u>Mass Changes) &gt;&gt;</u><br>idual Changes) >> |
|-----------------------------|------------------------------|-----------------------------------|------------------------------------------------------------|-------------------------------------------------------|------------------------------|------------------|--------------------------------|------------------------------------------|----------------------------------------------------|
| Report run T<br>Records 1-2 | hursday, May 2<br>(of 2)     | l, 2020 at 6:5:                   | Use the Upd<br>and Update<br>Changes) lin<br>group of dist | ate All (M<br>All (Individ<br>ks to upda<br>pursement | ass C<br>dual<br>te th<br>s. | ihange<br>e enti | es)<br>re                      | View :                                   | Summary totals >><br>Export to file >>             |
| Disb date                   | Borrower SSN/<br>Student SSN | Borrower<br>name/<br>Student name | School ID/<br>Lender ID/<br>Loan product                   | Loan<br>period                                        | Disb<br>nbr                  | level/<br>H/R    | method/<br>Disb<br>destination | Gross amt/<br>n Net amt                  |                                                    |
| 09/25/2020                  | 666-52-5261                  | FINNEGAN,<br>MICHAEL              | 0000000<br>900905<br>SMART<br>OPTION<br>STUDENT<br>LOAN    | 01/15/2020<br>to<br>12/15/2020                        | 3                            | 1<br>R           | ACH<br>S                       | \$100.00<br>\$100.00                     | Update Disb<br>Cancel Disb<br>View / Update        |
| 09/20/2020                  | 666-52-5261                  | FINNEGAN,<br>MICHAEL              | 0000000<br>900905<br>SMART<br>OPTION<br>STUDENT<br>LOAN    | 01/15/2020<br>to<br>12/15/2020                        | 2                            | 1<br>R           | ACH<br>S                       | \$10,000.00<br>\$10,000.00               | Update Disb<br>Cancel Disb<br>View / Update        |
|                             | Retu                         | ırn to selection                  | - keep same crit                                           | eria Ret                                              | urn to                       | o select         | ion - clear a                  | II criteria                              |                                                    |

NOTE: The threshold for a pending disbursement query is 10,000 records. If your query exceeds this threshold, try narrowing your search or running the report offline.

On this page you can:

- Make the same changes in hold/release status, disbursement date, or disbursement method for all disbursement records that were returned in the query at the same time via the Update All (Mass Changes) link.
- Make different changes in hold/release status, disbursement date, or disbursement method values for all disbursement records that were returned in the query at the same time via the Update All (Individual Changes) link.
- View summary information about future disbursements that matched the search criteria via the View Summary Totals link.
- Export the search results data to a comma separated values (.CSV) or Excel file via the Export to File link.
- View loan data and make individual loan-level and disbursement-level changes via the Update Disb, Cancel Disb, and View/Update links.

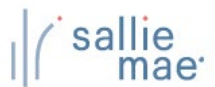

### **Exporting Pending Disbursement Query Results**

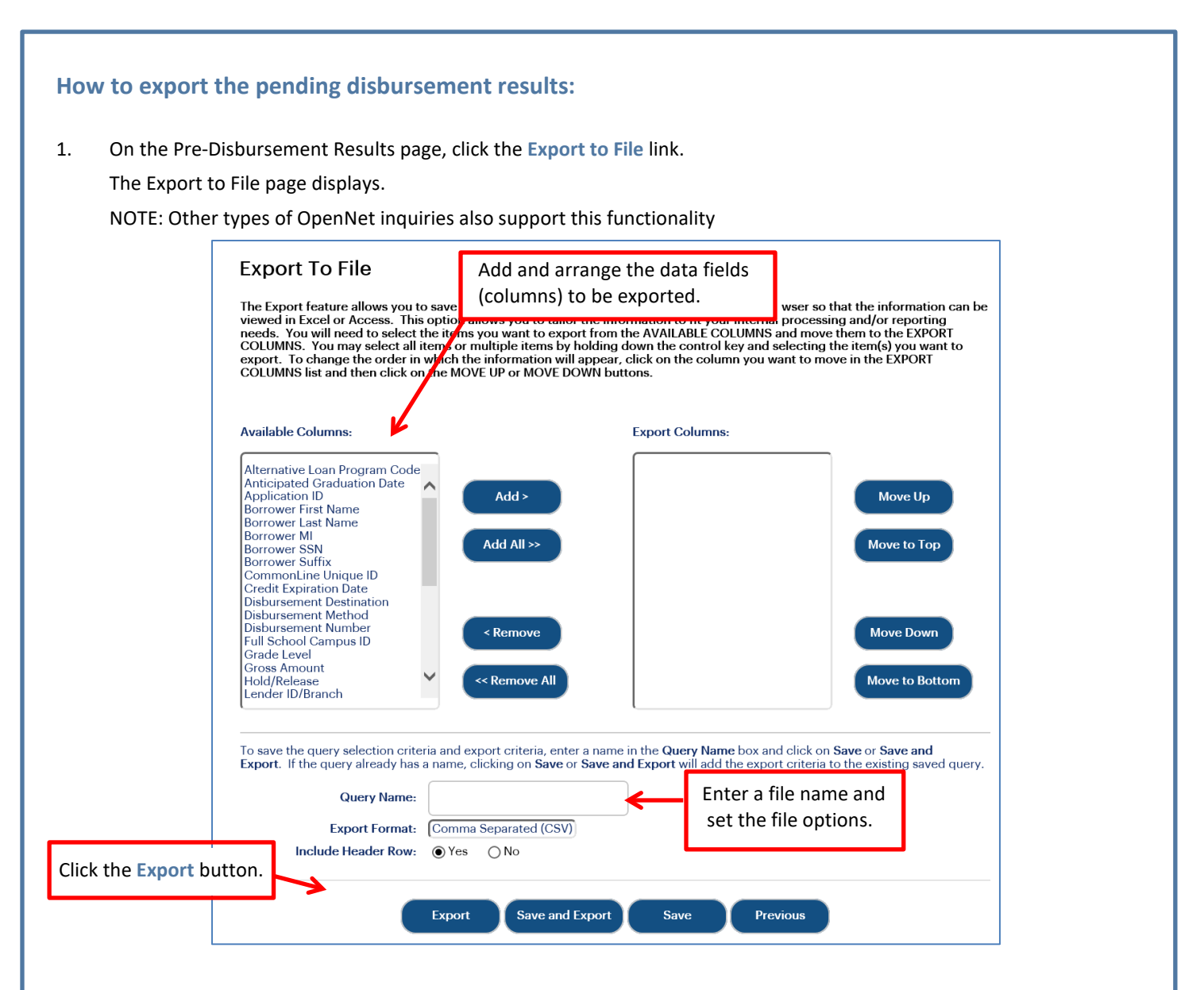

- 2. Add and arrange the data fields (columns) to be exported using the available functionality.
- 3. Select the format of the exported file using the Export Format drop-down list.
- 4. Click the Export button.

Your browser displays a series of dialog boxes and prompts to let you view or save the file.

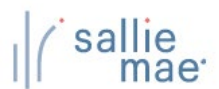

# **Updating All Pending Disbursements**

#### How to update all pending disbursements via mass changes: Use the Update All (Mass Changes) functionality to make the same changes in hold/release status, disbursement date, or disbursement method for all disbursement records that were returned in the guery at the same time. On the Pre-Disbursement Results page, click the Update All (Mass Changes) link. 1. Update All (Mass Changes) >> Pre-disbursement results Update All (Individual Changes) >> Click the Update All View summary totals >> Export to file >> (Mass Changes) link. Report run Thursday, May 21, 2020 at 6:53:43 AM Records 1-2 (of 2) Disb Borrower School ID/ Grade method/ Borrower SSN/ name/ Lender ID/ Loan Disb level/ Disb Gross amt/ Disb date destination Student SSN Student name Loan product period nbr H/R Net amt 0000000 Update Disb 900905 01/15/2020 FINNEGAN, \$100.00 SMART ACH 1 09/25/2020 666-52-5261 Cancel Disb 3 to MICHAEL OPTION R \$100.00 S 12/15/2020 STUDENT View / Update LOAN 0000000 Update Disb 900905 01/15/2020 FINNEGAN, SMART ACH \$10,000.00 1 Cancel Disb 09/20/2020 666-52-5261 2 to MICHAEL OPTION s \$10,000.00 R 12/15/2020 STUDENT View / Update LOAN Return to selection - keep same criteria Return to selection - clear all criteria The Update All Criteria page displays. (Continued on the next page)

| (`sallie<br>mae | Quick Reference: | Pending Disbursements |
|-----------------|------------------|-----------------------|
|-----------------|------------------|-----------------------|

| School Assist at 844 | I-827-7478 if you need m | ore information.         |               |
|----------------------|--------------------------|--------------------------|---------------|
|                      | Current value            | New value                | want to make. |
| Disb date:           | 09/05/2020               | 09/10/2020 (Ex: MM/DD/YY | YY)           |
| Hold/Release:        | Release                  | Hold                     |               |
| Disb method:         | Check                    | Select Method            |               |

- 2. Make the changes using the available text fields and drop-down lists.
- 3. Click the Review Changes button.

The Review Changes page displays.

NOTE: Disbursements for which a change is not applicable will be filtered from the Review Changes page once the desired changes are indicated and **Review Changes** button is clicked.

| Record  | Select check<br>ds record from | k box to <mark>exclude</mark><br>I the mass updat | a borrower<br>e.             |             |                            |               |           |
|---------|--------------------------------|---------------------------------------------------|------------------------------|-------------|----------------------------|---------------|-----------|
| Exclude | Borr name/<br>Student name     | Borr SSN/<br>Student SSN                          | Loan product                 | Disb<br>nbr | Gross amt/<br>Net amt      | Current value | New value |
|         | FINNEGAN,<br>MICHAEL           | 666-52-5261                                       | SMART OPTION STUDENT<br>LOAN | 3           | \$100.00<br>\$100.00       | RELEASE       | HOLD      |
|         | FINNEGAN,<br>MICHAEL           | 666-52-5261                                       | SMART OPTION STUDENT<br>LOAN | 2           | \$10,000.00<br>\$10,000.00 | RELEASE       | HOLD      |
|         |                                |                                                   |                              |             |                            |               |           |
| Click   | Submit.                        | Submit 1-2                                        | Edit update all criteria     | Return      | to query selec             | ction         |           |

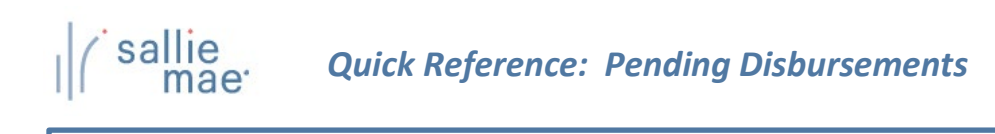

| ransaction results              |   |
|---------------------------------|---|
| Results                         |   |
| Number of requested changes:    | 2 |
| Number of successful changes:   | 2 |
| Number of unsuccessful changes: | 0 |
|                                 |   |
|                                 |   |
|                                 |   |

- 6. The Transaction Results page displays.
- 7. Click the Return to Query Selection button to return to the Pre-Disbursement Selection page.

#### How to update all pending disbursements via individual changes:

Use the Update All (Individual Changes) functionality to make different changes in hold/release status, disbursement date, or disbursement method values for all disbursement records that were returned in the query at the same time.

1. On the Pre-Disbursement Results Page, click the Update All (Individual Changes link.

| Report run 1 | Thursday, May 2              | <sup>1, 2020</sup> <b>(In</b>       | dividual Ch                                             | ate All<br>nanges) l           | ink.        |                        |                                        |                            | Export to me 22                             |
|--------------|------------------------------|-------------------------------------|---------------------------------------------------------|--------------------------------|-------------|------------------------|----------------------------------------|----------------------------|---------------------------------------------|
| Disb date    | Borrower SSN/<br>Student SSN | Borrower<br>' name/<br>Student name | School ID/<br>Lender ID/<br>Loan product                | Loan<br>period                 | Disb<br>nbr | Grade<br>level/<br>H/R | Disb<br>method/<br>Disb<br>destination | Gross amt/<br>Net amt      |                                             |
| 09/25/2020   | 666-52-5261                  | FINNEGAN,<br>MICHAEL                | 0000000<br>900905<br>SMART<br>OPTION<br>STUDENT<br>LOAN | 01/15/2020<br>to<br>12/15/2020 | 3           | 1<br>R                 | ACH<br>S                               | \$100.00<br>\$100.00       | Update Disb<br>Cancel Disb<br>View / Update |
| 09/20/2020   | 666-52-5261                  | FINNEGAN,<br>MICHAEL                | 0000000<br>900905<br>SMART<br>OPTION<br>STUDENT<br>LOAN | 01/15/2020<br>to<br>12/15/2020 | 2           | 1<br>R                 | ACH<br>S                               | \$10,000.00<br>\$10,000.00 | Update Disb<br>Cancel Disb<br>View / Update |

# sallie mae Quick

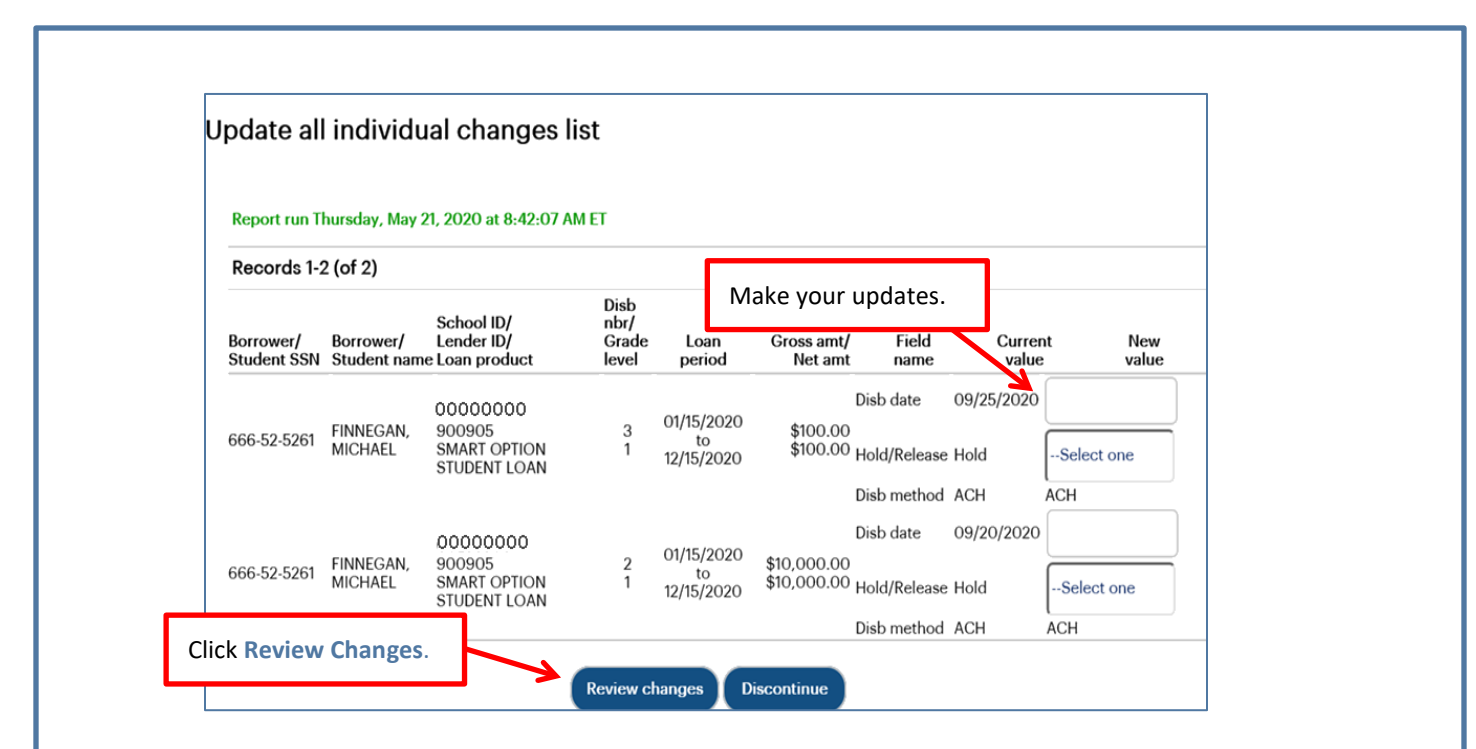

- 2. Make updates to fields under the New Value column header. The New Value column header displays value types that can be updated individually. These values include:
  - Disbursement Date
  - Hold/Release Status
  - Disbursement Method
- 3. Click the Review Changes button.

The Review Individual Changes page displays.

4. Review the changes and then click the Submit Current Page Changes button.

The Transaction Results page displays.

| Disburs<br>(of 2)      | ement records 1 -2           |                                   |                                                                  |                           |                                   |
|------------------------|------------------------------|-----------------------------------|------------------------------------------------------------------|---------------------------|-----------------------------------|
| Borrower/<br>Student S | Borrower/<br>SN Student name | Disb nbr/<br>Loan product         | Gross amt/<br>Net amt Field name                                 | Current value             | New value                         |
| 666-52-52              | 61 FINNEGAN, MICHAEL         | 3<br>SMART OPTION<br>STUDENT LOAN | \$100.00 Disb date<br>\$100.00 Hold/Release<br>Disb method       | 09/25/2020<br>Hold<br>ACH | No change<br>RELEASE<br>No change |
| 666-52-52              | 61 FINNEGAN, MICHAEL         | 2<br>SMART OPTION<br>STUDENT LOAN | \$10,000.00 Disb date<br>\$10,000.00 Hold/Release<br>Disb method | 09/20/2020<br>Hold<br>ACH | No change<br>No change            |
| Submit C<br>Changes    | urrent                       | it current page changes           | Make corrections Disc                                            | ontinue                   |                                   |

| l ( sallie<br>mae         | Quick Reference: Pending Disbursements                                                                                             |
|---------------------------|----------------------------------------------------------------------------------------------------|
|                           |                                                                                                    |
|                           | Transaction results                                                                                                    |
|                           | Results                                                                                                    |
|                           | Number of requested changes:       2         Number of successful changes:       2         Number of unsuccessful changes:       0 |
|                           |                                                                                                    |
|                           | Return to query selection                                                                                                    |
|                           |                                                                                                    |
| 5. Click the <b>Retur</b> | n to Query Selection button to return to the Pre-Disbursement Selection page.                                                      |
|                           |                                                                                                    |
|                           |                                                                                                    |

\_
## **Returned Funds Report Overview**

The Returned Funds reporting process allows you to generate and view reports on returned funds activities tied to transactions and batches that meet specified criteria. You can run a returned funds report three ways:

- Find transactions in a specific returned funds batch
- Select a saved report to run or modify
- Create a new report

**Running a Returned Funds Report** 

#### How to initiate a Returned Funds report:

1. Hover your cursor over the Inquiry/Reporting option on the Menu Bar of any OpenNet<sup>®</sup> Web Loan Delivery page, and then click on Return Funds Report.

| l ( sallie<br>mae                                         |                            |                                                                                                    |                                        |         |           |                  | Welcom<br><u>Change my passv</u>                                | e, School User<br><u>vord</u>   <u>Sign out</u> |
|-----------------------------------------------------------|----------------------------|----------------------------------------------------------------------------------------------------|----------------------------------------|---------|-----------|------------------|-----------------------------------------------------------------|-------------------------------------------------|
| Home                                                      | Certifications 👻           | Inquiry/Reporting -                                                                                                    | File manage                            | ement · | - Adminis | stration         | -                                                               |                                                 |
| Originations                                              | Servicing File manage      | View/Change Loan Da<br>View Pending Disburs<br>Disbursement Rosters<br>Returned Funds Repor<br>Custom Report<br>View Sallie Mae Servio<br>Download Reports<br>(ReportServer) | ata<br>sements<br>a<br>rt<br>cing Data | Click   | on Return | Need<br>Tra      | nds Report.<br>X-XXXX<br>d Help?<br>aining modules<br>er guides | ieedback                                        |
| Applications awaitir<br><u>View results</u> <u>Filter</u> | ng certification<br>Export |                                                                                                    |                                        |         |           | Acco<br>Ch<br>Ch | ount settings<br>ange my password<br>ange my challenge          |                                                 |

The Returned Funds Management Report page displays.

|                    | Returned funds report management                                                                                                    | Use the Quick Search section of the                                                                                                    | page  |  |  |  |  |
|--------------------|----------------------------------------------------------------------------------------------------|----------------------------------------------------------------------------------------------------|-------|--|--|--|--|
|                    | Reports can be run to find transactions that match specified sel<br>batch. There are three ways to define your report. To use a prev<br>REPORT MANAGEMENT section, select either Batches or Transa<br>then click on either Run or Modify. To quickly retrieve arreport fi<br>previously submitted report, go to the QUICY ordEX estion.<br>select either Batches or Transactions and click on Create. | to retrieve results from a report that<br>submitted previously for offline<br>processing or to search for a specific<br>returned funds batch. | t was |  |  |  |  |
| Run a saved report | Quick search                                                                                                    |                                                                                                    |       |  |  |  |  |
| or create a new    | Enter the confirmation number for the results of a report that you ra                                                                                                    | an offline and then click on view results to view the results.                                                                                |       |  |  |  |  |
| report using the   | Confirmation number:                                                                                                    | View results                                                                                                    |       |  |  |  |  |
| remainder of the   | Enter a <b>batch ID</b> number and click on <b>view results</b> to view details of a specific returned funds batch. Note: For Auto-Debit customers<br>only, the Batch ID can be found on the Daily School Auto-Debit Summary Report and also in the Payee ID field on your bank<br>statement.                                                                                                    |                                                                                                    |       |  |  |  |  |
| page.              | Batch ID:                                                                                                    | View results                                                                                                    |       |  |  |  |  |
|                    | Report management                                                                                                    |                                                                                                    |       |  |  |  |  |
|                    | Report on:  Batches  Transactions                                                                                                    |                                                                                                    |       |  |  |  |  |
|                    | Saved report list                                                                                                    | Report description                                                                                                    |       |  |  |  |  |
|                    |                                                                                                    | ^<br>~                                                                                                    |       |  |  |  |  |
|                    |                                                                                                    |                                                                                                    |       |  |  |  |  |
|                    | Report options<br>To run your previously saved report offline, enter your email addres<br>receive an email confirmation when the report is finished.                                                                                                    | s and select the <b>send e-mail notification</b> check box. You will                                                                          |       |  |  |  |  |
|                    | Email address:                                                                                                    | Send e-mail notification when report is complete                                                                                              |       |  |  |  |  |
|                    | Run Modify Crea                                                                                                    | te Delete Cancel                                                                                                    |       |  |  |  |  |

NOTE: If the Returned Funds Report feature is not available, you need to enable the Return Funds Report service component via the Service Components page. If you do not have administrative rights, contact your school administrator to have the service component enabled.

1. Use one of three methods to run a report.

#### Method 1: Quick Search:

sal

1. Locate the Quick Search section of the Returned Funds Report Management page.

Quick Reference: Returned Funds Report

| Quick search                                                               | Search by confirmation number.                                                                                                    |
|----------------------------------------------------------------------------|----------------------------------------------------------------------------------------------------|
| Enter the confirmation num                                                 | per for the results of a report that you ran offline                                                                                                    |
| Confirmation number:                                                       | View results                                                                                                    |
| Enter a <b>batch ID</b> number an only, the Batch ID can be for statement. | d click on <b>view results</b> to view details of a specific r <b>Search by batch ID.</b> For Auto-Debit customers<br>and on the Daily School Auto-Debit Summary Report and also in the Payee in held on your bank |
| Batch ID:                                                                  | View results                                                                                                    |
|                                                                            | (Continued on the next page)                                                                                                    |
|                                                                            |                                                                                                    |

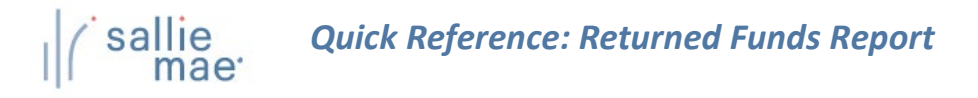

2. To perform a search for a report that was previously run offline, enter the confirmation number in the Confirmation Number text box and click the View Results button.

The report results display in the Returned Funds Batch List page or the Returned Funds Transaction List page.

3. To perform a search using a specific batch ID, enter the batch ID in the Batch ID text box and click the View Results button.

NOTE: The batch ID can be retrieved from the Disbursement Summary emails. To subscribe to these email notifications, please contact School Assist.

The Returned Funds Batch List page displays.

#### Method 2: Saved Returned Funds Report:

- 1. Locate the Report Management section of the Returned Funds Report Management page.
  - Select Batches for returned funds batch reports or Transactions for returned funds transaction reports The associated saved reports display in the Saved Report List.
  - 2. Select the report you want to view.
  - 3. Click the Run button.

| eport on:      Batches aved report list                                                 | ○ Transactions                                                                                          |   |
|-----------------------------------------------------------------------------------------|----------------------------------------------------------------------------------------------------|---|
|                                                                                         | Report description                                                                                      | _ |
| Weekly Refund Report<br>Monthly Refund Report                                           |                                                                                                    |   |
|                                                                                         | Select a report.                                                                                        |   |
|                                                                                         |                                                                                                    |   |
|                                                                                         |                                                                                                    |   |
|                                                                                         |                                                                                                    | _ |
|                                                                                         |                                                                                                    |   |
| leport options                                                                          |                                                                                                    |   |
|                                                                                         | ed report offline, enter your email address and select the send e-mail notification check box. You will |   |
| o run your <b>previously sav</b>                                                        |                                                                                                    |   |
| o run your <b>previously sav</b><br>eceive an email confirmati                          | ion when<br>Click the Run button                                                                        |   |
| o run your <b>previously sav</b><br>eceive an email confirmati                          | Click the Run button.                                                                                   |   |
| o run your <b>previously sav</b><br>eceive an email confirmati<br><b>Email address:</b> | Click the Run button.                                                                                   |   |
| o run your <b>previously sav</b><br>eceive an email confirmati<br>Email address:        | Click the Run button.                                                                                   |   |

The report results display in the Returned Funds Batch List page or the Returned Funds Transaction List page.

NOTE: You can modify the report criteria before running it by clicking the Modify button instead of the Run button.

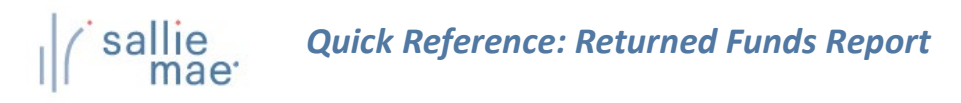

| Report manageme                                        | ent                                                                       |                                   |                                                  |                  |
|--------------------------------------------------------|---------------------------------------------------------------------------|-----------------------------------|--------------------------------------------------|------------------|
| Report on: 🖲 Batc                                      | nes () Transactions                                                       | Select Batches                    | or Transactions.                                 |                  |
| Saved report list                                      |                                                                           | Report des                        | ription                                          |                  |
|                                                        |                                                                           |                                   |                                                  | ~                |
| Report options                                         |                                                                           |                                   |                                                  |                  |
| To run your <b>previous!</b><br>receive an email confi | <b>saved</b> report offline, enter your mation when the report is finishe | email address and select t<br>ed. | he send e-mail notification che<br>Click Create. | ck box. You will |
|                                                        |                                                                           |                                   | ien repor                                        | t is complete    |

- 2. Select Batches to run a report on batch information or Transactions to run a report on transaction details.
- 3. Click the **Create** button.

If you are creating a returned funds batch report, the Returned Funds Batch Selection Criteria page displays. If you are creating a returned funds transaction report, the Returned Funds Transaction Selection Criteria page displays.

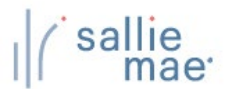

## **Returned Funds Batch Report**

|                                                | Returned funds batch selection criteria                                                                                                    |
|------------------------------------------------|----------------------------------------------------------------------------------------------------|
|                                                | To define a new report, enter your criteria beginning with the SELECTION CRITERIA section. To save the selection criteria, enter a name in the Report Name box and select SAVE or SAVE AND SUBMIT.                                                                                                    |
|                                                | Selection criteria                                                                                                    |
|                                                | School campus / branch:                                                                                                    |
|                                                | Returned funds method:                                                                                                    |
|                                                | Date type: Batch Creation                                                                                                    |
|                                                |                                                                                                    |
| ter a report na<br>scription when<br>e report. | Defined range     From date     To date       Date range:     Use Custom Dates     or     (ex. mm/dd/yyyy)                                                                                                    |
| ter a report na<br>scription when<br>e report. | Defined range From date To date Date range: Use Custom Dates or (ex. mm/dd/yyyy) our selection criteria and run report Report name: Report description:                                                                                                    |
| ter a report na<br>scription when<br>e report. | Defined range From date To date   me and saving Date range: Use Custom Dates or   Outer contential and run report (ex. mm/dd/yyyy)                                                                                                    |
| ter a report na<br>scription when<br>e report. | Defined range From date To date   me and saving Date range: Use Custom Dates or   our selection criteria and run report   Report name: Report description:   Report options   Enter your email address when                                                                                                    |
| ter a report na<br>scription when<br>e report. | Defined range From date To date   me and saving Date range: Use Custom Dates or (ex. mm/dd/yyyy) outor solection criteria and run report Report name: Report description: Report options To run your report offline, enter your email address and select the Send email notification Confirmation when the report is finished. |

- 2. If you are saving the report for future use, enter a name for the report in the **Report Name** text box and a description of the report in the **Report Description** text box.
- If you would like to run the report offline and be notified when it is ready, enter your email address and select the Send Email Notification When Query is Complete check box. This feature allows you to run large reports offline and return to OpenNet to retrieve the results at a later time.
- 4. Click the **Submit** button.

The Returned Funds Batch Summary Results page displays.

## Quick Reference: Returned Funds Report

| Report rur | n Wednesday, Jun       | e 3, 2020 at 10:44:         | :59 AM ET             | Click the | View List butto | on to        |           |
|------------|------------------------|-----------------------------|-----------------------|-----------|-----------------|--------------|-----------|
| Records 1- | -1 (of 1)              |                             |                       | view the  | transactions in | a batch.     |           |
| Batch ID   | Batch creation<br>date | Returned<br>funds<br>method | Total batch<br>amount | School ID | School name     | Batch status | 2         |
| 6713       | 03/05/2020             | AUTO-DEBIT                  | \$2,500.00            | 000000-00 | UNIV-MAIN       | COMPLETE     | View list |

5. To view the transactions included in a batch, click the View List button corresponding to that batch.

The Returned Funds Batch List page displays:

| Report run W             | ednesday, Ju                 | ne 3, 202    | 0 at 10:49:46 /                | AM ET                 |                           |                       |             |                            |                            |                         |
|--------------------------|------------------------------|--------------|--------------------------------|-----------------------|---------------------------|-----------------------|-------------|----------------------------|----------------------------|-------------------------|
| Records 1-2 (d           | of 2)                        |              |                                |                       |                           |                       |             |                            |                            |                         |
|                          |                              | Batch ID:    | 6713                           |                       |                           | Total batch am        | ount:       | \$2,500.00                 | )                          |                         |
|                          | Batch crea                   | tion date:   | 03/05/2020                     | )                     |                           | Processed am          | ount:       | \$2,500.00                 | )                          |                         |
| Re                       | turned funds                 | method:      | AUTO-DEBIT                     | Г                     | Wor                       | k in process am       | ount:       | \$0.00                     |                            |                         |
|                          | ACH initia                   | tion date:   |                                |                       |                           | Check nur             | mber:       | N/A                        |                            |                         |
|                          | Settlerr                     | ent date:    | 03/17/2020                     |                       |                           | Scho                  | ol ID:      | 000000-0                   | 0                          |                         |
|                          |                              |              |                                |                       |                           | School ı              | Clic<br>det | k the View<br>ails of a sp | Details bu<br>ecific trans | tton to view<br>action. |
| Borrower/<br>Student SSN | Borrower/<br>Student<br>name | Loan<br>prgm | Loan period                    | Inst ID/<br>Inst type | Excess<br>funds<br>reg ID | Transaction ty        | ре          | Transaction<br>amount      | Transaction<br>date        | 7                       |
| 719-89-1325              | THURMAN,<br>MEGAN C.         | PRIVATE      | 01/15/2020<br>to<br>04/15/2020 | 00000000<br>SCHOOL    | N/A                       | CANCEL -<br>UNCONSUMM | ATED        | \$1,000.00                 | 03/05/2020                 | View Details            |
| 719-89-1325              | THURMAN,<br>MEGAN C.         | PRIVATE      | 01/15/2020<br>to<br>04/15/2020 | 00000000<br>SCHOOL    | N/A                       | CANCEL -<br>UNCONSUMM | ATED        | \$1,500.00                 | 03/05/2020                 | View Details            |
|                          |                              |              |                                | Return t              | to batch i                | results               |             |                            |                            |                         |

(Continued on the next page)

6.

|                                                                        | 020 at 10:54:03 AM ET                                               |                                                                            |                                       |
|------------------------------------------------------------------------|---------------------------------------------------------------------|----------------------------------------------------------------------------|---------------------------------------|
| Borrower                                                               |                                                                     |                                                                            |                                       |
| Borrower Name: MEGA                                                    | AN C. THURMAN                                                       | Student Name:                                                              |                                       |
| Borrower SSN: 719-8                                                    | 9-1325                                                              | Student SSN:                                                               |                                       |
| Transaction Detail                                                     |                                                                     |                                                                            |                                       |
| The disbursement details provide<br>does not reflect any other adjusti | ed below reflect the most recent<br>ment transactions processed sir | t disbursement roster information fo<br>nee the disbursement date provided | or this disbursement number. It<br>I. |
| Disbursement Detail                                                    | Ret                                                                 | urn Transaction Detail                                                     |                                       |
| Disbursement Date:                                                     | 03/05/2020                                                          | Transaction Type:                                                          | CANCEL - UNCONSUMMATED                |
| Disbursement Roster ID:                                                | S00005745                                                           | Transaction Date:                                                          | 03/05/2020                            |
| Disbursement Number:                                                   | 2                                                                   | Batch ID:                                                                  | 6713                                  |
| Disbursement ID:                                                       | 100863447-01                                                        | Net Transaction Amount:                                                    | \$1,000.00                            |
| CommonLine Unique ID:                                                  | 899984AT100863447                                                   | Return Method:                                                             | AUTO                                  |
|                                                                        | \$0.00                                                              | Initiating Source Type:                                                    | SCHOOL                                |
| Origination Fee Amount:                                                |                                                                     | Source Code:                                                               | 0000000                               |
| Gross Disbursement Amount:                                             | \$1,000.00                                                          | 000100 00001                                                               |                                       |

- 7. Review the displayed information.
- 8. Click the Return to Batch List button to return to the previous page.

During the Return Funds Batch reporting process, you can also:

• Save the batch information to a file by clicking the **Export to File** link.

NOTE: The Export to a File link will be unavailable if your query results have exceeded the maximum number of records that can be exported. If you need to export the results as an Excel or comma separated values (CSV) file, refine your search criteria to return fewer records.

- Change your report criteria and retrieve a new report by clicking the Modify Returned Funds Selection link.
- End the reporting process by clicking the Return to Report Management button.

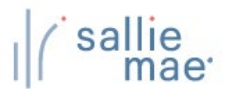

## **Returned Funds Transaction Report**

| <ol> <li>On the Returned Funds Transaction Selection Criteria page, set the criteria for the report by using the fields under the<br/>Selection Criteria section header.</li> </ol> |  |
|----------------------------------------------------------------------------------------------------|--|
| Returned funds transaction selection criteria To define a new report, enter your criteria beginning with the SELECTION CRITERIA section. To save the selection criteria, enter a    |  |
| name in the Report Name box and select SAVE or SĀVE AND SUBMIT.  Selection criteria  Set the report criteria.                                                                       |  |
| School campus / branch:                                                                                                    |  |
| Returned funds method:                                                                                                    |  |
| Transaction types       Cancel - Consummated       Cancel - Unconsummated       Reissue       School Refund                                                                         |  |
| Source code:                                                                                                    |  |
| Defined range     From date     To date       Date range:     Use Custom Dates     or     (ex. MM/DD/YYYY)                                                                          |  |
| Enter a report name<br>and description when<br>saving the report. Save selection criteria and run report                                                                            |  |
| Report name: Report description:                                                                                                    |  |
| Enter your email address when<br>running a report offline.                                                                                                    |  |
| Report options                                                                                                    |  |
| to run your report omine, enter your email address and select the Send Low Notification check box. You will receive an email confirmation when the report is finished.              |  |
| Email address:                                                                                                    |  |
| Click Submit.<br>Submit Save and submit Save Discontinue                                                                                                    |  |
| (Continued on the next page)                                                                                                    |  |

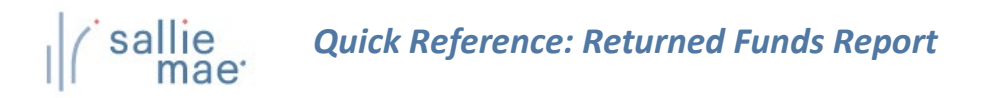

- 2. If you are saving the report for future use, enter a name for the report in the **Report Name** text box and a description of the report in the **Report Description** text box.
- 3. If you would like to run the report offline and be notified when it is ready, enter your email address and select the Send Email Notification When Query is Complete check box.
- 4. Click the Submit button.

The Returned Funds Transaction List page displays:

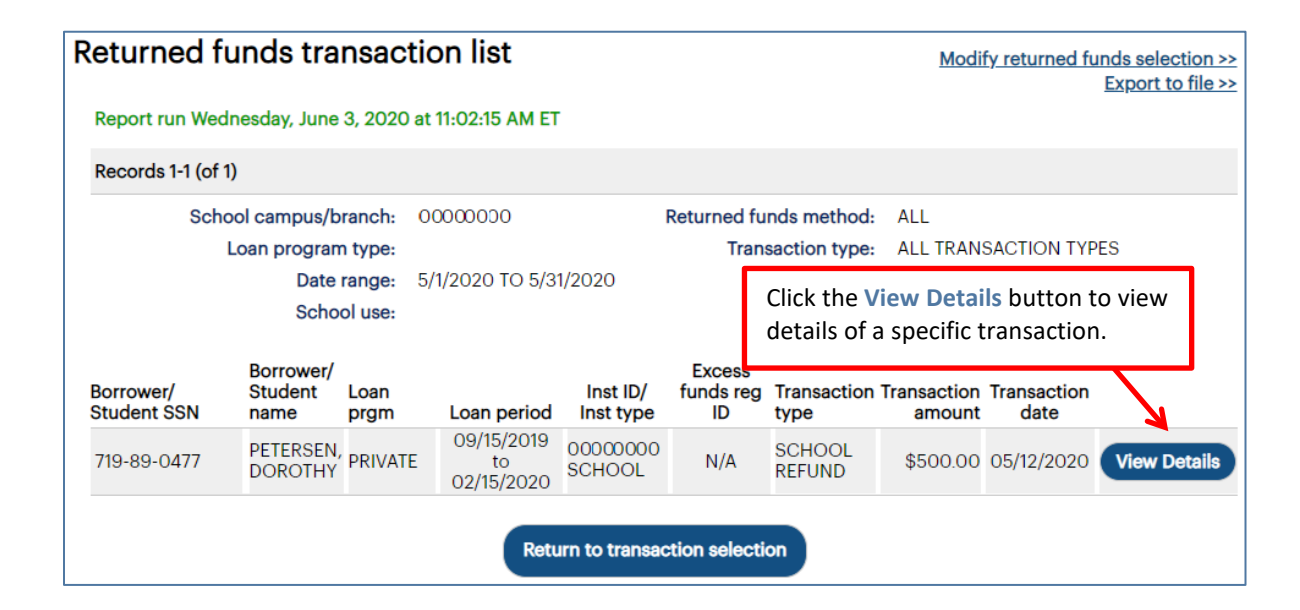

 To view details of a specific transaction, click the View Details button for that transaction. The Returned Funds Transaction Detail page displays:

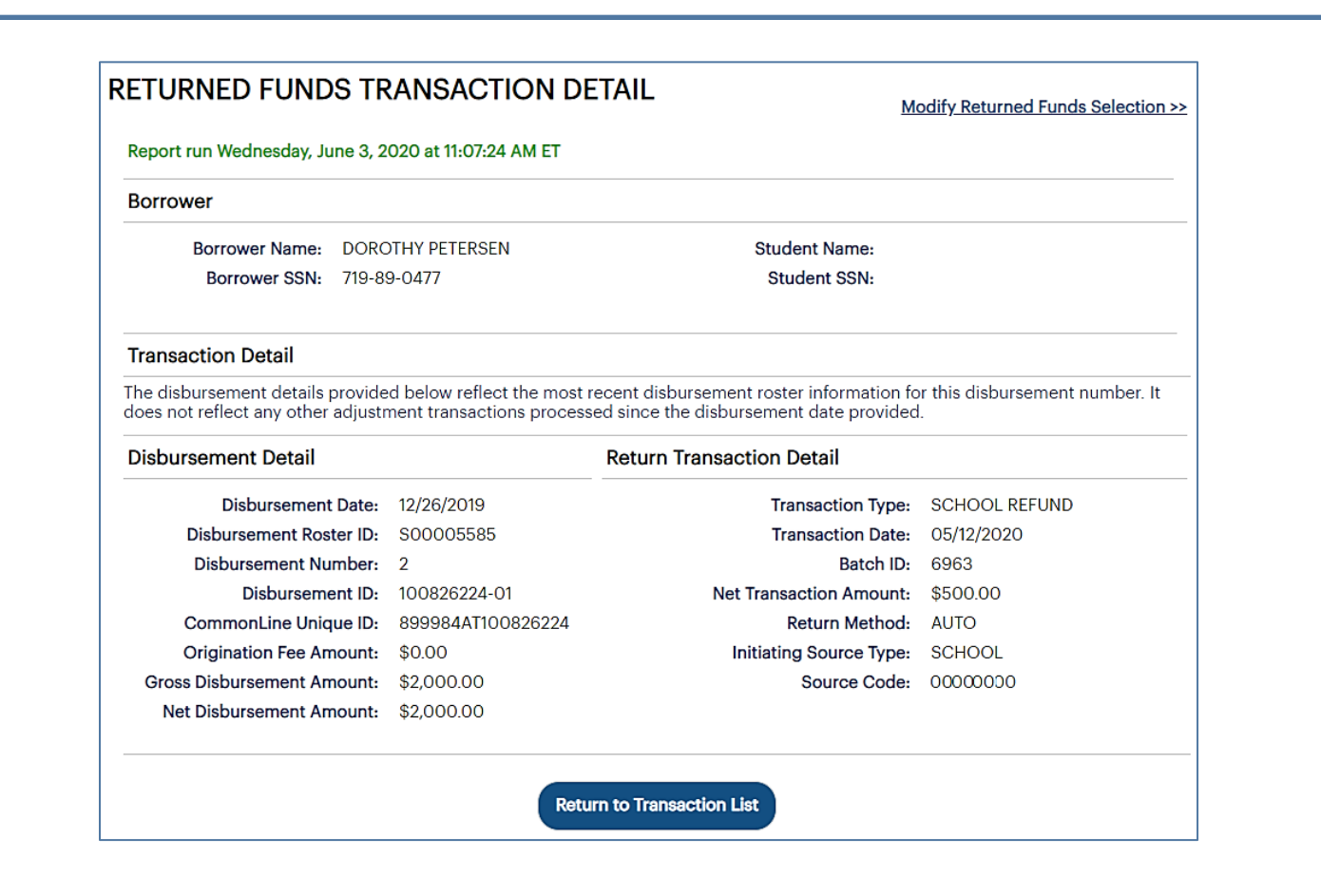

- 6. Review the displayed information.
- 7. Click the Return to Transaction List button to return to the previous page.

During the Return Funds Transaction reporting process, you can also:

• Save the information from the page to a file by clicking the Export to File link.

NOTE: The Export to a File link will be unavailable if your query results have exceeded the maximum number of records that can be exported. If you need to export the results as an Excel or comma separated values (CSV) file, refine your search criteria to return fewer records.

- Change your report criteria and retrieve a new report by clicking the Modify Returned Funds Selection link.
- End the reporting process by clicking the Return to Report Management button.

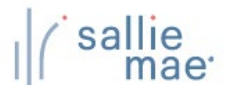

### **Exporting a Returned Funds Report**

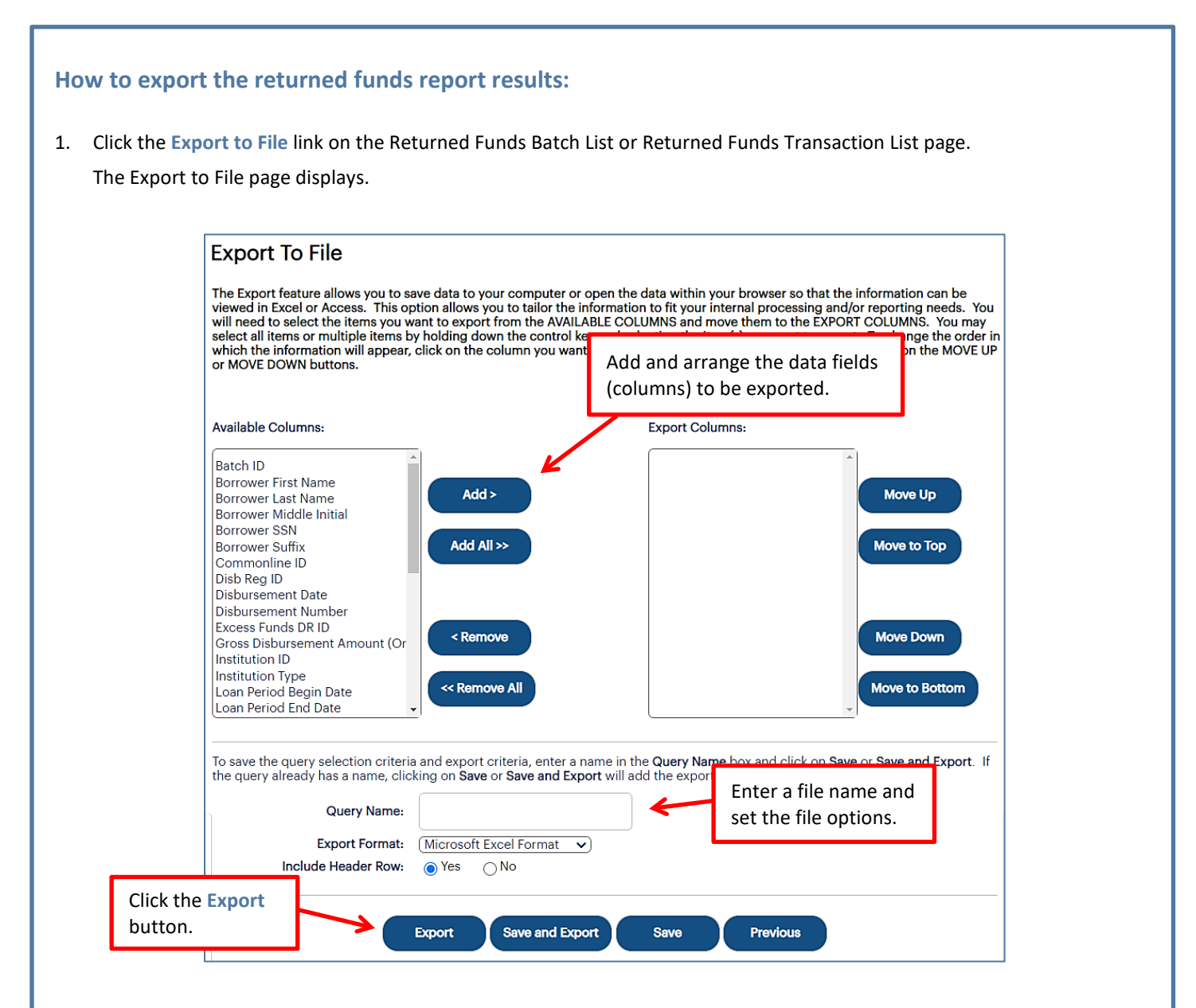

- 2. Add and arrange the data fields (columns) to be exported using the available functionality.
- 3. Enter a name for the file in the **Export Name** field.
- 4. Select the format of the exported file in the **Export Format** field.
- 5. Select whether you want header information to display on the exported file in the Include Header Row option.
- 6. Click the Export button.

Your browser displays a series of dialog boxes and prompts to let you view or save the file.

### **Disbursement Rosters Overview**

Disbursement rosters inform schools of all the loan disbursements being issued to them by Sallie Mae<sup>®</sup>.

## **Retrieve Disbursement Rosters**

| Hover your cursor over<br>and then click on Disbu                                                              | the Inquiry/Reporting option<br>rsement Rosters.                                                                                                    | n on the Menu Bar of                                             | any OpenNet <sup>®</sup> Web Loan Delivery page,                                                                                                    |
|----------------------------------------------------------------------------------------------------|----------------------------------------------------------------------------------------------------|------------------------------------------------------------------|----------------------------------------------------------------------------------------------------|
| On the Originations tal                                                                                        | b of the School Home Page, cl                                                                                                    | ick the Filter link on th                                        | he <b>Disbursement Rosters</b> tile.                                                                                                    |
| the future, click on the View Res                                                                              | sults or Export links on the Di                                                                                                    | sbursement Rosters t                                             | ile instead of the Filter link.                                                                                                    |
| Sallie<br>mae                                                                                                  |                                                                                                    |                                                                  | Welcome, School User<br><u>Change my password</u>   <u>Sign out</u>                                                                                                    |
| Home Certifica                                                                                                 | ations - Inquiry/Reporting -                                                                                                    | File management 👻                                                | Administration 🔫                                                                                                    |
| Click the View Results link to go<br>directly to a roster list for a pre-<br>defined date range.               | File manager<br>File manager<br>File manager<br>File manager<br>File manager<br>File manager<br>File manager<br>File manager<br>Returned Funds Re<br>Custom Report<br>View Sallie Mae Se<br>Download Reports<br>(ReportServer) | Aursements Clic<br>ters the<br>sport crite<br>rvicing Data list. | k on Disbursement Rosters or<br>Filter link to define selection<br>eria before retrieving a roster                                                                                                    |
| Applications awaiting certification<br><u>View results</u> <u>Filter</u> <u>Export</u><br>Disbursement rosters | on                                                                                                    |                                                                  | Account settings<br>Change my password<br>Change my challenge<br>information                                                                                                    |
| View results Filter Export<br>Application/Loan search<br>Search                                                |                                                                                                    |                                                                  | School Assist <sup>SM</sup> Representatives<br>are available during the<br>following business hours:<br>Monday - Friday<br>9:00 a.m 6:00 p.m. ET<br>Phone: 844-8-ASSIST<br>(844-827-7478)<br>International: 877-456-6221<br>Direct: 302-451-4912<br><b>Email Us</b> |
|                                                                                                    |                                                                                                    |                                                                  | Phone: 844-8-ASSIST<br>(844-827-7478)<br>International: 877-456-6221<br>Direct: 302-451-4912<br><b>Email Us</b>                                                                                                    |

## sallie Mae. Quick Reference: Disbursement Rosters

| List filter                                                            |                                                                |            |            |                  |
|------------------------------------------------------------------------|----------------------------------------------------------------|------------|------------|------------------|
| School<br>campus/branch:                                               | All schools                                                    |            |            | J                |
| Loan program type:                                                     | All Loan Programs<br>Private<br>Career Training/ K12/ Tutorial |            |            |                  |
| Disbursement method:                                                   | All Disbursement Methods                                       |            |            |                  |
|                                                                        | Defined range                                                  | Begin date | End date   |                  |
| Disbursement date:                                                     | Use Custom Dates                                               | 01/01/2020 | 01/31/2020 | (ex: 11/22/3333) |
| School use:                                                            |                                                                |            |            |                  |
| Detail sort                                                            |                                                                |            |            |                  |
| Primary sort order                                                     | Lender                                                         |            |            |                  |
| Secondary sort order                                                   | Borrower SSN                                                   |            |            |                  |
| Select your desired<br>filter criteria and clicl<br>the Submit button. | Cubouit                                                        | Cap        | nel        |                  |

- 2. Select the filter criteria appropriate for the disbursement rosters you want to retrieve.
- 3. Click the **Submit** button. The Disbursement Roster List page displays.

| Disbursement roster list |                                                      |           |                         | Use these bu<br>the three ros | ttons to perfo<br>ter functions. | orm           | Modify roster selection>> |        |  |
|--------------------------|------------------------------------------------------|-----------|-------------------------|-------------------------------|----------------------------------|---------------|---------------------------|--------|--|
| Records 1-               | 11 (of 11)                                           |           |                         |                               |                                  | $\overline{}$ |                           |        |  |
| Disb date                | Loan School<br>sb date program Roster ID campus/bran |           | School<br>campus/branch | Disb method                   | Net amount                       |               | 4                         |        |  |
| 02/05/2020               | Private                                              | S00005677 | 0000000                 | ICHK                          | \$1,000.00                       | Details       | Summary                   | Export |  |
| 03/30/2020               | Private                                              | S00005922 | 000000-00               | ACH                           | \$2,000.00                       | Details       | Summary                   | Export |  |
| 04/06/2020               | Private                                              | S00005996 | 0000000                 | ACH                           | \$10,000.00                      | Details       | Summary                   | Export |  |

The following sections cover the three functions that can be performed using the buttons displayed next to each roster in the list:

# Quick Reference: Disbursement Rosters

| Details | View the disbursement roster details                                            |
|---------|---------------------------------------------------------------------------------|
| Summary | View the disbursement roster summary                                            |
| Export  | Export the contents of the disbursement roster to a file on your local computer |

## View the Disbursement Roster Details

### How to view the disbursement roster details:

1. On the Disbursement Roster List page, click the **Details** button.

The Disbursement Roster Report page displays.

| Disbursen                   | NIV MAIN CAN<br>date: 04/06/2 | Cer repo<br>MPUS - Roste     | ort<br>er ID SO | Click on P<br>and Sump<br>printer-fr<br>report. | Print R<br>mary f<br>iendly | oster<br>to acco<br>view     | Report<br>ess a<br>of the | ]~          | l<br><u>Modify</u><br>Print roster repo | Display roster list >><br>/ roster selection >><br>View summary >><br>ort and summary >><br>Export to file >> |
|-----------------------------|-------------------------------|------------------------------|-----------------|-------------------------------------------------|-----------------------------|------------------------------|---------------------------|-------------|-----------------------------------------|----------------------------------------------------------------------------------------------------|
| Records 1-2                 | (of 2)                        |                              |                 |                                                 |                             | Diah                         | Ohaali                    |             |                                         |                                                                                                    |
| Loan period                 | Borrower/<br>Student SSN      | Borrower/<br>Student<br>name | Grade<br>level  | Lender                                          | Gntr/<br>loan<br>prgm       | Disb<br>nbr/<br>Disb<br>mthd | nbr/<br>EFT<br>auth       | Orig<br>fee | Gross amt/ Disb<br>Net amt indct        |                                                                                                    |
| 09/15/2019 to<br>05/15/2020 | 666-52-5210                   | ADAMS ,<br>ALICE             | 2               | 900905-<br>SALLIE MAE                           | 924<br>XS                   | 2/<br>ACH                    | 0/<br>Y                   | \$0.00      | \$5,000.00<br>\$5,000.00                | View / Update                                                                                                 |
| 09/15/2019 to               | 666-52-5210                   | ADAMS ,<br>ALICE             | 2               | 900905-<br>SALLIE MAE                           | 924<br>XS                   | 1/<br>ACH                    | 0/<br>Y                   | \$0.00      | \$5,000.00<br>\$5,000.00 F              | View / Update                                                                                                 |

The values displayed under the **Disb Indct** column header are as follows:

- **F** Original First Disbursement of Loan
- R Reissued Disbursement
- A Authorized for Reinstatement
- To access a printable version of the roster and associated summary, click the Print Roster Report and Summary link.
   A popup dialog box appears with a printer-friendly view of the report.

## Quick Reference: Disbursement Rosters

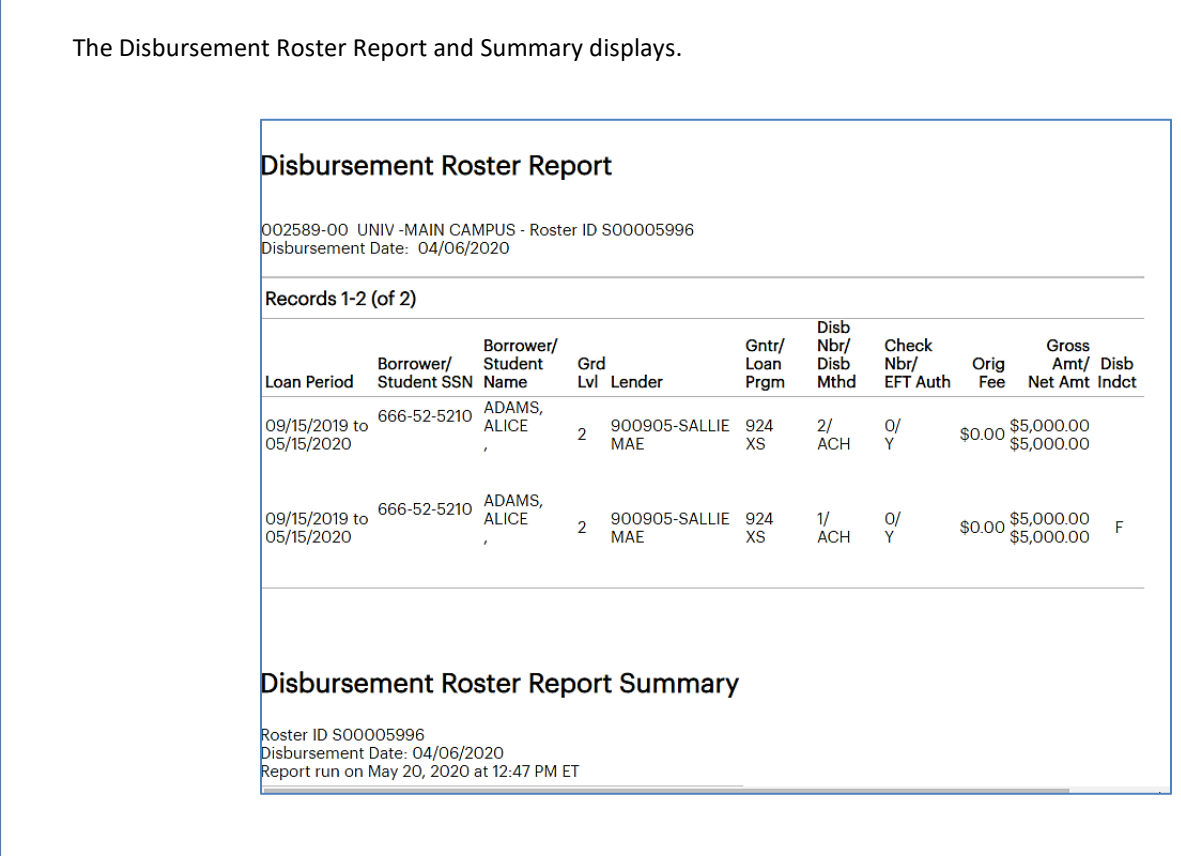

3. Use the print option on your web browser to print the report.

## View the Disbursement Roster Summary

### How to view the disbursement roster summary:

1. On the Disbursement Roster List page, click the View summary button.

The Disbursement Roster Report Summary page displays.

| Disbursement roster repo<br>Roster ID S00005996<br>Disbursement date: 04/06/2020<br>Report run on May 20, 2020 at 12:52 PM | ort summary       |                 | <u>Display roster list &gt;&gt;</u><br><u>Modify roster selection &gt;&gt;</u><br><u>View details &gt;&gt;</u><br><u>Export to file &gt;&gt;</u> |
|----------------------------------------------------------------------------------------------------|-------------------|-----------------|----------------------------------------------------------------------------------------------------|
| Totals                                                                                                    |                   |                 |                                                                                                    |
| Number of disbursements:                                                                                                   | 2                 |                 |                                                                                                    |
| Total orig fees:                                                                                                    | \$0.00            |                 |                                                                                                    |
| Total gross amount:                                                                                                    | \$10,000.00       |                 |                                                                                                    |
| Total net amount:                                                                                                    | \$10,000.00       |                 |                                                                                                    |
| Lender summary                                                                                                    |                   |                 |                                                                                                    |
| Lender                                                                                                    | Number<br>of disb | Total orig fees | Total gross amount/<br>Total net amount                                                                                                    |
| SALLIE MAE (900905)                                                                                                    | 2                 | \$0.00          | \$10,000.00<br>\$10,000.00                                                                                                    |

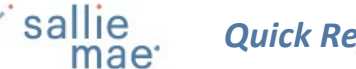

### **Export a Disbursement Roster**

1. On the Disbursement Roster List page, click the **Export** button.

The Export to File page displays.

NOTE: The same export functionality is provided by clicking the **Export to File** link on either the Disbursement Roster Report page or Disbursement Roster Report Summary page. Other types of OpenNet inquiries also support this functionality.

| Roster information:                                                                                                    | Add and arrange the data fields<br>(columns) to be exported.                                                                                                    |
|----------------------------------------------------------------------------------------------------|----------------------------------------------------------------------------------------------------|
| Available columns:                                                                                                    | Export columns:                                                                                                    |
| Add >     School Code     Guarantor ID     Guarantor Name Lender ID Lender Name Disbursement Information Disbursement Number Disbursement Method Code EFT Authorization Code Origination Fee Amount | <ul> <li>Borrower First Name</li> <li>Borrower Last Name</li> <li>Borrower Middle Initial</li> <li>Borrower SSN</li> <li>Disbursement Date</li> <li>Net Amount</li> <li>Move down</li> <li>Move to bottom</li> </ul> |
| Export format: Microsoft Excel Format                                                                                                    | Select the format of the exported file using the Export                                                                                                    |

- 2. Add and arrange the data fields (columns) to be exported using the available functionality.
- 3. Select the format of the exported file using the **Export Format** drop-down list.
- 4. Click the **Export** button.

Your browser displays a series of dialog boxes and prompts to let you view or save the file.

NOTE: The downloaded disbursement roster will contain only information from the Disbursement Roster Report page. It will not contain information from the Disbursement Roster Report Summary page.

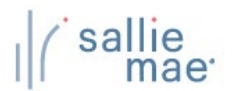

## **Custom Reports Overview**

The Custom Reporting process allows you to run reports on loan and disbursement data using a wide variety of selection criteria.

| click on Custom Report.                                                                                                    |  |  |  |  |  |  |  |  |
|----------------------------------------------------------------------------------------------------|--|--|--|--|--|--|--|--|
| Home       Certifications       Inquiry/Reporting       File management       Administration         Originations       Servicing       File managem       View/Change Loan Data       Click on Custom Report.       Ceedback         Originations       Servicing       File managem       View/Change Loan Data       Click on Custom Report.       Cick on Custom Report.         Over Sallie Mae Servicing Data       Download Reports       View Sallie Mae Servicing Data       Need Help?         Training modules       User guides       User guides       User guides |  |  |  |  |  |  |  |  |
| Originations       Servicing       File managen       View Pending Disbursements<br>Disbursement Rosters<br>Returned Funds Report<br>Custom Report<br>View Sallie Mae Servicing Data<br>Download Reports<br>(Report Server)       Click on Custom Report.       Q         An listing modules       User guides       User guides       User guides                                                                                                    |  |  |  |  |  |  |  |  |
|                                                                                                    |  |  |  |  |  |  |  |  |
| Applications awaiting certification     Account settings       View results     Filter     Export       Change my challenge     Change my challenge                                                                                                    |  |  |  |  |  |  |  |  |
| The Custom Report Management page displays.                                                                                                    |  |  |  |  |  |  |  |  |
| (Continued on the next page)                                                                                                    |  |  |  |  |  |  |  |  |

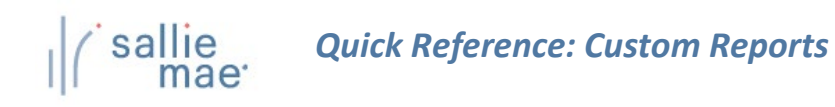

| Enter a report confirmation number to re   | trieve the results from a previous submission.                                             |
|--------------------------------------------|--------------------------------------------------------------------------------------------|
| Confirmation number:                       | Retrieve saved report                                                                      |
| Report management                          |                                                                                            |
| Report on:      Loans      Disbursement    | its                                                                                        |
| Saved report list:<br>                     | Report<br>Run a saved report or create a new<br>report using the remainder of the<br>page. |
| Report options                             | View advanced options                                                                      |
| To be notified when report results are rea | ady, select the <b>send e-mail notification</b> checkbox then select <b>run</b> .          |
| E-mail address:                            | Send e-mail notification when report is comp                                               |
| Run                                        | Modify Create Cancel                                                                       |
|                                            |                                                                                            |

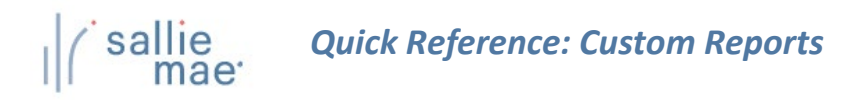

#### Method 1: Saved Custom Report:

1. Locate the **Report Management** section of the Custom Report Management page.

| Quick search                                                                                                    |                                                                                         |
|----------------------------------------------------------------------------------------------------|-----------------------------------------------------------------------------------------|
| Enter a report confirmation numbe                                                                                               | to retrieve the results from a previous submission.                                     |
| Confirmation number:                                                                                                    | Retrieve saved report<br>elect Loans or Disbursements.                                  |
| Report management                                                                                                    |                                                                                         |
| Report on:   Loans O Disburs                                                                                                    | ements                                                                                  |
| Saved report list:                                                                                                    | Report description:                                                                     |
| ALL UNS CERTIFIED WITHIN THIS C<br>APPROVED APPS AWAITING BORR<br>SMART OPTION LOANS ELIGIBLE V<br>SCHOOL REPORTS<br>MY REPORTS | ALENDAR YEAR<br>OWER OR COSIGNER<br>VITH COSIGNER                                       |
| Report options                                                                                                    |                                                                                         |
| To be notified when report results                                                                                              | are ready, select the <b>send e-mail notification</b> checkbox then select <b>run</b> . |
| E-mail address:                                                                                                    | Click Run.                                                                              |
|                                                                                                    | Run Modify Create Cancel                                                                |

2. Select Loans or Disbursements.

The associated saved reports display in the Saved Report List.

3. Select the report you want to view. Options include:

Predefined Reports – Reports created by Sallie Mae® and available to all users with access to Custom Reporting.

School Reports – Reports created by a school administrator or user and elevated by a school administrator to be accessible by all users at the school.

My Reports - Reports created by individual users. These reports are accessible only by the user who created the report and the school administrator.

4. Click the **Run** button.

The report results display in the Custom Loan Report or Custom Disbursement Report page.

NOTE: You can modify the report criteria before running it by clicking the Modify button instead of the Run button.

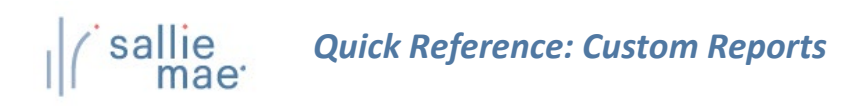

| QUICK Sedicit                                                                                                    |                                                        |  |  |  |  |  |
|----------------------------------------------------------------------------------------------------|--------------------------------------------------------|--|--|--|--|--|
| Enter a report confirmation number to retrieve the results from a previous submission.                                                  |                                                        |  |  |  |  |  |
| Confirmation number:                                                                                                    | Retrieve saved report<br>elect Loans or Disbursements. |  |  |  |  |  |
| Report management                                                                                                    |                                                        |  |  |  |  |  |
| Report on: <ul> <li>Disbursements</li> </ul>                                                                                            |                                                        |  |  |  |  |  |
| Saved report list:                                                                                                    | Report description:                                    |  |  |  |  |  |
| PREDEFINED REPORTS<br>ALL LNS CERTIFIED WITHIN THIS C<br>APPROVED APPS AWAITING BORR<br>SMART OPTION LOANS ELIGIBLE V<br>SCHOOL REPORTS | ALENDAR YEAR<br>OWER OR COSIGNER A<br>/ITH COSIGNER    |  |  |  |  |  |
|                                                                                                    | View advanced options                                  |  |  |  |  |  |
| Report options                                                                                                    |                                                        |  |  |  |  |  |
| To be notified when report results a                                                                                                    | re ready, select the sen Click Create.                 |  |  |  |  |  |
| E-mail address:                                                                                                    | Sond e-mail notification when report is com            |  |  |  |  |  |

- 1. Locate the Report Management section of the Custom Report Management page
- 2. Select Loans or Disbursements.

NOTE: Creation of a loan report is shown as the example for these instructions. The pages for a disbursement report will have the same functionality but will contain different fields.

3. Click the Create button.

The Custom Loan Report Definition page displays.

## Quick Reference: Custom Reports

Use the fields in the Filter Criteria section to define your report and choose a date range(s) upon which to query.
 NOTE: You can select more than one item at a time by pressing the Ctrl key while making your selections.

| Loan                                                                                           |                                                                                                    |                                                                                                    |                                                                                      |                                                                    |                                                                              |
|------------------------------------------------------------------------------------------------|----------------------------------------------------------------------------------------------------|----------------------------------------------------------------------------------------------------|--------------------------------------------------------------------------------------|--------------------------------------------------------------------|------------------------------------------------------------------------------|
|                                                                                                |                                                                                                    |                                                                                                    |                                                                                      |                                                                    |                                                                              |
| Loan                                                                                           | product:                                                                                                    | USC Credit Union Grad<br>USC Credit Union Grad<br>USC Credit Union Grad<br>USC Credit Union Parer<br>Your Future Education I                   | uate Choice M.<br>uate Choice ME<br>uate Choice Stu<br>at Choice Stude<br>.oan (W08) | D. Student Loa<br>A Student Loa<br>Ident Loan (W<br>Int Loan (W21) | n (W23)<br>n (W25)<br>22)                                                    |
|                                                                                                | Status:                                                                                                    | All Statuses<br>Application started<br>Cosigner required                                                                                       | ¢                                                                                    |                                                                    |                                                                              |
| Grade level:<br>Private credit exceptions<br>status:                                           |                                                                                                    | All Grade Levels<br>All Undergraduate Grade Levels<br>All Graduate Grade Levels                                                                |                                                                                      |                                                                    |                                                                              |
|                                                                                                |                                                                                                    | Include All Statuses<br>Missing Borrower Inform<br>Missing Cosigner Inform                                                                     | nation<br>nation                                                                     |                                                                    |                                                                              |
|                                                                                                | Defined ra                                                                                                    | nge                                                                                                    | Begin date                                                                           | End date                                                           |                                                                              |
| Loan period:                                                                                   | Include Al                                                                                                    | l Dates                                                                                                    |                                                                                      |                                                                    | (ex: 11/22/3333)                                                             |
|                                                                                                | Exact n                                                                                                    | natch on loan period date                                                                                                    | s 🖌 Include                                                                          | loans with bla                                                     | nk loan periods                                                              |
|                                                                                                | Defined ra                                                                                                    | inge                                                                                                    | From date                                                                            | To date                                                            |                                                                              |
| Application received                                                                           | Include Al                                                                                                    | Datas                                                                                                    |                                                                                      |                                                                    | 1                                                                            |
| date:                                                                                          |                                                                                                    | Dates                                                                                                    |                                                                                      |                                                                    | (ex: 11/22/3333)                                                             |
| date:<br>Private credit ex                                                                     | ceptions<br>status:                                                                                                    | Include All Statuses<br>Missing Borrower Inforr<br>Missing Cosigner Inforr                                                                     | nation<br>nation                                                                     |                                                                    | (ex: 11/22/3333)                                                             |
| date:<br>Private credit ex                                                                     | cceptions<br>status:                                                                                                    | Include All Statuses<br>Missing Borrower Inforr<br>Missing Cosigner Inforr                                                                     | nation Degin date                                                                    | End date                                                           | (ex: 11/22/3333)                                                             |
| date:<br>Private credit ex<br>Loan period:                                                     | Contract of the second second | Include All Statuses<br>Missing Borrower Inforr<br>Missing Cosigner Inforr<br>Inge                                                             | nation atte                                                                          | End date                                                           | (ex: 11/22/3333)<br>(ex: 11/22/3333)                                         |
| date:<br>Private credit ex<br>Loan period:                                                     | Defined ra                                                                                                    | Include All Statuses<br>Missing Borrower Inforr<br>Missing Cosigner Inforr<br>Inge                                                             | Begin date                                                                           | End date                                                           | (ex: 11/22/3333)<br>(ex: 11/22/3333)                                         |
| date:<br>Private credit ex<br>Loan period:                                                     | Comparison of the status:<br>Defined ra<br>Include Al<br>Include Al<br>Include Al<br>Include Al                                                                                                    | Include All Statuses<br>Missing Borrower Inforr<br>Missing Cosigner Inforr<br>Inge<br>II Dates<br>natch on Ioan period date                    | Begin date S From date                                                               | End date                                                           | (ex: 11/22/3333)<br>(ex: 11/22/3333)                                         |
| date:<br>Private credit ex<br>Loan period:<br>Application received<br>date:                    | Defined ra Include Al Include Al Include Al Include Al Include Al Include Al                                                                                                    | Include All Statuses<br>Missing Borrower Inforr<br>Missing Cosigner Inforr<br>Inge<br>I Dates<br>Inatch on Ioan period date<br>Inge<br>I Dates | Begin date S From date                                                               | End date                                                           | (ex: 11/22/3333)<br>(ex: 11/22/3333)<br>(ex: 11/22/3333)<br>(ex: 11/22/3333) |
| date:<br>Private credit ex<br>Loan period:<br>Application received<br>date:<br>Schools campus: | Comptions status:<br>Defined ra<br>Include Al<br>M Exact m<br>Defined ra<br>Include Al                                                                                                    | Include All Statuses<br>Missing Borrower Inforr<br>Missing Cosigner Inforr<br>Inge<br>I Dates<br>I Dates<br>I Dates<br>I Dates                 | Begin date S From date                                                               | End date                                                           | (ex: 11/22/3333)<br>(ex: 11/22/3333)<br>nk loan periods<br>(ex: 11/22/3333)  |

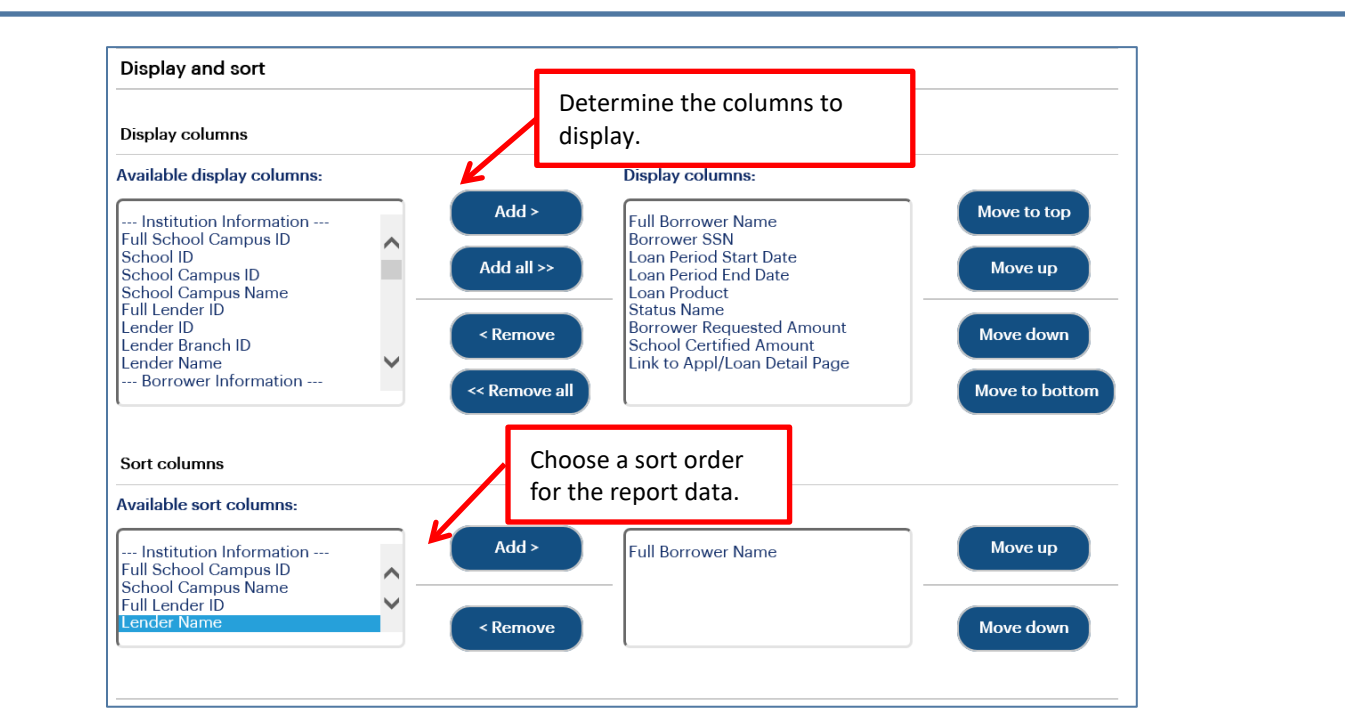

- 5. Scroll down to the Display and Sort section
- 6. Determine the columns (fields) to display in the report.
- 7. Use the Sort Columns section to choose a sort order.

| Save and run report                                                        |                                                 |
|----------------------------------------------------------------------------|-------------------------------------------------|
| Report name:                                                               | Report description:                             |
| Report options                                                             |                                                 |
| To be notified when report results are ready, select the <b>send e-mai</b> | Enter a name and description<br>for the report. |

- 8. If you want to save the report, enter a Report Name and Report Description.
- If you want to run the report offline and be notified when it is ready, enter your email address and select the Send Email Notification When Report is Complete check box. This feature allows you to run large reports offline and return to OpenNet to retrieve the results at a later time

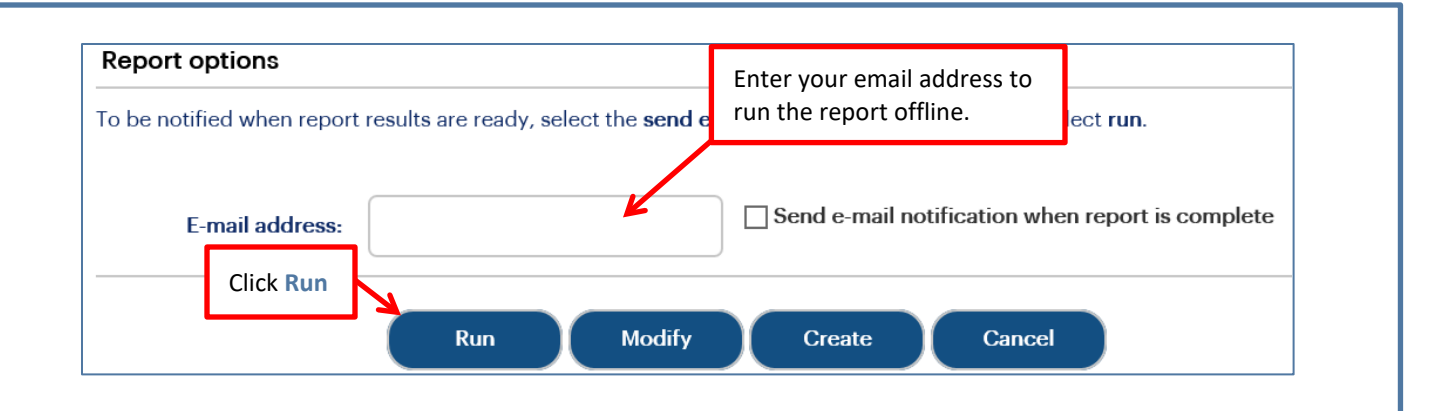

#### 10. Click the Run button.

The report displays. The fields that display on the report vary depending on the custom options that were selected when creating the report.

NOTE: The threshold for a Custom Report is 8,000 records. If your report exceeds this threshold, try narrowing your search or running the report offline.

| ( | Custom loa      | an report                    |                           | <u>Disp</u><br>J<br><u>View su</u> | lay report list<br>Modify report<br>Immary totals<br>Export to file |                            |                             |                  |
|---|-----------------|------------------------------|---------------------------|------------------------------------|---------------------------------------------------------------------|----------------------------|-----------------------------|------------------|
|   | SMART OPTION    | LOANS ELIGIBLE WITH COSIGNER |                           |                                    |                                                                     |                            |                             |                  |
|   | Report run on 7 | /10/2020 at 2:26 PM ET       |                           |                                    |                                                                     |                            |                             |                  |
|   | Records 1 - 50  | D (of 257)                   |                           |                                    |                                                                     |                            |                             |                  |
|   | Borrower SSN    | Full Borrower Name           | Loan Product              | Loan Period<br>Start Date          | Loan Period<br>End Date                                             | Application<br>Status Date | Status Name                 | Credit<br>Status |
|   | 111-11-1111     | JOHN Q. BORROWER             | SMART OPTION STUDENT LOAN | 09/15/2017                         | 09/15/2018                                                          | 05/17/2017                 | BORROWER ACTION<br>REQUIRED | E                |

On this page you can:

- Return to the Custom Report Management page via the Display Report List link.
- Return to the Custom Loan Report Definition page and revise the report criteria via the Modify Report link.
- View the Custom Loan Report Summary page via the View Summary Totals link.
- Export the report data to a file format of your choice via the Export to File link.

NOTE: The offline report has a threshold of 25,000 records for the export function. If the report contains more than 25,000 records, the **Export** button will not display on the screen.

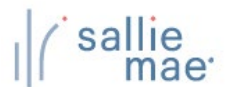

## **Exporting a Custom Report**

| 0W<br>( | <b>v to</b> | • export the custom report results:<br>• the Export to File link on the Custom Loan Report or Custom Disbursement Report page.                                                                                                    |                                                                                                    |  |  |  |  |  |  |
|---------|-------------|----------------------------------------------------------------------------------------------------|----------------------------------------------------------------------------------------------------|--|--|--|--|--|--|
| ٦       | The E       | xport to File page displays.                                                                                                    |                                                                                                    |  |  |  |  |  |  |
|         |             | Export to file<br>The Export feature allows you to save data to your computer or<br>viewed in Excel or Access. This option allows you to tailor the ir<br>needs. You will need to select the items you want to export fror<br>COLUMNS. You may select all items or multiple items by holdin<br>export. To change the order in which the information will appe | r open the data within your browser so that the information can be<br>information to fit your internal processing and/or reporting<br>om the AVAILABLE COLUMNS and move them to the EXPORT<br>on down the control key and selecting the item(s) you want to<br>a                |  |  |  |  |  |  |
|         |             | COLUMNS list and then click on the MOVE UP or MOVE DOWN I                                                                                                    | Add and arrange the data fields (columns) to be exported.                                                                                                    |  |  |  |  |  |  |
|         |             | Loan information:                                                                                                    |                                                                                                    |  |  |  |  |  |  |
|         |             | Available columns:                                                                                                    | Export columns:                                                                                                    |  |  |  |  |  |  |
|         |             | Institution Information<br>Full School Campus ID<br>School Campus ID<br>School Campus Name<br>Full Lender ID<br>Lender ID<br>Lender Branch ID<br>Lender Name<br>Borrower Information                                                                                                    | Full Borrower Name       Move to top         Borrower SSN       Loan Period Start Date         Loan Period End Date       Move up         Loan Product       Status Name         Borrower Requested Amount       Move down         School Certified Amount       Move to bottom |  |  |  |  |  |  |
|         |             | Export name:                                                                                                    | set the file options.                                                                                                    |  |  |  |  |  |  |
|         |             | Export format: Comma Separated (CSV)                                                                                                    |                                                                                                    |  |  |  |  |  |  |
|         |             | Include header row:                                                                                                    |                                                                                                    |  |  |  |  |  |  |
|         | Cl<br>bi    | lick the Export<br>utton. Export Save and export                                                                                                    | Save Previous                                                                                                    |  |  |  |  |  |  |

- 2. Add and arrange the data fields (columns) to be exported using the available functionality.
- 3. Enter a name for the file in the **Export Name** field.
- 4. Select the format of the exported file in the Export Format field.
- 5. Select whether you want header information to display on the exported file in the Include Header Row option.
- 6. Click the **Export** button.
- 7. Your browser displays a series of dialog boxes and prompts to let you view or save the file.

## **Available Pre-Defined Custom Reports**

#### **Pre-Defined Custom Reports - Loans:**

- All Loans Certified within this Calendar Year A report showing all loans certified during the current calendar year (January 1 through current date), regardless of loan and/or application status.
- Approved Apps Awaiting Borrower or Cosigner Action -Identifies all active, credit-approved applications for this calendar year which require additional action from the borrower or cosigner in order to progress the application.
- Smart Option Loans Eligible with a Cosigner A report showing borrowers whose loans are not credit approved but may be eligible with a cosigner.

#### **Pre-Defined Custom Reports - Disbursements:**

- Cancelled Disbursements for Applications Received within this Calendar Year A report showing all cancelled disbursements for applications received during the current calendar year (January 1 through current date).
- Disbursements at Risk Due to Delinquency A report showing scheduled disbursements that are at risk of not being disbursed due to borrower repayment delinquency. Disbursements are not pended until the borrower is at least 30 days delinquent. This report will display any at risk disbursements for borrowers who are at least 2 weeks delinquent or more. Schools should work with these borrowers to resolve their delinquency as soon as possible.
- Disbursements on Hold A report showing all active loans with a hold/release status of "Hold."
- **Pending Disbursements** A report of records that are awaiting disbursement.

## **OpenNet<sup>®</sup> Web Loan Delivery** Originations User Reference Guide

**Administration Quick References** 

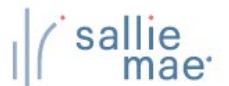

## **User Maintenance Overview**

User maintenance is an administrative feature that should be reviewed periodically to ensure that all information is accurate. Please review the list of users who have access to your school records and modify or delete the rights associated with each user as necessary. You can also use this function to reset a user's password.

Do not create generic administrative or user accounts, such as "School User," for multiple individuals to share. Individual, unique user accounts should be created to mitigate security risks to your students' data.

NOTE: This function is available to School Administrator users and to School Users who have been granted User Maintenance rights.

## **Maintain User Information**

#### How to add or update user accounts:

1. Hover your cursor over the Administration option on the Menu Bar of any OpenNet<sup>®</sup> Web Loan Delivery page, and then click on Maintain Users.

| Home                     | Certifications    | - Inqui   | iry/Reporting 👻 | File management  |       | Administration                 | •                                 |  |
|--------------------------|-------------------|-----------|-----------------|------------------|-------|--------------------------------|-----------------------------------|--|
|                          |                   |           |                 |                  |       | School Profile                 |                                   |  |
| Originations             | Servicing File m  | anagement |                 |                  |       | Enable/Disable                 | a Service                         |  |
|                          | 11                |           |                 |                  |       | Loan Periods<br>Initial Values |                                   |  |
|                          |                   |           | Click the I     | Maintain Users L | .ink. |                                |                                   |  |
| Applications await       | ing certification |           |                 |                  |       | Acco                           | ount settings<br>ange my password |  |
| <u>View results</u> Filt | er <u>Export</u>  |           |                 |                  |       | Cha                            | ince my challence                 |  |

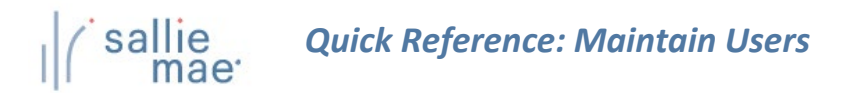

| User maintenan                                                                                                    | се                        |                                                                                                    |                                          |                                                      |
|----------------------------------------------------------------------------------------------------|---------------------------|----------------------------------------------------------------------------------------------------|------------------------------------------|------------------------------------------------------|
| CHANGES SAVED SUCCESS                                                                                                    | FULLY.                    |                                                                                                    |                                          |                                                      |
| The user list contains information on the individuals the ADD button. To review or revise a user, select the user select the user vou want to delete and click on the DEI. |                           | ave been set up for your institution. To a<br>want to revise and click on the VIEW/UP<br>lick the Add button to add a user or s | dd a new user<br>DATE button.<br>elect a | r, click on the<br>To delete a usei<br>ANCEL button. |
| User ID information                                                                                                    | us<br>m                   | ser and click the View/Update buttor nodify an existing user.                                                                   | n to                                     |                                                      |
| User ID information                                                                                                    | User name                 | ser and click the View/Update buttor<br>nodify an existing user.                                                                | n to<br>Created                          | Last used                                            |
| User ID information<br>User ID<br>O 000000USER2                                                                                                    | User name<br>JACK M JONES | ser and click the View/Update button<br>nodify an existing user.<br>User type<br>SCHOOL USER                                    | n to<br>Created<br>06/03/202             | Last used                                            |

Information for existing users is displayed on the page.

2. Click the Add button or select a user and click the View/Update button, depending on whether you are setting up a new user or modifying an existing user account.

NOTE: You can also delete a user's account by clicking the **Delete** button.

The Add User or View/Update User page displays. The two pages display the same fields and information.

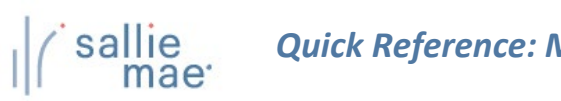

| The settings on this pag<br>on the SUBMIT button t                                                                       | je are used to se<br>o add the user. T                                                                                                    | up account informa<br>he CANCEL button r                                                           | ation for a new u<br>eturns you to th   | ser. Complete the fields on the page and then click<br>e previous page without saving any changes.                                               | User guides Account settings                                           |
|----------------------------------------------------------------------------------------------------|----------------------------------------------------------------------------------------------------|----------------------------------------------------------------------------------------------------|-----------------------------------------|----------------------------------------------------------------------------------------------------|------------------------------------------------------------------------|
|                                                                                                    |                                                                                                    |                                                                                                    |                                         |                                                                                                    | Change my password<br>Change my challenge                              |
| User information                                                                                                    |                                                                                                    |                                                                                                    |                                         |                                                                                                    |                                                                        |
| Fields marked with an as                                                                                                 | sterisk (*) are requ                                                                                                    | ired.                                                                                              |                                         |                                                                                                    | School Assist <sup>s</sup> Representatives<br>are available during the |
|                                                                                                    | User ID: *                                                                                                    |                                                                                                    |                                         | Must be at least 6 alphanumeric characters.                                                                                                    | following business hours:<br>Monday - Friday                           |
|                                                                                                    |                                                                                                    |                                                                                                    |                                         |                                                                                                    | 9:00 a.m 6:00 p.m. ET<br>Phone: 844-8-ASSIST 9                         |
|                                                                                                    | Password: *                                                                                                    |                                                                                                    |                                         | Must be 8 to 32 characters, alphanumeric and contai<br>a number. Passwords are case sensitive.                                                   | n (844-827-7478 9)<br>International: 877-456-6221 9                    |
|                                                                                                    |                                                                                                    |                                                                                                    |                                         |                                                                                                    | Direot: 302-451-4912<br>Email Us                                       |
|                                                                                                    | First name: *                                                                                                    |                                                                                                    |                                         |                                                                                                    |                                                                        |
|                                                                                                    | Middle initial                                                                                                    |                                                                                                    |                                         |                                                                                                    |                                                                        |
|                                                                                                    | middle midal:                                                                                                    |                                                                                                    |                                         |                                                                                                    |                                                                        |
|                                                                                                    | Last name: *                                                                                                    |                                                                                                    |                                         |                                                                                                    |                                                                        |
|                                                                                                    |                                                                                                    |                                                                                                    |                                         |                                                                                                    |                                                                        |
|                                                                                                    | Telephone:                                                                                                    |                                                                                                    |                                         | (ex: 123-456-7890                                                                                                    |                                                                        |
|                                                                                                    |                                                                                                    |                                                                                                    |                                         |                                                                                                    |                                                                        |
|                                                                                                    | Email address: *                                                                                                    |                                                                                                    |                                         | (ex: jburton@university.edu)                                                                                                    |                                                                        |
| Prin                                                                                                    | nary school ID:                                                                                                    | 000000-00                                                                                          |                                         |                                                                                                    |                                                                        |
| Non                                                                                                    | -ED branch ID:                                                                                                    |                                                                                                    |                                         |                                                                                                    |                                                                        |
| Primary                                                                                                    | school name:                                                                                                    |                                                                                                    |                                         |                                                                                                    |                                                                        |
|                                                                                                    | lless tomo                                                                                                    | Cabaal Unar                                                                                        |                                         | By default School Administrators are granted all                                                                                                 |                                                                        |
|                                                                                                    | User type:                                                                                                    | School Oser                                                                                        |                                         | administration and user rights.                                                                                                    |                                                                        |
| Web Lees Delivered                                                                                                    |                                                                                                    |                                                                                                    |                                         |                                                                                                    |                                                                        |
| The option to Share Acc                                                                                                  | ess Across Schoo                                                                                                    | ls allows user securit                                                                             | v rights associat                       | ed to a primary institution to be utilized on other                                                                                              |                                                                        |
| primary institutions that<br>to perform functions gra                                                                    | share the same 6<br>inted at their prin                                                                                                    | digit U.S. Department<br>ary institution for an                                                    | nt of Education II<br>other school only | <ol><li>With shared access privileges, the user will be able<br/>y when the same component is enabled by that school</li></ol>                   | bl.                                                                    |
| Share Access Across                                                                                                    | Schools                                                                                                    |                                                                                                    |                                         |                                                                                                    |                                                                        |
| Web Loan Delivery                                                                                                    | administration                                                                                                    | righte                                                                                             |                                         |                                                                                                    |                                                                        |
| You may grant the user                                                                                                   | rights to perform                                                                                                    | the following special                                                                              | administration f                        | unction for all campuses by selecting the check box                                                                                              |                                                                        |
| below. The function allo<br>includes access to Scho<br>Maintenance or Loan Pe                                            | ws the user acces<br>ol Profile, Enable/<br>riod Maintenance                                                                                               | s to update and mod<br>Disable Service Com<br>for specific campus                                  | lify components<br>ponents, and Lo      | that your school campus has had enabled. This<br>an Periods. To grant the user rights to perform User<br>can Delivery User Pights section below. |                                                                        |
| Self-service setup ac                                                                                                    | tivities                                                                                                    | for specific campuse                                                                               | es, see the web t                       | coan belivery user hights section below.                                                                                                    |                                                                        |
|                                                                                                    |                                                                                                    |                                                                                                    |                                         |                                                                                                    |                                                                        |
| Web Loan Delivery use                                                                                                    | r rights                                                                                                    | ich the user will t                                                                                | o popose sinks 1                        | v completing the fields helow                                                                                                    | _                                                                      |
| Services                                                                                                    | Components                                                                                                    | non ure user will have                                                                             | campus                                  | User rights                                                                                                    |                                                                        |
|                                                                                                    | Online Schoo                                                                                                    | l Certification                                                                                    | 000000-00                               |                                                                                                    |                                                                        |
| Applications /<br>Certifications                                                                                         | View Loop Da                                                                                                    | ta                                                                                                 |                                         |                                                                                                    |                                                                        |
| Applications /<br>Certifications                                                                                         | Change Loan                                                                                                    | Data                                                                                               |                                         |                                                                                                    |                                                                        |
| Applications /<br>Certifications<br>Individual Inquiry                                                                   | Change Loan                                                                                                    | Data                                                                                               |                                         |                                                                                                    |                                                                        |
| Applications /<br>Certifications<br>Individual Inquiry                                                                   | Change Loan                                                                                                    | Data<br>a                                                                                          |                                         | No Access                                                                                                    |                                                                        |
| Applications /<br>Certifications                                                                                         | Change Loan<br>Servicing Dat                                                                                                    | Data<br>a<br>ursement Querv                                                                        |                                         | No Access                                                                                                    |                                                                        |
| Applications /<br>Certifications<br>Individual Inquiry<br>Query And Reporting                                            | Change Loan<br>Servicing Dat<br>Pending Disb                                                                                                    | Data<br>a<br>ursement Query                                                                        |                                         | No Access                                                                                                    |                                                                        |
| Applications /<br>Certifications<br>Individual Inquiry<br>Query And Reporting                                            | Change Loan<br>Servicing Dat<br>Pending Disb<br>Disbursemen<br>Returned Fun                                                                                | Data<br>a<br>ursement Query<br>Rosters<br>ds Reports                                               |                                         | No Access                                                                                                    |                                                                        |
| Applications /<br>Certifications<br>Individual Inquiry<br>Query And Reporting                                            | Change Loan<br>Change Loan<br>Servicing Dat<br>Pending Disb<br>Disbursemen<br>Returned Fun<br>Custom Repc                                                  | Data<br>a<br>Rosters<br>ds Reports<br>trting                                                       |                                         | No Access                                                                                                    |                                                                        |
| Applications /<br>Certifications<br>Individual Inquiry<br>Query And Reporting<br>Servicing Information                   | Change Loan<br>Change Loan<br>Servicing Dat<br>Pending Disb<br>Disbursemen<br>Returned Fun<br>Custom Repo<br>Return Funds<br>User Mainten                  | Data<br>a<br>:Rosters<br>ds Reports<br>rting<br>Manifest<br>ance                                   |                                         | No Access                                                                                                    |                                                                        |
| Applications /<br>Certifications<br>Individual Inquiry<br>Query And Reporting<br>Servicing Information<br>Administration | Change Loan<br>Change Loan<br>Servicing Dat<br>Pending Disb<br>Disbursemen<br>Returned Fun<br>Custom Repc<br>Return Funds<br>User Mainten<br>Loan Period N | Data<br>a<br>.rsement Query<br>.Rosters<br>ds Reports<br>rtring<br>Manifest<br>ance<br>taintenance |                                         | No Access                                                                                                    |                                                                        |

3. Enter the required demographic information into the fields under the User Information section header.

## Quick Reference: Maintain Users

NOTE: The password you enter for the user is only temporary. A new user will be prompted to change the temporary password when logging into OpenNet for the first time. An existing user for whom you have reset their password will need to log in and change the temporary password within 24 hours.

4. Set the appropriate access and user rights levels for the user. These options and levels determine the amount of control the user has within OpenNet.

If your school has multiple branches set up in OpenNet, you can grant a user access to all schools that share the same 6digit school code by selecting the **Share Access Across Schools** check box. This will allow the user to access information for multiple branches with one user ID/password.

NOTE: Users with administrative access will still need to log into each campus separately to maintain profiles for the different branches.

If the Self-Service Setup Activities check box is checked, the user will have partial administrative rights and be able to add/modify/view data in the following functions under the Administration option on the Menu Bar: School Profile, Enable/Disable Service Components, and Loan Periods.

5. Click the **Submit** button.

You are returned to the User Maintenance page.

6. Repeat as needed until all user accounts have been added or updated as needed.

The User Maintenance process is complete.

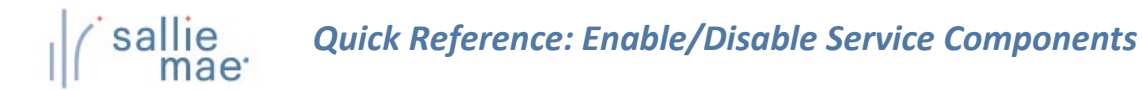

### **Service Components Overview**

The Service Components page indicates a school's participation status in each of the service components offered in OpenNet<sup>®</sup>, and allows you to request a change to a service component's status.

NOTE: This function is available only to School Administrator users and to users who have been granted partial Administrative rights.

| v to enable or di<br>Hover your cursor o<br>click on Enable/Disa | sable a service component:<br>ver the Administration option on the Menu Bar of any Optible Service Components. | enNet Web Loan Delivery page, and then                                                                     |
|------------------------------------------------------------------|----------------------------------------------------------------------------------------------------|----------------------------------------------------------------------------------------------------|
| ( sallie<br>mae                                                  |                                                                                                    | Welcome, School User<br><u>Change my password   Sign out</u>                                               |
| Home                                                             | Certifications - Inquiry/Reporting - File management -                                                         | Administration -                                                                                           |
| Originations                                                     | Servicing File management                                                                                      | School Profile<br>Maintain Users<br>Enable/Disable Service<br>Components<br>Loan Periods<br>Initial Values |
| Applications await                                               | ing certification<br>er <u>Export</u>                                                                          | Click on Enable/Disable<br>Service Components.                                                             |
| The Corvice Compos                                               | ents page displays.                                                                                            |                                                                                                    |

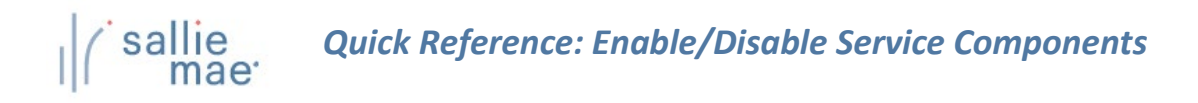

| Service Components         Service       Component       Current<br>Status       Enable       Disable         Applications /<br>Certifications       Online School Certification       Active       Image: Component of the service of the service o | tsComponentCurrent<br>StatusEnableDisableOnline School CertificationActive                                                                                                    | The following table<br>participation in a c<br>service that is activ<br>in private loans, pl | indicates your school's participation st<br>omponent that is inactive, select the chore,<br>select the check box in the Disable co<br>case contact your SallieMae Account Exc | s your school's participation status for the serv<br>It that is inactive, select the check box in the E<br>the check box in the Disable column. If you we<br>act your SallieMae Account Executive. |        |         | indicate a request to change your school's<br>participation status. |  |  |
|----------------------------------------------------------------------------------------------------|----------------------------------------------------------------------------------------------------|----------------------------------------------------------------------------------------------|----------------------------------------------------------------------------------------------------|----------------------------------------------------------------------------------------------------|--------|---------|---------------------------------------------------------------------|--|--|
| Service     Component     Status     Enable       Applications /<br>Certifications     Online School Certification     Active                                                                                                    | Online School Certification     Active     Image: Constraint of the state       View Loan Data     Active     Image: Constraint of the state       Servicing Data     Active     Image: Constraint of the state | Service Compo                                                                                | nents                                                                                                    | Current                                                                                                    | Enabla | Disable |                                                                     |  |  |
| Individual Inquiry Sequencing Data Active                                                                                                    | View Loan Data     Active       Servicing Data     Active                                                                                                    | Applications /<br>Certifications                                                             | Online School Certification                                                                                                    | Active                                                                                                    | LIADIC |         |                                                                     |  |  |
| Individual inquiry                                                                                                    | Servicing Data Active                                                                                                    | Individual Inquine                                                                           | View Loan Data                                                                                                    | Active                                                                                                    |        |         |                                                                     |  |  |
| Servicing Data Active                                                                                                    |                                                                                                    | individual inquiry                                                                           | Servicing Data                                                                                                    | Active                                                                                                    |        |         |                                                                     |  |  |
| Disbursement Rosters Active                                                                                                    | Disburgement Rosters Active                                                                                                    | Que                                                                                          | Disbursement Rosters                                                                                                    | Active                                                                                                    |        |         |                                                                     |  |  |
| When all desired Unds Reports Active                                                                                                    | ed Active 🗌                                                                                                    | When all d                                                                                   | esired Funds Reports                                                                                                    | Active                                                                                                    |        |         |                                                                     |  |  |

- 2. To begin participation in a component that is not currently active for your school, click the corresponding Enable check box. If you want to cancel participation in a component that is active for your school, click the corresponding Disable check box.
- 3. Click the **Review** button.

The Service Components Review page displays, prompting you to review your selections.

| The following table shows your school's current status for OpenNet's service components and your requested changes. |                             |                   |                     |          |  |  |  |
|----------------------------------------------------------------------------------------------------|-----------------------------|-------------------|---------------------|----------|--|--|--|
| Service                                                                                                    | Component                   | Current<br>Status | Requested<br>Status | Message  |  |  |  |
| Applications /<br>Certifications                                                                                    | Online School Certification | Active            |                     |          |  |  |  |
| Individual Inquiry                                                                                                  | View Loan Data              | After r           | eviewing your sele  | ections, |  |  |  |
|                                                                                                    | Servicing Data              | click th          | e Submit button.    |          |  |  |  |
| Query And Reporting                                                                                                 | Disbursement Rosters        |                   |                     |          |  |  |  |
|                                                                                                    | Returned Funds Reports      | Active            | INACTIVE            |          |  |  |  |
|                                                                                                    | Submit<br>(Continued on     | Make Corr         | rections            |          |  |  |  |

## Quick Reference: Enable/Disable Service Components

- 4. If there is information in the Message section, print the page and follow the instructions to complete any related activities.
- 5. Click the **Submit** button.

The Enable/Disable Service Components process is complete.

NOTE: Many service components require additional setup activities to be done by Sallie Mae<sup>®</sup> before they can be enabled or disabled for your school. The status of the service component will display as "In Process" until those activities have been completed.

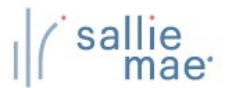

## Loan Periods Overview

Your school can specify custom loan period definitions that will be available to borrowers when creating or completing a private loan application on the Web.

NOTE: This function is available only to School Administrator users and to users who have been granted partial Administrative rights.

## Maintain Loan Periods

| How to maintain your school's loan periods:                                                                                                    |  |  |  |  |  |  |  |  |
|----------------------------------------------------------------------------------------------------|--|--|--|--|--|--|--|--|
| Hover your cursor over the Administration option on the Menu Bar of any OpenNet <sup>®</sup> Web Loan Delivery page, and ther click on Loan Periods.    |  |  |  |  |  |  |  |  |
| Welcome, School User<br>Change my password   Sign out                                                                                                   |  |  |  |  |  |  |  |  |
| Home Certifications - Inquiry/Reporting - File management - Administration Click on Loan Periods.                                                       |  |  |  |  |  |  |  |  |
| Originations     Servicing     File management         School Profile       Maintain Users       Components       Loan Periods       Initial Values     |  |  |  |  |  |  |  |  |
| Applications awaiting certification Account settings Chance my password                                                                                 |  |  |  |  |  |  |  |  |
| View results         Filter         Export         Grange my challenge           View results         Filter         Export         Change my challenge |  |  |  |  |  |  |  |  |
| The Loan Period Maintenance page displays.                                                                                                    |  |  |  |  |  |  |  |  |
| (Continued on the next page)                                                                                                    |  |  |  |  |  |  |  |  |

## Quick Reference: Loan Period Maintenance

| <ul> <li>Display drop-down list be<br/>Display drop-down list be<br/>begin and end dates.</li> <li>Display option for the bo</li> </ul> | x of school-defined loan pe<br>ix of school-defined loan pe<br>rrower to data enter loan pe  | riod values.<br>riod values and the<br>riod begin and end      | e option for the borrow<br>I dates.                                              | er to data enter loan period                                                                      |            |
|----------------------------------------------------------------------------------------------------|----------------------------------------------------------------------------------------------|----------------------------------------------------------------|----------------------------------------------------------------------------------|---------------------------------------------------------------------------------------------------|------------|
| O I do not wish to receive E                                                                                                    | mail Notifications for setting                                                               | g up my loan perio                                             | ds.                                                                              |                                                                                                   |            |
| I would like to receive En                                                                                                    | ail Notifications for setting                                                                | up my loan periods                                             | 3.                                                                               |                                                                                                   |            |
| Email notifications are sent of notification will be generate notification sent.                                                        | out twice a year as a remind<br>d on the first day of the sele                               | ler to create new l<br>ected month. You                        | oan periods and upda<br>must enter the email a                                   | te old loan periods. The<br>ddress(es) to which you want the                                      |            |
| Notification month 1                                                                                                    |                                                                                              | Notification mo                                                | onth 2                                                                           |                                                                                                   |            |
| March                                                                                                    |                                                                                              | November                                                       |                                                                                  |                                                                                                   |            |
| Primary email address m                                                                                                    | onth 1                                                                                       | Primary email a                                                | address month 2                                                                  |                                                                                                   |            |
| user@ed.com                                                                                                    |                                                                                              | user@edu.com                                                   | 1                                                                                |                                                                                                   |            |
| Secondary email address                                                                                                    | ; month 1                                                                                    | Secondary em                                                   | ail address month 2                                                              |                                                                                                   |            |
|                                                                                                    |                                                                                              |                                                                |                                                                                  |                                                                                                   |            |
| Loan period                                                                                                    |                                                                                              |                                                                |                                                                                  |                                                                                                   |            |
| and click on the DELETE butto<br>ORDER button.<br>Note: Inactive Ioan periods w<br>option for your borrowers wh<br>online.              | n. To change the order in w<br>Il not display for application<br>en completing a loan applic | hich your loan per<br>processing and sl<br>ation via the Web o | iods will be displayed, o<br>nould be deleted. Activ<br>or for your school users | click on the SET LOAN PERIOD<br>e loan periods will display as an<br>when certifying applications |            |
| Loan period name                                                                                                    | Lo                                                                                           | an period begin o                                              | late Loan period end c                                                           | ate Status Date inactivated                                                                       |            |
| Current Summer 2020                                                                                                    | Only 0                                                                                       | 5/11/2020                                                      | 08/14/2020                                                                       | Active                                                                                            |            |
| O Upcoming Fall 2020/5                                                                                                    | ning 2021 0                                                                                  | 8/24/2020                                                      | 12/18/2020                                                                       | Active                                                                                            |            |
|                                                                                                    | 0                                                                                            | 8/26/2019                                                      | 05/08/2020                                                                       |                                                                                                   |            |
| To create a new loan pe                                                                                                    | r <b>iod,</b> 0                                                                              | 8/26/2019                                                      | 12/21/2019                                                                       | After making all                                                                                  |            |
| click the Add button.                                                                                                    | 0                                                                                            | 1/13/2020                                                      | 05/08/2020                                                                       | desired changes, click                                                                            |            |
|                                                                                                    | 0                                                                                            | 5/06/2019                                                      | 08/09/2019                                                                       | the Submit button.                                                                                |            |
|                                                                                                    | Add View/Upda                                                                                | ate Delete<br>omit Ca                                          | Set loan perior                                                                  | J order                                                                                           |            |
|                                                                                                    |                                                                                              |                                                                |                                                                                  |                                                                                                   |            |
| can perform the following                                                                                                    | functions to set up th                                                                       | ne available lo                                                | oan periods using                                                                | the correspondingly name                                                                          | d buttons: |
| l i i i i i i i i i i i i i i i i i i i                                                                                                 | Create a new loan pe                                                                         | eriod                                                          |                                                                                  |                                                                                                   |            |
| w/Update                                                                                                    | View and/or update                                                                           | the information                                                | on for an existing                                                               | loan period                                                                                       |            |
| ete                                                                                                    | Delete an existing loa                                                                       | an period                                                      | C                                                                                |                                                                                                   |            |
| Loan Period Order                                                                                                    | Set the order in whic                                                                        | h loan neriod                                                  | s annear to horro                                                                | wers in the horrower loan                                                                         |            |
|                                                                                                    | application flow                                                                             |                                                                |                                                                                  | wers in the borrower loan                                                                         |            |

\_
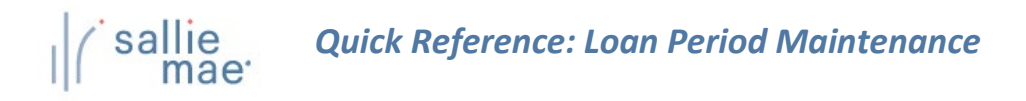

2. Determine how you want your borrowers to complete loan period information on their applications.

Options include:

- Providing a drop-down list of school-defined loan period values for borrowers to choose from.
- Providing a drop-down list of school-defined loan period values for borrowers to choose from and providing the borrowers with fields to enter their own loan period begin and end dates.
- Providing the borrowers with fields to enter their own loan period begin and end dates.
- 3. Determine if you would like to receive emails from Sallie Mae<sup>®</sup> to remind you to review and update your school's custom loan periods and specify which two months you want to receive them. You may enter up to two email addresses for each of the months. If you do not select specific months, the default months will be March and November. If you do not provide an email address, notifications will be sent to the first School Administrator user on your school's user list

| school) via the Web. This same l                                    | ods for your borrowers to use when completing a private loan application (if supported by your<br>list will also display to your school users when certifying applications online. |
|---------------------------------------------------------------------|----------------------------------------------------------------------------------------------------|
| Complete the form fields and cl<br>button returns you to the previo | ick on the SUBMIT button to add a new loan period to your school's loan period list. The CANCEL<br>ous page without saving any changes. All fields are required.                   |
| NOTE: Any loan periods that be<br>online application initiation pro | gin 180 days or more in the future from today's date will not be displayed during the private cess.                                                                                |
|                                                                     |                                                                                                    |
| Loan period information                                             |                                                                                                    |
| All fields are required.                                            |                                                                                                    |
|                                                                     | After entering the desired                                                                                                    |
|                                                                     | values, click the Submit button.                                                                                                    |
| Name:                                                               |                                                                                                    |
| Name:                                                               | values, click the subtitu                                                                                                    |

- To define a new loan period, click the Add button.
   The Add Loan Period page displays.
- 5. Enter a Name for the loan period and the From and To dates.
- 6. Click the **Submit** button.

You are returned to the Loan Period Maintenance page.

- 7. Repeat as needed until the loan period list has been set to your specifications.
- 8. Click the Submit button to save the updated list of loan periods.

The Loan Period Maintenance process is complete.

## **Initial Values Overview**

The initial values function allows you to create common data sets (initial values) that may be used to pre-populate certain data fields on Sallie Mae<sup>®</sup> private loan certifications performed on the Web by your school users.

NOTE: This function is available only to School Administrator users and to users who have been granted partial Administrative rights.

| Maintain Init | ial Va | lues | Sets |
|---------------|--------|------|------|
|---------------|--------|------|------|

| <ul> <li>How to maintain your school's initial values:</li> <li>1. Hover your cursor over the Administration option on the Menu Bar of any OpenI click on Initial Values.</li> </ul> | Net <sup>®</sup> Web Loan Delivery page, and then                                                                                                    |
|----------------------------------------------------------------------------------------------------|----------------------------------------------------------------------------------------------------|
| Home Certifications - Inquiry/Reporting - File management -<br>Originations Servicing File management                                                                                | Welcome, School User<br>Change my password   Sign out<br>Administration<br>Click on Initial Values.<br>School Profile<br>Maintain Users<br>Enable/Disable Service<br>Components<br>Loan Periods<br>Initial Values |
| Applications awaiting certification<br><u>View results</u> Filter Export<br>The Initial Value Maintenance page displays.                                                             | Account settings<br>Change my password<br>Change my challenge                                                                                                    |
| (Continued on the next page)                                                                                                    |                                                                                                    |

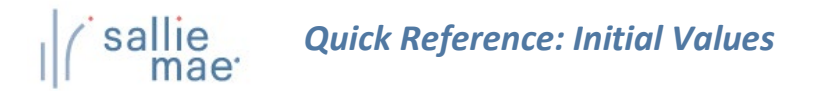

## **Initial Value Maintenance**

You can establish sets of initial values for many fields on the loan application that represent a variety of processing scenarios (e.g. freshman first-time borrowers). The initial values will pre-populate specific fields when your school is completing or certifying a loan application online. The pre-populated values can be overwritten when completing the application if necessary. To add a new initial values set, click on the ADD button. To review or revise an initial values set, select the set you want to revise and click on the VIEW/UPDATE button. To delete an initial values set, select the set you want to delete and click on the DELETE button.

To change the order in which your initial values sets will be displayed, select the initial values set(s) you want to move and then click on the appropriate button to move the initial values set(s) to the preferred location in the list. Select SUBMIT to save your changes, or CANCEL to return to the Main Menu without saving changes.

## Initial Values

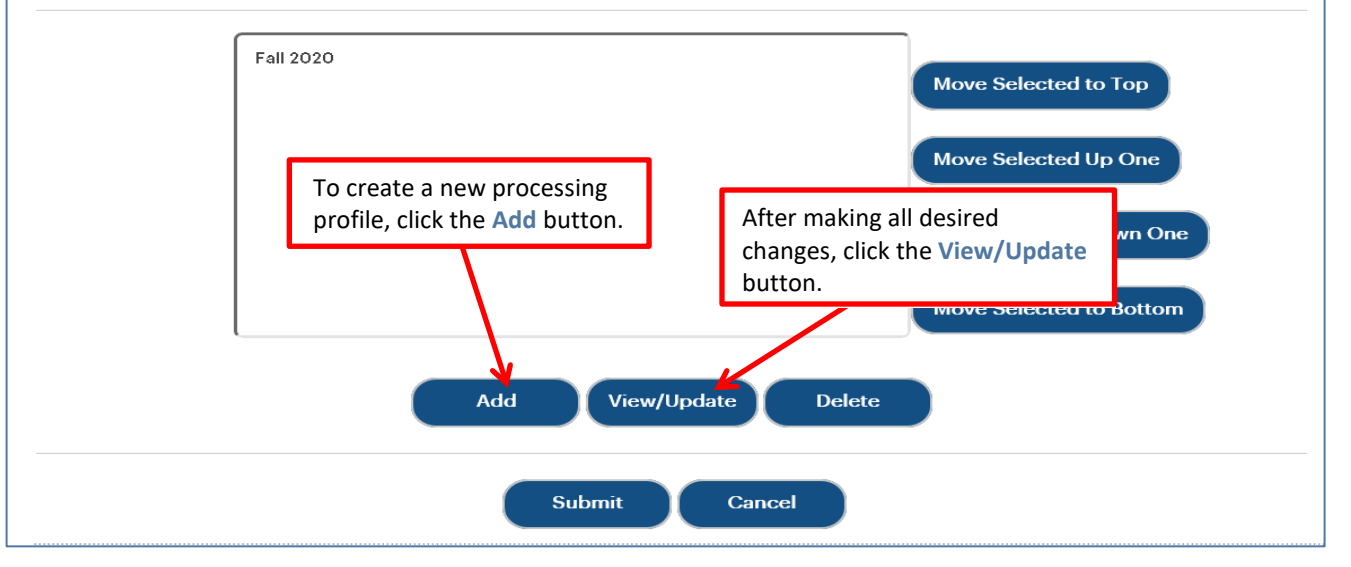

You can perform the following functions to set up the available initial value sets using the correspondingly named buttons:

| Add           | Create a new processing profile                                             |
|---------------|-----------------------------------------------------------------------------|
| View/Update   | View and/or update the information for existing processing profiles/values  |
| Delete        | Delete an existing processing profile                                       |
| Move Selected | Move the corresponding processing profile/value up or down in display order |
|               |                                                                             |

 To create a new processing profile, click the Add button. The Add Initial Values page displays.

(Continued on the next page)

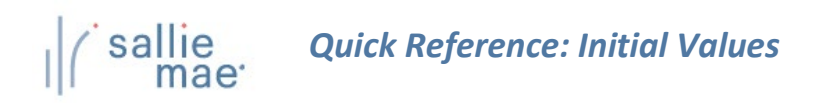

| Begin by providing a name for th<br>applications your school certifies<br>leave it blank or set to "No Select<br>Required fields are marked with a | e initial values set, then com<br>online and click on the SUB<br>ion." The CANCEL button wil<br>in asteriak (*). | plete any fields with data you want to have pre<br>MIT button. If you do not want data pre-popula<br>I take you to the previous page without saving | -populated in Ioan<br>ted for a specific field,<br>your new initial values set. |
|----------------------------------------------------------------------------------------------------|----------------------------------------------------------------------------------------------------|----------------------------------------------------------------------------------------------------|---------------------------------------------------------------------------------|
| Name:                                                                                                    | *                                                                                                    |                                                                                                    |                                                                                 |
| Enrollment Status:                                                                                                    | No Selection                                                                                                    | •                                                                                                    |                                                                                 |
| Anticipated Grad Date:                                                                                                    |                                                                                                    | (ex: mm/dd/yyyy)                                                                                                    |                                                                                 |
| Loan Períod:                                                                                                    | From                                                                                                    | to                                                                                                    | (ex:                                                                            |
| Catal Has Cata                                                                                                    | mm/dd/yyyy)                                                                                                    |                                                                                                    |                                                                                 |
| Disbursements<br>Provide diabursement date(a) an<br>certifying loan applications online                                                            | d default to Hold or Release.<br>e. They can be revised on inc                                                   | These disbursement values will be used when<br>dividual applications if necessary.                                                                  | your school is creating or                                                      |
|                                                                                                    | (ex: mm/dd/y                                                                                                    | yyy) Hold/Release                                                                                                    |                                                                                 |
|                                                                                                    | 1st:                                                                                                    |                                                                                                    | T                                                                               |
|                                                                                                    | 2nd:                                                                                                    |                                                                                                    | T                                                                               |
|                                                                                                    | 3rd:                                                                                                    | After entering<br>click the Subm                                                                                                    | the desired values,<br>t button.                                                |
|                                                                                                    |                                                                                                    |                                                                                                    |                                                                                 |

3. Enter a Name for the profile.

NOTE: For the Name field, use a name that is easily identifiable on the school online certification pages.

- 4. Enter the desired values for the remaining options in the Initial Values Information and Disbursements sections of the page.
- 5. Click the Submit button.

You are returned to the Initial Value Maintenance page.

- 6. Repeat until all profiles have been added or modified to your specifications.
- 7. Click the **Submit** button to save the updated list of processing profiles.

The Initial Value Maintenance process is complete.